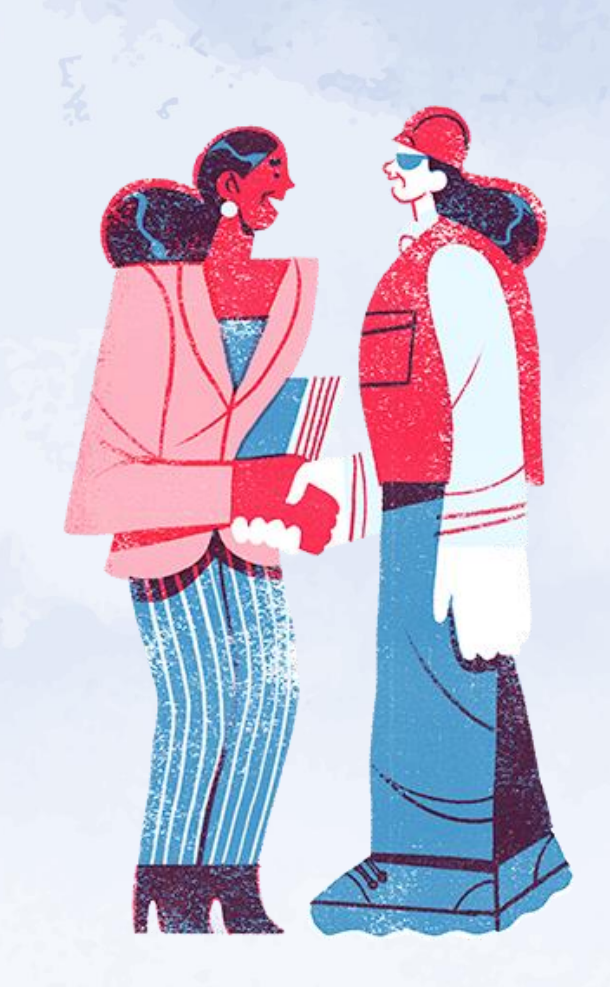

## Guía Visual actualización SIRA 4.5.1

#### EJECUTORES

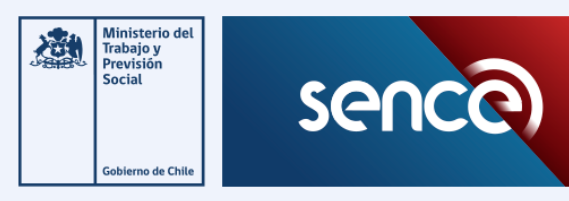

### Introducción

El Servicio Nacional de Capacitación y Empleo ha dispuesta de una nueva versión de la aplicación de escritorio del Libro de Clases Electrónico, en el cual si es utilizada estando conectado a internet, la validación de la huella será en línea.

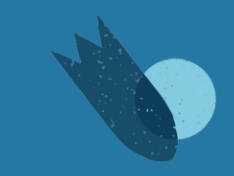

## Ingresar a la aplicación

| F 🕘 SENCE – Libro de Clases Electrónico (v4.5.1)                        | _               | ×   |
|-------------------------------------------------------------------------|-----------------|-----|
| Ministerio del<br>Trabajo y<br>Previsión<br>Social<br>Gobierno de Chile | sence           |     |
| harres av DUT                                                           |                 |     |
|                                                                         |                 |     |
| RUT Persona Natural (xxxxxxxxxxxxxxxxxxxxxxxxxxxxxxxxxxxx               |                 |     |
| s Ingresar                                                              |                 | ,   |
| Conectado a lector de huella no conectado.                              | Copciones 🕜 Ayu | ıda |

Recuerde que puede dejar preparado el curso con anticipación (dos días hábiles antes de su inicio) en cualquiera de los dos perfiles. Se puede dejar preparado el computador para otra persona. Una vez descargada e instalada la aplicación se debe ingresar solo con el RUT, se recuerda que se debe contar con algún perfil creado ya sea

| Usuario y Perfil (v4.5.1)                                                                                                    |
|----------------------------------------------------------------------------------------------------|
| Ingrese el RUT y seleccione el Tipo de Usuario<br>asignado por su Entidad Capacitadora para realizar la<br>descarga de sus cursos. |
| RUT (xxxxxxxxxxxxxxxxxxxxxxxxxxxxxxxxxxxx                                                                                          |
| Tipo Usuario 🔘 Facilitador 🔘 Administrador                                                                                         |
| Kan Volver 🐏 Ingresar                                                                                                    |
| Tipo Usuario 💿 Facilitador 🔿 Administrador                                                                                         |

administrador o facilitador.

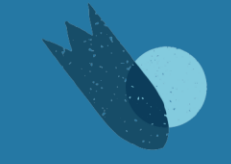

## Preparación de curso: ingreso a la entidad capacitadora

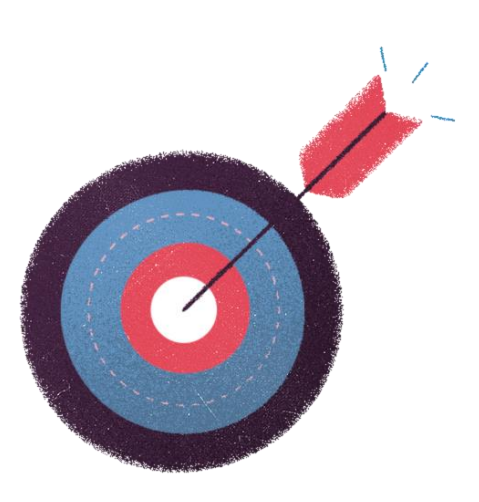

| 🚇 Entidades Capacitadoras - Facilitador 1 🚬 – 🗆 🗡 |                   |        |                     |                |                           |  |
|---------------------------------------------------|-------------------|--------|---------------------|----------------|---------------------------|--|
| Buscar Entidades Capacitador                      | as                |        |                     | Entidades Capa | citadoras de Contingencia |  |
| ~                                                 |                   |        |                     | 🛖 Agregar      | 🖉 Editar 🛛 휺 Eliminar     |  |
| Nro. Entidad Capacitadora                         | Razón Social      | Cursos | Sesiones pendientes | Contingencia   |                           |  |
| 60819434[-(CON)-]2022                             | ej                | 4      | 5                   | 1              |                           |  |
| 16216071[-(CON)-]2023                             | SENCE             | 1      | 3                   | <i></i>        |                           |  |
|                                                   |                   |        |                     |                |                           |  |
|                                                   |                   |        |                     |                |                           |  |
|                                                   |                   |        |                     |                |                           |  |
|                                                   |                   |        |                     |                |                           |  |
|                                                   |                   |        |                     |                |                           |  |
|                                                   |                   |        |                     |                |                           |  |
|                                                   |                   |        |                     |                |                           |  |
|                                                   |                   |        |                     |                | Organismos en la lista: 2 |  |
| Línea de Capacitación : Franc                     | juicia Tributaria | ~ *    | Ver Cursos          |                | 🕜 Ayuda 🛛 💥 Cerrar        |  |
|                                                   |                   |        |                     |                |                           |  |

Al ingresar se despliegan las entidades capacitadoras o en dón de la persona tenga el perfil con el cual ingresó.

Seleccionar la razón social de dicha entidad, seleccionar la línea de capacitación que corresponda y presionar "Ver Cursos" en la línea inferior de la pantalla.

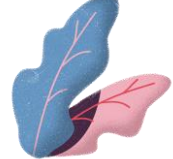

#### **Preparación de curso: Descarga de cursos**

| 🚇 Cursos ej (Franquici | a Tributaria) - Facilit | ador 1               |                   |                    |                   |                         | – 🗆 X                 |
|------------------------|-------------------------|----------------------|-------------------|--------------------|-------------------|-------------------------|-----------------------|
| Descarga de Cursos     | 3                       |                      |                   | Gestiór            | n de Asistentes   | Cursos de Contin        | gencia                |
| 🔿 Todos 🔿 Sólo Co      | nsolidados 💿 Sólo e     | el Curso con Código: | Descarg           | ar 🚺 De            | escargar 🛛 🐣 /    | Agregar Agregar         | 🖉 Editar 🛛 휺 Eliminar |
| Código Curro           | Nombre Cureo            | Entidad Supervisora  | Inicio Programado | Término Programado | Estado            | Asistentes Descarrados  | Asistantas Enmlados   |
| 49301889[-(CON)-12023  | ei                      |                      |                   |                    |                   | Asistenites Descalgados | 4                     |
| 57507233[-(CON)-12023  | eiemplo                 | -                    |                   | -                  | -                 | 0                       | 3                     |
| 40471355[-(CON)-]2023  | EJEMPLO                 | -                    |                   | -                  | -                 | 0                       | 3                     |
| 93633257[-(CON)-]2023  | ejemplo 2               | -                    |                   | -                  |                   | 0                       | 3                     |
|                        |                         |                      |                   |                    |                   |                         |                       |
|                        |                         |                      |                   |                    |                   |                         |                       |
|                        |                         |                      |                   |                    |                   |                         |                       |
|                        |                         |                      |                   |                    |                   |                         |                       |
|                        |                         |                      |                   |                    |                   |                         |                       |
|                        |                         |                      |                   |                    |                   |                         |                       |
|                        |                         |                      |                   |                    |                   |                         |                       |
|                        |                         |                      |                   |                    |                   |                         |                       |
|                        |                         |                      |                   |                    |                   |                         |                       |
| <                      |                         |                      |                   |                    |                   |                         | >                     |
| Busqueda de Cursos     | •                       |                      | _                 |                    |                   |                         | Cursos en la lista: 4 |
|                        | ~                       |                      |                   | ≝ Tomar Asistencia | 🔊 Informar Asiste | ncia 💿 Ver Información  | 🕜 Ayuda 🛛 💢 Cerrar    |
|                        |                         |                      |                   |                    |                   |                         |                       |

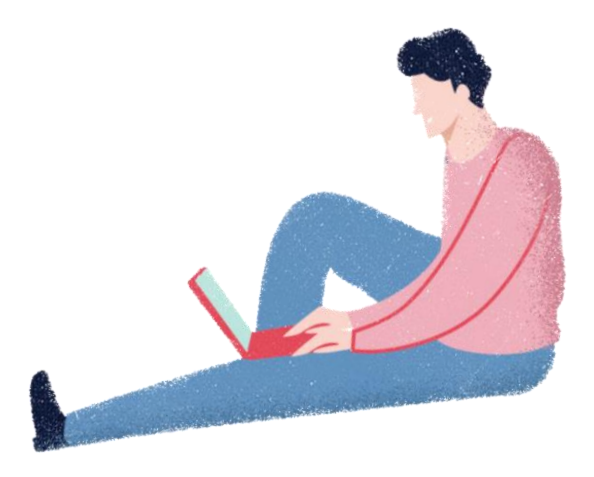

Luego de ingresar se debe realizar la descarga de curso, ya sea por curso, consolidado, o bien todos.

### **Preparación de curso: Descarga de Participantes**

| 🚇 Cursos ej (Franquicia | a Tributaria) - Facilita | do                  |                   |                 |                      |           |                  | _            |                |
|-------------------------|--------------------------|---------------------|-------------------|-----------------|----------------------|-----------|------------------|--------------|----------------|
| Descarga de Cursos      |                          |                     |                   |                 | Gestión de Asistent  | es        | Cursos de Contin | gencia       |                |
| 🔿 Todos 🔿 Sólo Cor      | nsolidados 💿 Sólo el     | Curso con Código:   | 🚺 Descarga        | r               | 🚯 Descargar 🛛 👌      | Agregar   | Hagregar Agregar | 👌 Editar 🦷 🧃 | 5 Eliminar     |
| Código Curso            | Nombre Curso             | Entidad Supervisora | Inicio Programado | Término Prog    | ramado Estado        | Asistente | es Descargados   | Asistentes   | Enrolados      |
| 49301889[-(CON)-]2023   | ej                       | -                   | -                 | -               | -                    |           | 0                |              | 4              |
| 57507233[-(CON)-]2023   | ejemplo                  | -                   | -                 | -               | -                    |           | 0                |              | 3              |
| 40471355[-(CON)-]2023   | EJEMPLO                  | -                   | -                 | -               | -                    |           | 0                |              | 3              |
| 93633257[-(CON)-]2023   | ejemplo 2                | -                   | -                 | -               | -                    |           | 0                |              | 3              |
| <                       |                          |                     |                   |                 |                      |           |                  | Games        | >              |
| Busqueda de Cursos      |                          |                     |                   |                 |                      |           |                  | Cursos       | en la lista: 4 |
|                         | ~                        |                     |                   | ≝ Tomar Asisten | cia 🚽 🐑 Informar Asi | stencia   | Ver Información  | 🕐 Ayuda      | 💢 Cerrar       |

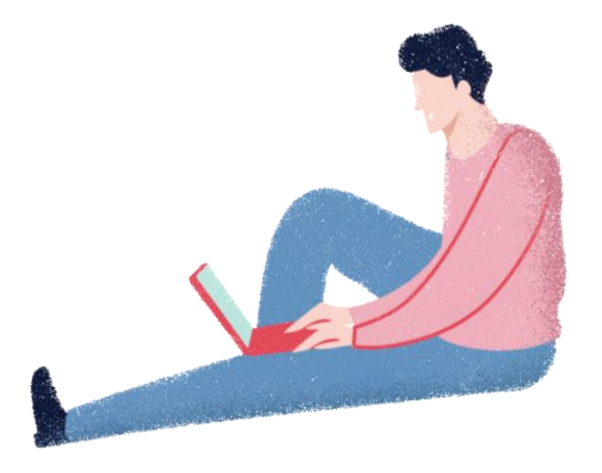

Continuando con la preparación, antes de la realización del curso se deberá presionar el botón de "Descargar" en el apartado de "Gestión de Asistentes", de no ser así, la liste de asistencia aparecerá vacía al momento de tomar asistencia del curso seleccionado.

## ¿Qué hacer si existe algún problema?

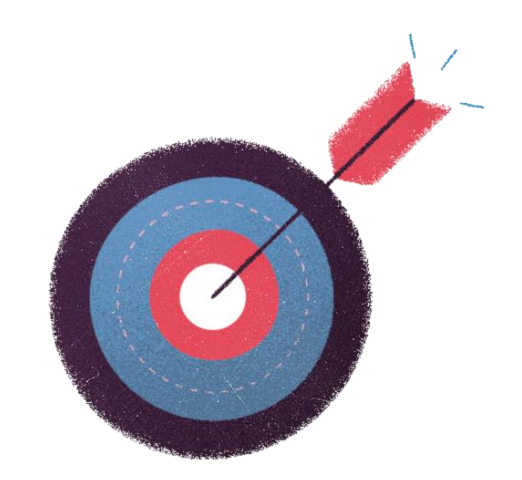

## Creamos un curso de contingencia

Curso ficticio que se vuelve real al momento de asociarlo con el id o sencenet del curso deseado. Sirve para resguardar la asistencia de una sesión, este recurso puede ser ocupado en cualquier momento de la sesión.

Recuerde que los participantes deberán ser agregados manualmente y que puede ser usado por más de una sesión, la cual deben ser asociada una a una por el ejecutor al curso correspondiente.

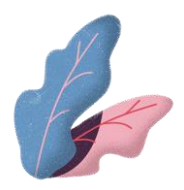

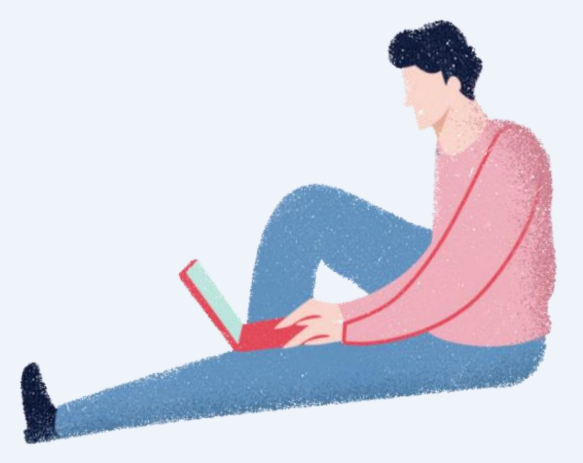

| 🚇 Entidades Capacitadoras - Fac                | ilitador          |        |                    |                | - 🗆 X                     |
|------------------------------------------------|-------------------|--------|--------------------|----------------|---------------------------|
| Buscar Entidades Capacitado                    | ras               |        |                    | Entidades Capa | citadoras de Contingencia |
| Nro. Entidad Capacitadora                      | Razón Social      | Cursos | Sesiones pendiente | s Contingencia |                           |
| 60819434[-(CON)-]2022<br>16216071[-(CON)-]2023 | ej<br>SENCE       | 4      | 5<br>3             |                |                           |
|                                                |                   |        |                    | ,              |                           |
|                                                |                   |        |                    |                |                           |
|                                                |                   |        |                    |                |                           |
|                                                |                   |        |                    |                |                           |
|                                                |                   |        |                    |                | Organismos en la lista: 2 |
| Línea de Capacitación : Fran                   | quicia Tributaria | ~      | Ver Cursos         |                | 🕜 Ayuda 🛛 💥 Cerrar        |

Si no se puede ingresar a la entidad capacitadora, se puede "crear una de contingencia" desde el botón "Agregar" en el apartado de "Curso de Contingencia"

| 🛞 Entidades Capacitadoras - Fa | cilitador                                                                                                    | - 🗆 X                                                                                                    |
|--------------------------------|----------------------------------------------------------------------------------------------------|----------------------------------------------------------------------------------------------------|
| Buscar Entidades Capacitado    | Entidad Capacitadora de Contingencia (v4.5.1)  Ingrese el RUT y la Razón Social de la Entid Capacitadora de Contingencia que va a agres  RUT: RUT: Razón Social: Guardar | Entidades Capacitadoras de Contingencia                                                                                                    |
| Línea de Capacitación : Fra    | nquicia Tributaria 🗸 👾 Ver Cursos                                                                                                    | Organismos en la lista: 2           Image: Organismos en la lista           Image: Organismos en la lista           Image: Organismos |

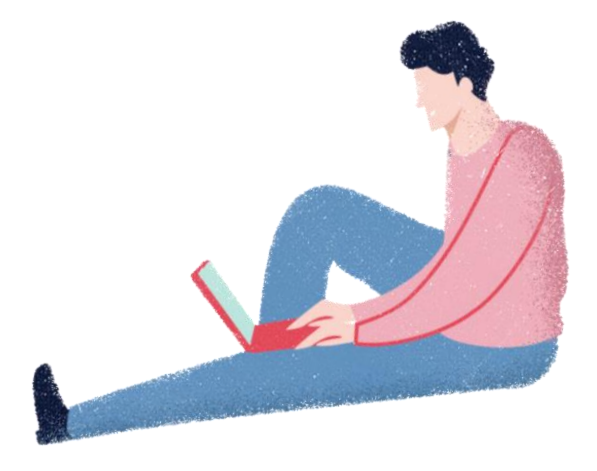

Recuerde que deberá rellenar el formulario, inscribiendo un RUT válido e idealmente usar la razón social de la entidad capacitadora o ejecutor.

| 🛞 Cursos ej (Franquici | ia Tributaria) - Facilit | ador                 |                   |                    |                      |                         | – 🗆 X                 |
|------------------------|--------------------------|----------------------|-------------------|--------------------|----------------------|-------------------------|-----------------------|
| Descarga de Cursos     | \$                       |                      |                   | G                  | estión de Asistentes | Cursos de Contir        | ngencia               |
| 🔿 Todos 🔿 Sólo Co      | onsolidados 💿 Sólo e     | el Curso con Código: | Obscarga          | ar                 | 🚯 Descargar 🛛 🚴      | Agregar 🚽 Agregar 🗌     | 🖉 Editar 🛛 🐔 Eliminar |
| Código Curso           | Nombre Curso             | Entidad Supervisora  | Inicio Programado | Término Programa   | ado Estado           | Asistentes Descargados  | Asistentes Enrolados  |
| 49301889[-(CON)-]2023  | ej                       | -                    | -                 | -                  |                      | 0                       | 4                     |
| 57507233[-(CON)-]2023  | ejemplo                  | -                    | -                 | -                  | -                    | 0                       | 3                     |
| 40471355[-(CON)-]2023  | EJEMPLO                  | -                    | -                 | -                  | -                    | 0                       | 3                     |
| 93633257[-(CON)-]2023  | ejemplo 2                | -                    | -                 | -                  | -                    | 0                       | 3                     |
| <                      |                          |                      |                   |                    |                      |                         | >                     |
| Busqueda de Cursos     | •                        |                      | Г                 | ⊠ Tomar Asistencia | 🔊 Informar Asiste    | encia 💿 Ver Información | Cursos en la lista: 4 |
|                        |                          |                      |                   |                    |                      |                         |                       |

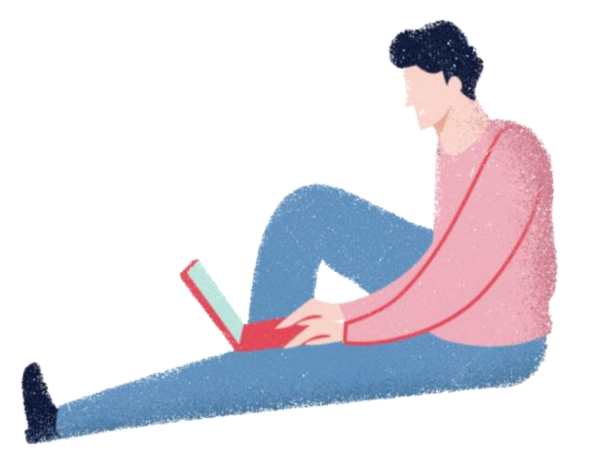

Si no se puede descargar o ingresar a un curso , se puede "crear una de contingencia" desde el botón "Agregar" en el apartado de "Curso de Contingencia".

Recuerde que debe ser creada en la entidad que corresponda.

| 😃 Cursos ej (Franquicia | a Tributaria) - Facilit | ador                 |                            |                        |                                |                        | - 🗆 X                 |
|-------------------------|-------------------------|----------------------|----------------------------|------------------------|--------------------------------|------------------------|-----------------------|
| Descarga de Cursos      |                         |                      |                            | Gestión                | n de Asistentes                | Cursos de Contin       | gencia                |
| 🔿 Todos 🔵 Sólo Cor      | nsolidados 💿 Sólo e     | el Curso con Código: | Oescarg                    | ar 🚺 De                | scargar 🛛 🐣 Agi                | regar 🚽 Agregar 🏼 🍙    | editar 🔋 🐻 Eliminar   |
| Código Curso            | Nombre Curso            | Entidad Supervisora  | Inicio Programado          | Término Programado     | Estado /                       | Asistentes Descargados | Asistentes Enrolados  |
| 49301889[-(CON)-]2023   | ej                      | -                    | -                          |                        |                                | 0                      | 4                     |
| 57507233[-(CON)-]2023   | ejemplo                 | -                    | -                          | -                      |                                | 0                      | 3                     |
| 40471355[-(CON)-]2023   | EJEMPLO                 | Curso de             | Contingencia (v4.5.1)      |                        | × .                            | 0                      | 3                     |
| 93633257[-(CON)-]2023   | ejemplo 2               | -                    |                            |                        |                                | 0                      | 3                     |
|                         |                         | Non                  | ese el nombre del Curso de | Contingencia que desea | <b>agregar</b> .<br>X Cancelar |                        |                       |
| Busqueda de Cursos      |                         |                      |                            |                        |                                |                        | Cursos en la lista: 4 |
|                         | ~                       |                      |                            | ⊠ Tomar Asistencia     | 🔊 Informar Asistenc            | ia 💿 Ver Información   | 🕐 Ayuda 🛛 💥 Cerrar    |

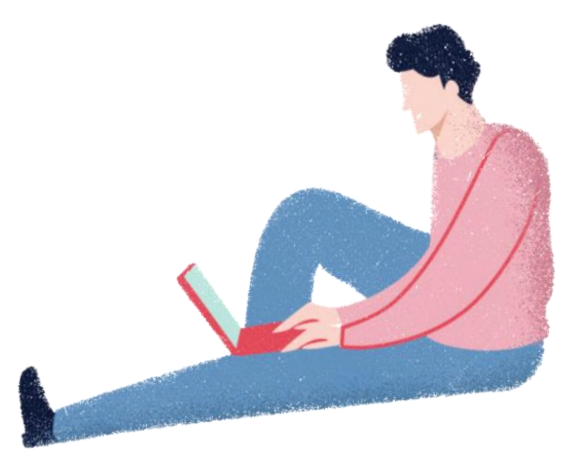

Recuerde que deberá rellenar el formulario, inscribiendo idealmente el nombre del curso que originalmente quería usar. Recuerde que esta opción podrá usarla al principio, al medio o al final de una sesión.

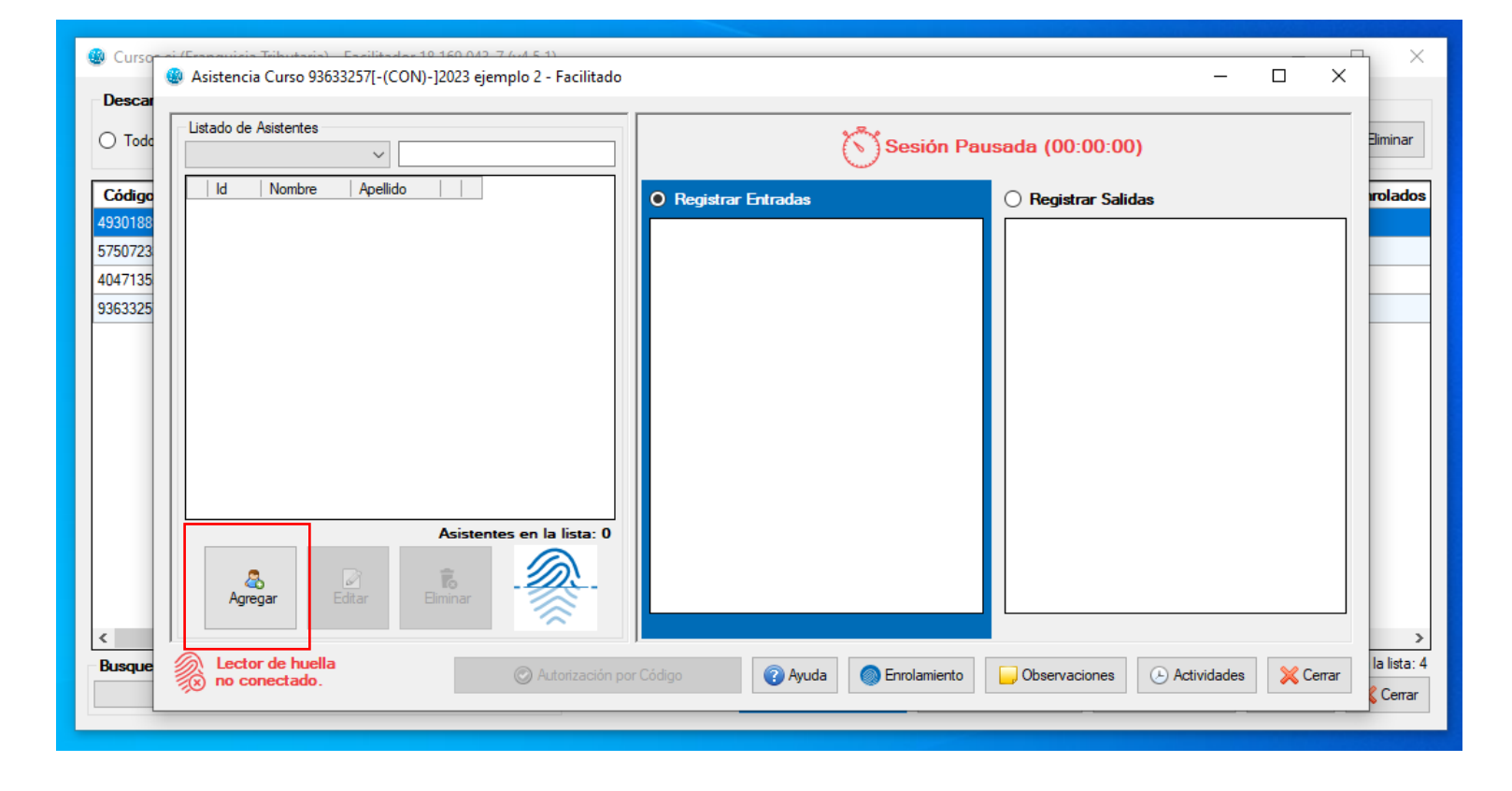

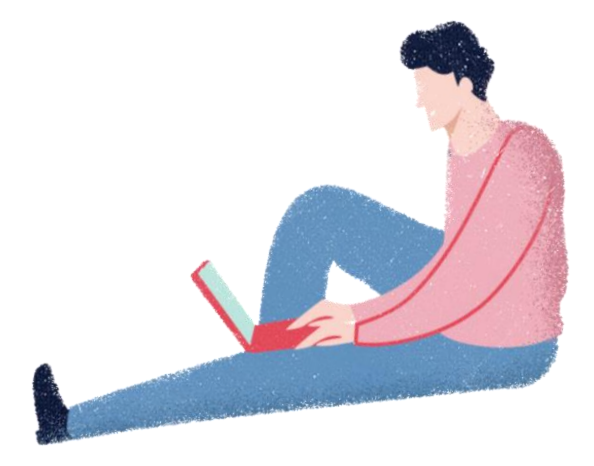

Recuerde que al no haber descarga de participantes, se deberán agregar manualmente mediante el botón "Agregar", en la esquina inferior izquierda de la pantalla.

| 😃 Curso-           | 🤹 (Economicio Tributorio) - Ecolificador 19.160.042<br>🚇 Asistencia Curso 93633257[-(CON)-]2023 eje | 7.64.5.1)<br>mplo 2 - Facilitador                                                                                                    |                                      | ×                       |
|--------------------|----------------------------------------------------------------------------------------------------|----------------------------------------------------------------------------------------------------|--------------------------------------|-------------------------|
| Descar             | Listado de Asistentes                                                                               | Asistente de Contingencia (v4.5.1)                                                                                                    | (00:00:00)                           | Eliminar                |
| Código             | Id Nombre Apellido                                                                                  | Para agregar un asistente al curso, ingrese los datos requeridos a continuación.                                                                                                    | egistrar Salidas                     | rolados                 |
| 4930188<br>5750723 |                                                                                                    | * Tipo de Identificador: RUT 🗸                                                                                                    |                                      |                         |
| 4047135<br>9363325 |                                                                                                    | * Identificador:                                                                                                    |                                      |                         |
|                    |                                                                                                    | * Tipo Usuario:  Participante Facilitador                                                                                                    |                                      |                         |
|                    |                                                                                                    | * Nombre:                                                                                                    |                                      |                         |
|                    |                                                                                                    | * Apellido Patemo:                                                                                                    |                                      |                         |
|                    | Asiste                                                                                              |                                                                                                    |                                      |                         |
|                    | Agregar Editar Eliminar                                                                             | 🕞 Guardar 🛛 🔀 Cancelar                                                                                                    |                                      |                         |
| Busque             | Lector de huella<br>no conectado.                                                                   | Autorización por Código     O Ayuda     O Enrolamiento     O     O | Observaciones 🕑 Actividades 💢 Cerrar | la lista: 4<br>& Cerrar |
|                    |                                                                                                    |                                                                                                    |                                      |                         |

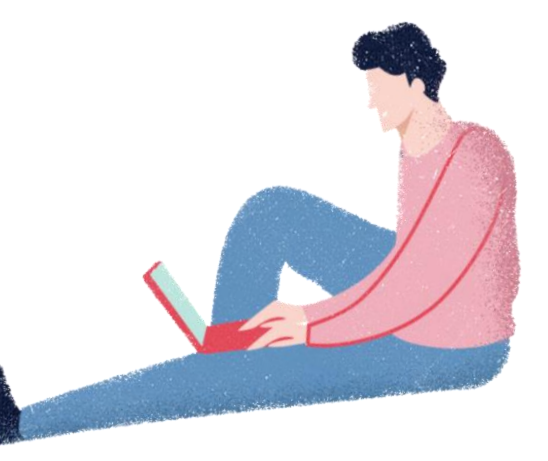

| Tode                 | o de Asistentes    | Asistente de Contingencia (v4.5.1) (00:00:00)                                                     | Eliminar |
|----------------------|--------------------|---------------------------------------------------------------------------------------------------|----------|
| digo                 | d Nombre Apellido  | Para agregar un asistente al curso, ingrese los datos requeridos a continuación. egistrar Salidas | rolados  |
| 0188<br>0723<br>7135 |                    | * Tipo de Identificador: RUT ~                                                                    |          |
| 1325                 |                    | * Identificador: 11111111-1                                                                       |          |
|                      |                    | * Tipo Usuario:  Participante  Facilitador Nombre:                                                |          |
|                      |                    | * Apellido Paterno:                                                                               |          |
|                      |                    | Apellido Matemo:                                                                                  |          |
|                      | Agregar Editar Eli | To minar                                                                                          |          |
|                      |                    | Guardar 🛛 💥 Cancelar                                                                              |          |

| Curson  | oi (Erspanisis Tributoris) - Escilitador 10.160.04 | 2.7.6.4.5.1)                                                       |                                      | чΧ          |
|---------|----------------------------------------------------|--------------------------------------------------------------------|--------------------------------------|-------------|
|         | 🚇 Asistencia Curso 93633257[-(CON)-]2023 ej        | iemplo 2 - Facilitado                                              | - 🗆 ×                                |             |
| Descar  |                                                    | Asistanta da Castinanzaio (nd 5.1)                                 |                                      |             |
| O Tode  | Listado de Asistentes                              | Asistente de Contingencia (V4.5.1)                                 | (00:00:00)                           | Eliminar    |
|         |                                                    | Para agregar un asistente al curso, ingrese los datos requeridos a |                                      |             |
|         |                                                    | continuación.                                                      | egistrar Salidas                     | rolados     |
| 5750723 |                                                    | * Tipo de Identificador:                                           |                                      |             |
| 4047135 |                                                    |                                                                    |                                      |             |
| 9363325 |                                                    | * Identificador: 11.111.111-1                                      |                                      |             |
|         |                                                    | Q. Buscar                                                          |                                      |             |
|         |                                                    | * Tipo Usuario:  Participante  Facilitador                         |                                      |             |
|         |                                                    |                                                                    |                                      |             |
|         |                                                    | * Nombre: UNO                                                      |                                      |             |
|         |                                                    | * Apellido Patemo: PRUEBA                                          |                                      |             |
|         |                                                    | Apellido Matemo:                                                   |                                      |             |
|         | Asiste                                             | •                                                                  |                                      |             |
|         |                                                    |                                                                    |                                      |             |
|         | Agregar Editar Eliminar                            |                                                                    |                                      |             |
| <       |                                                    | Guardar 💥 Cancelar                                                 |                                      | >           |
| Busque  | Lector de huella<br>no conectado.                  | 🗇 Autorización por Código 🛛 🕢 🥥 Enrolamiento                       | Observaciones 🕑 Actividades 💢 Cerrar | la lista: 4 |
|         | ~                                                  |                                                                    |                                      | Cerrar      |
|         |                                                    |                                                                    |                                      | _           |

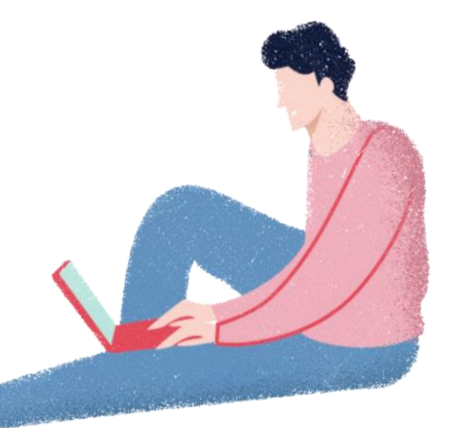

Procedimiento para asociar curso esta en la pagina 49 de la Guía de uso de Sigeca

## Nuevas funcionalidades: toma de asistencia online y off line

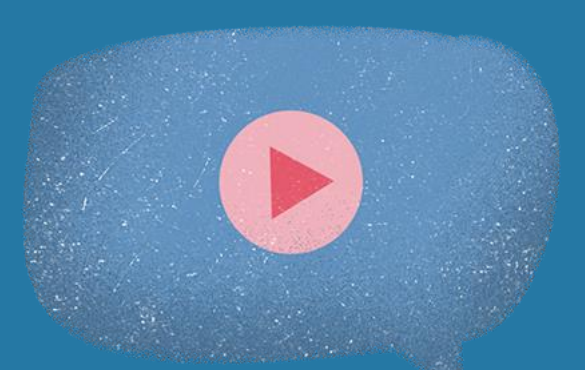

Con la nueva versión de la aplicación existirán dos maneras de tomar asistencia, sin internet conectado (wifi o ethernet) o con internet conectado, este último difiere en la aplicación de escritorio en la manera de tomar asistencia con respecto a la versión anterior.

Se debe tener en cuenta que con la toma de asistencia online podrá validar la huella con registro civil al momento de marcar la huella, y en caso de ser incorrecta validarla mediante la creación de un código de verificación u token.

Cabe señalar que esta modalidad tiene un incremento de los tiempos del registro de asistencia, por lo que es importante indicarlo, para que el ejecutor decida el modo de como registrarla en base a sus condiciones, teniendo de antemano los pro y contra de la manera en que se registrará la asistencia.

# Diferencia registro asistencia de asistencia online y off line

## Online

- Asistente posiciona dedo en el lector,
- Validación en línea con Registro Civil,
- Si resulta incorrecta, obtención del código de verificación, con RUT y clave única del participante. Obtención que debe realizar el propio participante,
- Generación del código de verificación e ingreso en SIRA.

## Offline

- Enrolamiento,
- Validación expost luego de informar la asistencia,
- Si la huella resulta incorrecta en SIGECA, ejecutor deberá realizar la SAR con respaldo DJ participante.

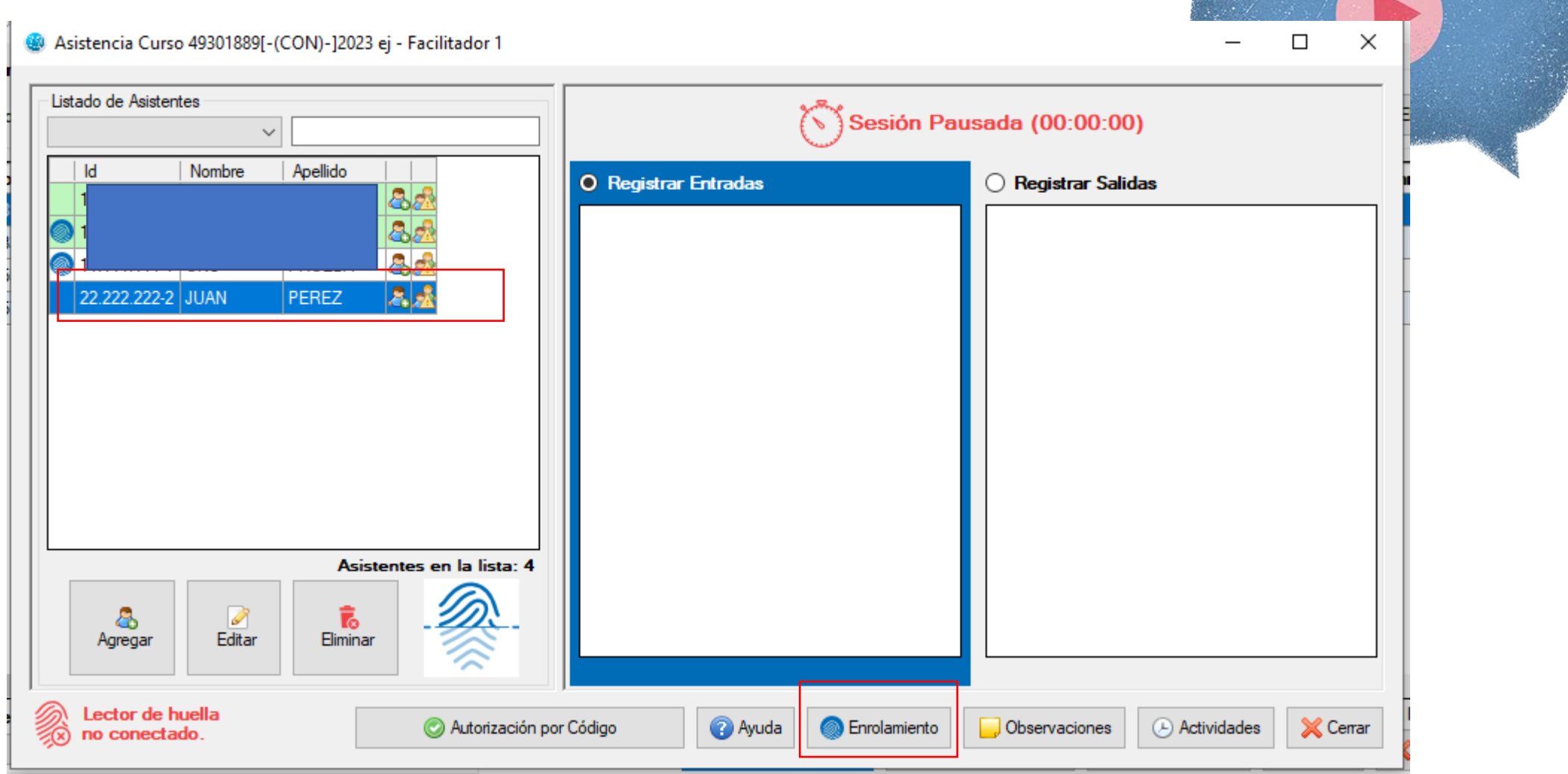

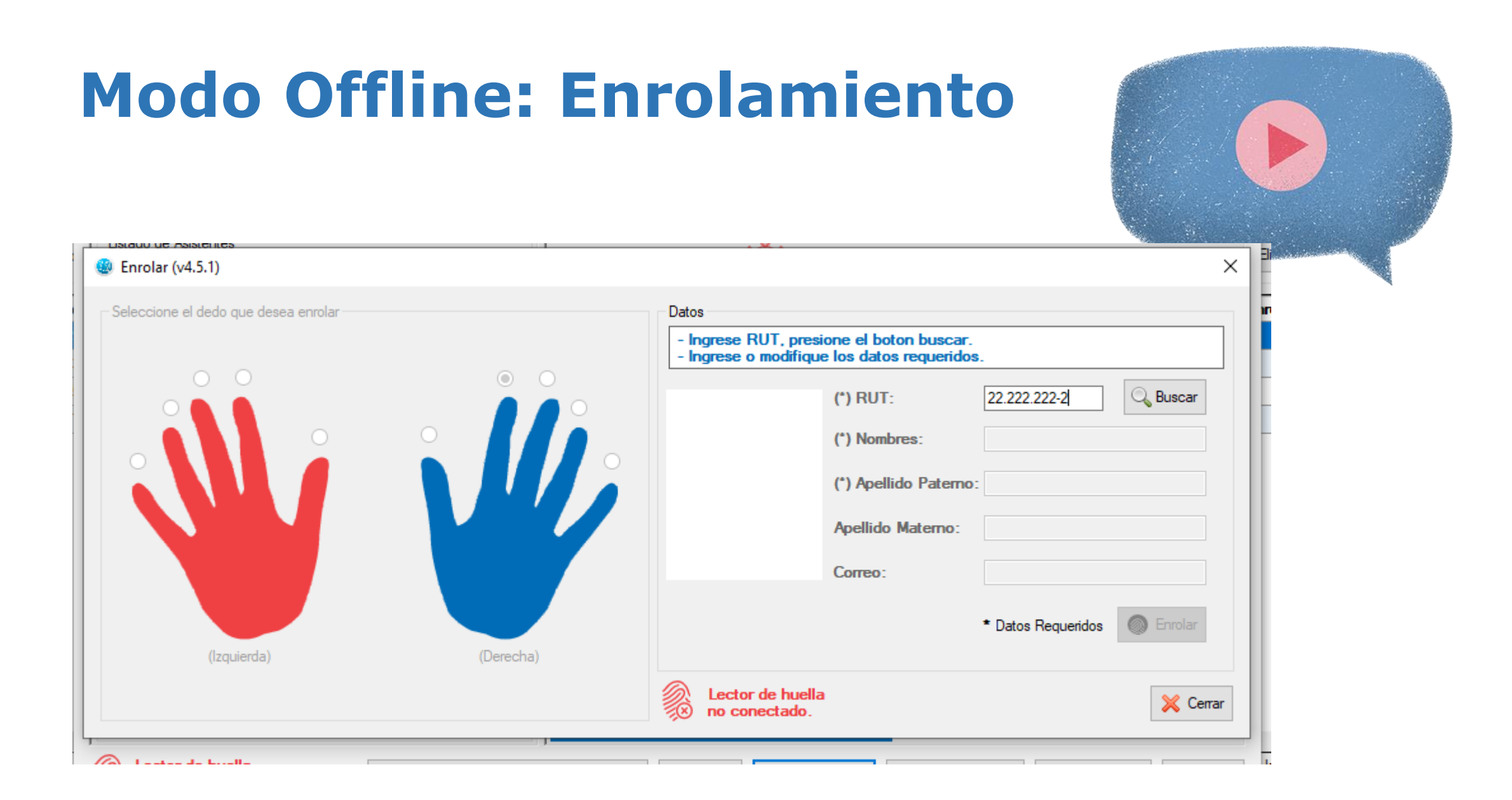

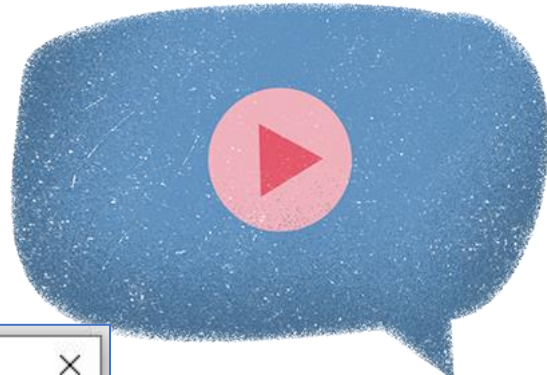

| Seleccione el dedo que desea enrolar |           | Datos<br>Vuelva a tocar el lector para iniciar la captura (1 de 4).                                                |
|--------------------------------------|-----------|----------------------------------------------------------------------------------------------------|
|                                      |           | (*) RUT: 22.222.222.2<br>U Nombres: JUAN<br>(*) Apellido Paterno: PEREZ<br>Apellido Materno:<br>* Datos Requeridos |
| (Izquierda)                          | (Derecha) | Lector de huella                                                                                                   |

Recuerde que se pueden enrolar todos los dedos, incluso reenrolar un dedo ya enrolado, por lo que se sugiere usar esta funcionalidad

| eccione el dedo que desea enrolar |           | Datos                                     |                                              |                    |           |  |
|-----------------------------------|-----------|-------------------------------------------|----------------------------------------------|--------------------|-----------|--|
|                                   |           | - La muestra esta l<br>- Presione Enrolar | sta para guardar.<br>para concluir con el en | rolamiento.        |           |  |
|                                   |           |                                           | (*) RUT:                                     | 22.222.222-2       | Q, Buscar |  |
|                                   |           |                                           | (*) Nombres:                                 | JUAN               |           |  |
|                                   |           |                                           | (*) Apellido Paterno:                        | PEREZ              |           |  |
|                                   |           |                                           | Apellido Materno:                            |                    |           |  |
|                                   |           |                                           | Согтео:                                      |                    |           |  |
|                                   |           |                                           |                                              | * Datos Requeridos | Enrolar   |  |
| (Izquierda)                       | (Derecha) |                                           |                                              |                    | <u> </u>  |  |

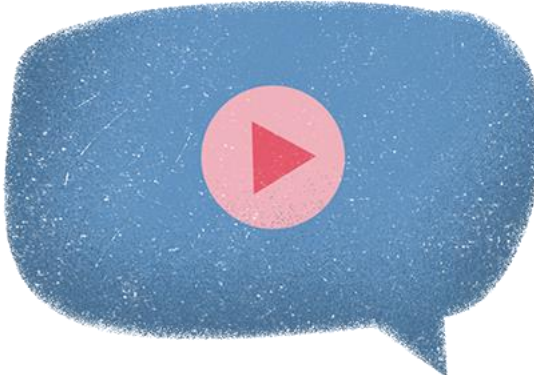

| Enrolamiento                 | ×   |
|------------------------------|-----|
| Enrolado satisfactoriamente. |     |
| Aceptar                      | ן נ |

| istado de Asistentes    |                         | Sesión Pau               | ısada (00:00:00)    |         | Э     |
|-------------------------|-------------------------|--------------------------|---------------------|---------|-------|
| 22.222.222-2 JUAN PEREZ | C Registrar Ent         | radas                    | O Registrar Salidas |         |       |
| Asistent                | es en-la lista: 4       |                          |                     |         |       |
| Agregar Editar Eliminar | · 🎆 -                   |                          |                     |         |       |
| Lector de huella        | Autorización por Código | 🕜 Ayuda 🛛 🔘 Enrolamiento |                     | des 🔀 C | errar |

| Asistencia Curso 49301889[-(CON)-]2023 ej | - Facilitador 1           |                          |                     | - 🗆                | ×      |
|-------------------------------------------|---------------------------|--------------------------|---------------------|--------------------|--------|
| Listado de Asistentes                     |                           | Sesión.                  | lniciada (00:00:09) |                    |        |
| Id Nombre Apellido                        | Registra                  | r Entradas               | Registrar Salidas   |                    | i i    |
| 22.222.222-2 JUAN PEREZ (                 |                           | Nombre Tipo X            | Id Nombre Tipo      |                    |        |
| Asister<br>Agregar Editar Eliminar        | ntes en la lista: 4       |                          |                     |                    |        |
|                                           |                           | Asistentes en la lista:  | A:                  | sistentes en la li | sta: 0 |
| Lector de huella                          | 🔘 Autorización por Código | 🕜 Ayuda 🛛 🔘 Enrolamiento | Observaciones 🕑 A   | ctividades 🔀       | Cerrar |

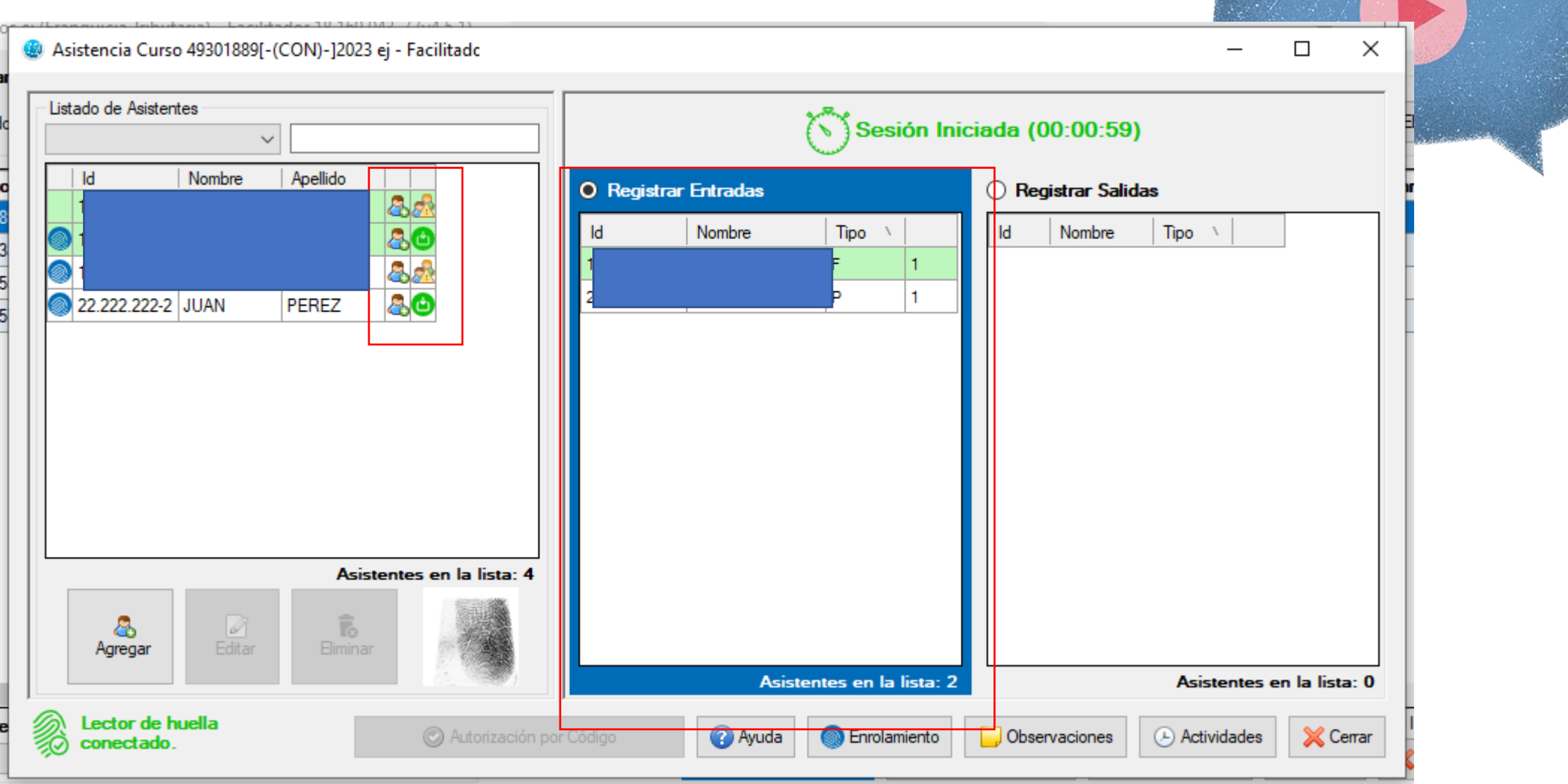

| Listado de Asistentes |                                 |                                        | Sesión Inici         | iada (00:00:59)                       |            |  |
|-----------------------|---------------------------------|----------------------------------------|----------------------|---------------------------------------|------------|--|
| Id Nombre Apellido    |                                 | Registrar Entradas       Id     Nombre | Tipo \<br>F 1<br>P 1 | Registrar Salidas       Id     Nombre | <b>)</b> \ |  |
| Agregar Editar Elimi  | sistentes en la lista: 4<br>nar |                                        |                      |                                       |            |  |

| <ul> <li>         (E-requiries Tributtories) E-rilited as 19, 160, 042, 7 (c4, 5, 1)     </li> <li>         (a) Asistencia Curso 49301889[-(CON)-]2023 ej - Facilitador     </li> </ul>                                                                                                    |                                                                                                    | - 0                | ×       |  |
|----------------------------------------------------------------------------------------------------|----------------------------------------------------------------------------------------------------|--------------------|---------|--|
| Listado de Asistentes                                                                                                    | Sesión Iniciada (00:04:20)                                                                                                    |                    | 1       |  |
| Id     Nombre     Apellido       It out corro     It out corro     It out corro       Image: Image: I | O     Registrar Entradas     O     Registrar Salidas       Id     Nombre     Tipo     Id     Nombre       1     in     F     1     22.222.222-2     JUAN PERE | Z P 1              |         |  |
| Agregar                                                                                                    | Asistentes en la lista: 1                                                                                                    | Asistentes en la l | ista: 1 |  |
| Lector de huella<br>conectado.                                                                                                    | Código 🕜 Ayuda 💿 Enrolamiento 🕞 Observaciones 🕞 A                                                                                                    | Actividades 🔀      | Cerrar  |  |

| A @ | sistencia Curso 49301889[-(CON)-]2023 ej | - Facilitador 1     |                    |                           |              |               | - [       | з х<br>    |
|-----|------------------------------------------|---------------------|--------------------|---------------------------|--------------|---------------|-----------|------------|
|     |                                          |                     |                    | Sesión Pau                | sada (00:05  | 5: <b>17)</b> |           |            |
|     | ld Newber Acalida                        |                     | O Registrar Entrad | as                        | • Registrar  | Salidas       |           |            |
|     | ) ·                                      | 300 III             | Id Nombre          | Tipo 🔪                    | ld           | Nombre        | Tipo 🕚    |            |
|     | <b>)</b> -                               | 3.22                |                    |                           | 10.100.0404  |               |           | 1          |
|     |                                          | 30                  |                    |                           | 22.222.222-2 | JUAN PEREZ    | ۲         |            |
|     |                                          |                     |                    | -                         |              |               |           |            |
|     |                                          |                     |                    |                           |              |               |           |            |
|     |                                          |                     |                    |                           |              |               |           |            |
|     |                                          |                     |                    |                           |              |               |           |            |
|     |                                          |                     |                    |                           |              |               |           |            |
|     | Asister                                  | ntes en la lista: 4 |                    |                           |              |               |           |            |
|     | Agregar Editar Birninar                  |                     |                    |                           |              |               |           |            |
|     |                                          |                     |                    | Asistentes en la lista: 0 |              | Asiste        | ntes en l | a lista: 2 |
| R   | Lector de huella<br>conectado.           | Autorización por C  | Código 🕜 🖉         | Ayuda 🔘 Enrolamiento      | Conservacion | es 🕑 Activic  | lades     | 💢 Cerrar   |

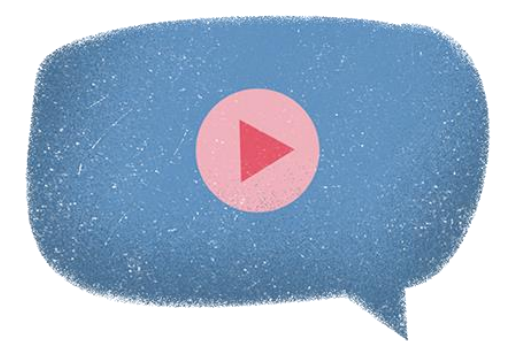

#### Modo Offline: cerrar sesión

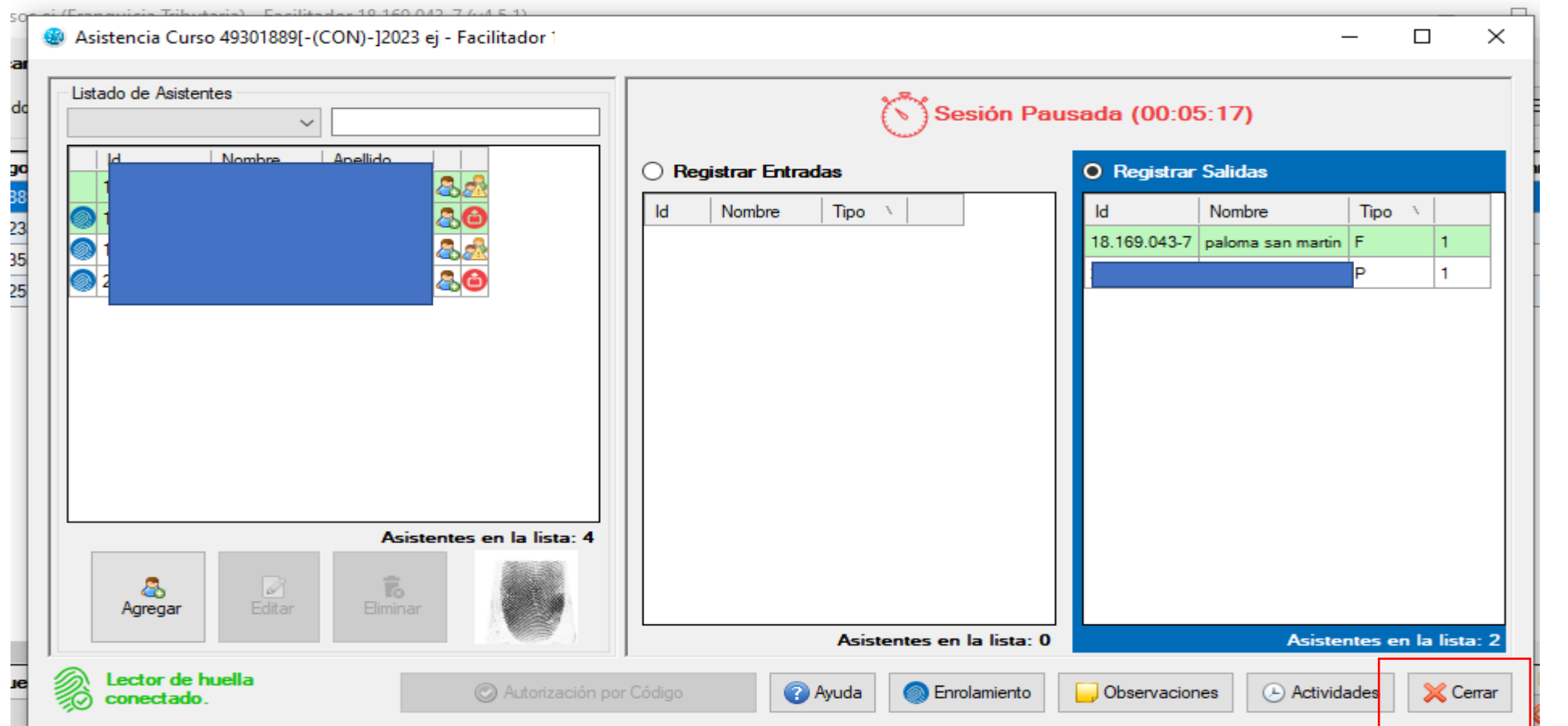

#### Modo Offline: Cerrar sesión

| i uciile              | 121                      | Fallalu              | 121               | LSUIUS             |                  | Luició                 | NO2 1 CO               |
|-----------------------|--------------------------|----------------------|-------------------|--------------------|------------------|------------------------|------------------------|
| 🚇 Cursos ej (Franquic | ia Tributaria) - Facilit | ador                 |                   |                    |                  |                        | - 🗆 ×                  |
| Descarga de Curso     | S                        |                      |                   | Gestión            | de Asistentes    | Cursos de Contin       | gencia                 |
| 🔿 Todos 🔿 Sólo Co     | onsolidados 💿 Sólo e     | el Curso con Código: | Descarga          | r 🚺 De             | scargar 🛛 🔱 A    | Agregar Agregar        | 🛚 Editar 🛛 💦 Eliminar  |
| Código Curso          | Nombre Curso             | Entidad Supervisora  | Inicio Programado | Término Programado | Estado           | Asistentes Descargados | Asistentes Enrolados   |
| 49301889[-(CON)-]2023 | ej                       | -                    | -                 |                    |                  | 0                      | 5                      |
| 57507233[-(CON)-]2023 | ejemplo                  | -                    | -                 | -                  | -                | 0                      | 3                      |
| 40471355[-(CON)-]2023 | EJEMPLO                  | -                    |                   | -                  |                  | 0                      | 3                      |
| 93633257[-(CON)-]2023 | ejemplo 2                |                      |                   |                    | -                | 0                      | 0                      |
|                       |                          |                      |                   |                    |                  |                        |                        |
| Runguada da Curra     | _                        |                      |                   |                    |                  |                        | Cursos en la lista:    |
|                       | s<br>~                   |                      |                   | ≝ Tomar Asistencia | Informar Asister | ncia 💿 Ver Información | Ayuda         X Cerrar |

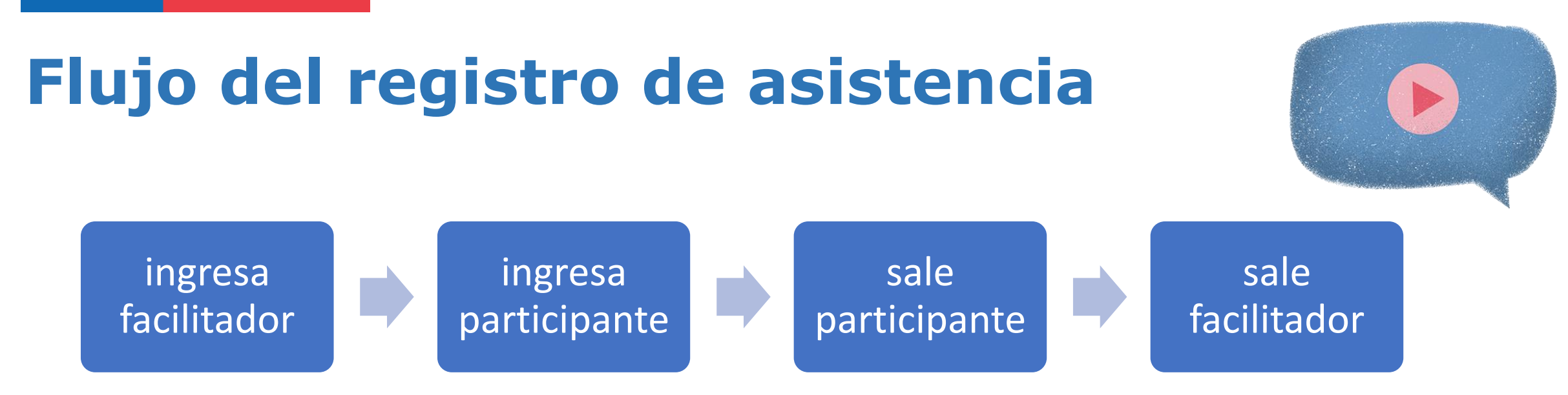

Facilitador es quien marca el inicio y el final de la clase. Sin facilitador no hay clase, por lo que se recomienda que los participantes ingresen después y salgan antes que el facilitador, siempre cumpliendo con los horarios que ha sido comunicado el curso.

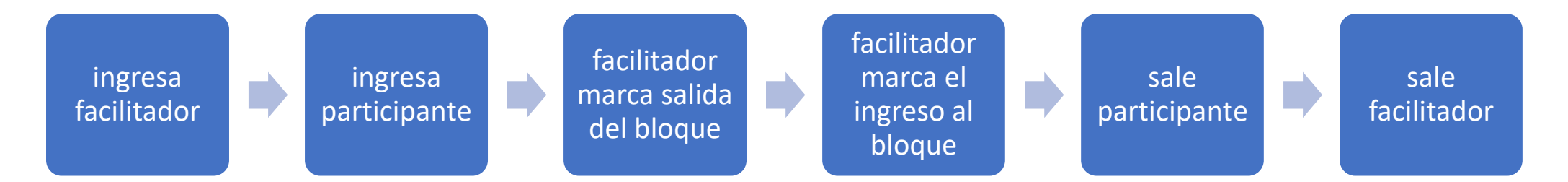

Si el curso está compuesto por más de un bloque por sesión para un día de clases, se recomienda que solo el facilitador marque los breaks/recreos/salidas de almuerzo.

Recuerde se necesita marca de entrada y salida, si falta una el participante se considera ausente.

#### Modo Offline: cerrar sesión

| 🚇 Cursos ej (Franquici | ia Tributaria) - Facilit | tador .              |        |                                                 |                   |                    |                  |                                     | _         |                   |
|------------------------|--------------------------|----------------------|--------|-------------------------------------------------|-------------------|--------------------|------------------|-------------------------------------|-----------|-------------------|
| Descarga de Cursos     | 3                        |                      |        |                                                 |                   | Gestión de A       | sistentes        | Cursos de Contir                    | igencia   |                   |
| 🔿 Todos 🔿 Sólo Co      | nsolidados 💿 Sólo e      | el Curso con Código: |        | Descarga                                        | ar -              | 👍 Descarga         | r 💍 Agrega       | ar Agregar                          | ne Editar | 🕫 Eliminar        |
| Código Curso           | Nombre Curso             | Entidad Superv       | visora | Inicio Programado                               | Término Progr     | amado Es           | stado Asis       | stentes Descargados                 | Asistente | s Enrolados       |
| 49301889[-(CON)-]2023  | ej                       | -                    |        | -                                               | -                 |                    |                  | 0                                   |           | 5                 |
| 57507233[-(CON)-]2023  | ejemplo                  | -                    |        | -                                               | -                 | -                  |                  | 0                                   |           | 3                 |
| 40471355[-(CON)-]2023  | EJEMPLO                  | -                    |        | -                                               | -                 | -                  |                  | 0                                   |           | 3                 |
| 93633257[-(CON)-]2023  | ejemplo 2                | -                    |        | -                                               | -                 | -                  |                  | 0                                   |           | 0                 |
| <                      |                          |                      | 2      | Va a informar la asistenci<br>¿Desea continuar? | a pendiente de lo | s cursos en la lis | sta.             |                                     |           | >                 |
| Busqueda de Cursos     |                          |                      |        |                                                 |                   |                    |                  |                                     | Curs      | os en la lista: 4 |
|                        | ~                        |                      |        |                                                 | ⊡ Tomar Asistend  | ia 🚽 🔊 Info        | ormar Asistencia | <ul> <li>Ver Información</li> </ul> | 🕜 Ayuda   | 💢 Cerrar          |

### Modo Online: Validación con Registro Civil

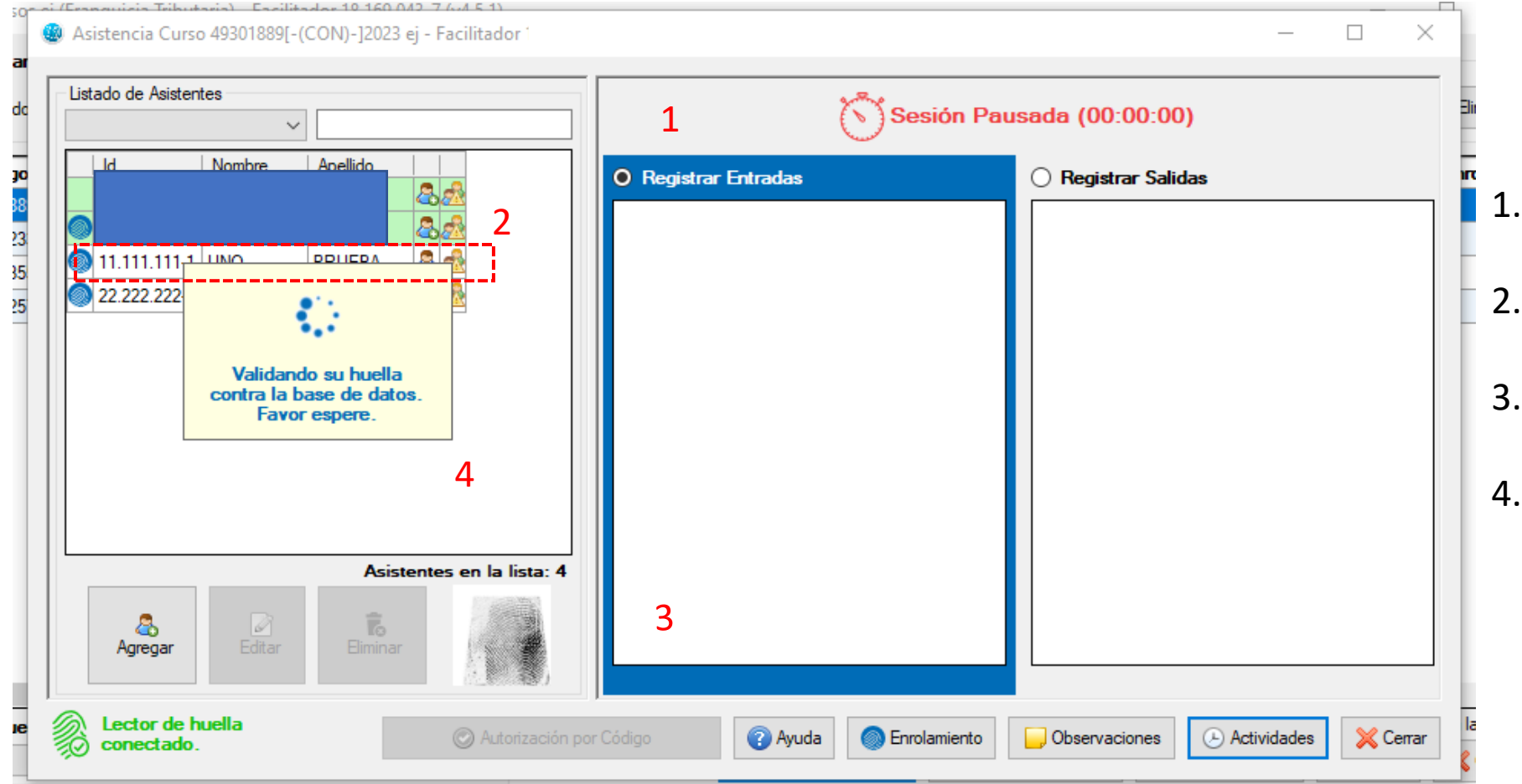

- 1. Se selecciona la acción a hacer
- 2. Se hace clic sobre el nombre del participante
- 3. Se coloca la huella en el lector.
- 4. La aplicación se vinculará con Registro civil

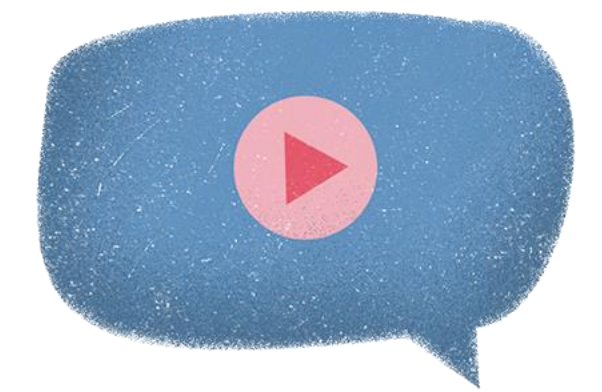

### Modo Online: Resultado huella incorrecta

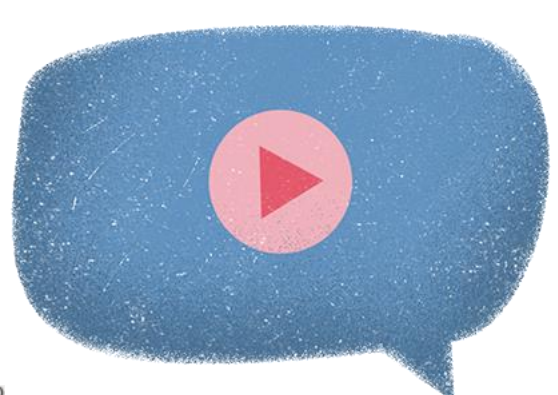

| as           | Fuente                                                           |                      | Parrato              |                       | Dibuio           | V07 (                     |
|--------------|------------------------------------------------------------------|----------------------|----------------------|-----------------------|------------------|---------------------------|
| Asistencia   | Curso 49301889[-(CON)-]2023 ej -                                 | Facilitador 1        |                      |                       |                  | - 🗆 ×                     |
| Listado de A | sistentes                                                        |                      |                      | Sesión Inic           | ciada (00:01:32  | )                         |
| ld           | Nombre Apellido                                                  |                      | ) Registrar Entradas |                       | 🔿 Registrar Sali | das                       |
| 18.1         |                                                                  |                      | d Nombre             | Tipo 🛝                | ld Nombre        | Tipo N                    |
| 0 11.111.1   |                                                                  |                      |                      | F 1                   |                  |                           |
|              |                                                                  |                      | Asistencia           | ×                     |                  |                           |
|              | Validando su huella<br>contra la base de datos.<br>Favor espere. |                      | Verificación in      | correcta              |                  |                           |
|              |                                                                  |                      |                      | Aceptar               |                  |                           |
|              | Asistent                                                         | es en la lista: 4    |                      |                       |                  |                           |
| Agreg        | ar Editar Eliminar                                               |                      | Asis                 | tentes en la lista: 1 |                  | Asistentes en la lista: 0 |
|              | de huella<br>ado.                                                | Autorización por Cód | ligo 🕜 Ayuda         | Enrolamiento          | Observaciones    | 🕑 Actividades 🔀 Cerrar    |

## Modo Online: verificación por código

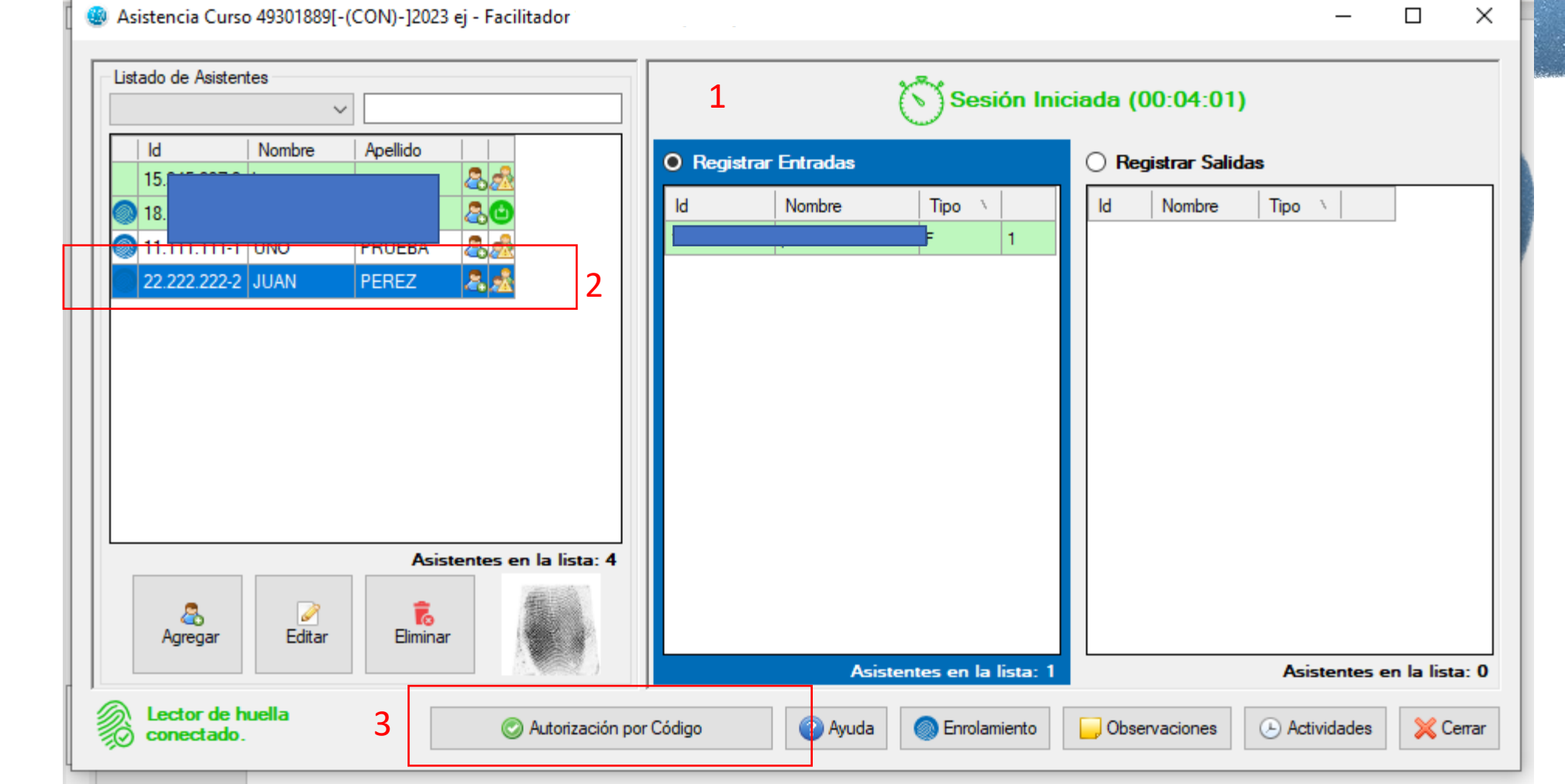

- 1. Se selecciona la acción a hacer
- Se hace clic sobre el nombre del participante
- Se pulsa el botón "autorización por Código"

## Modo Online: verificación por código

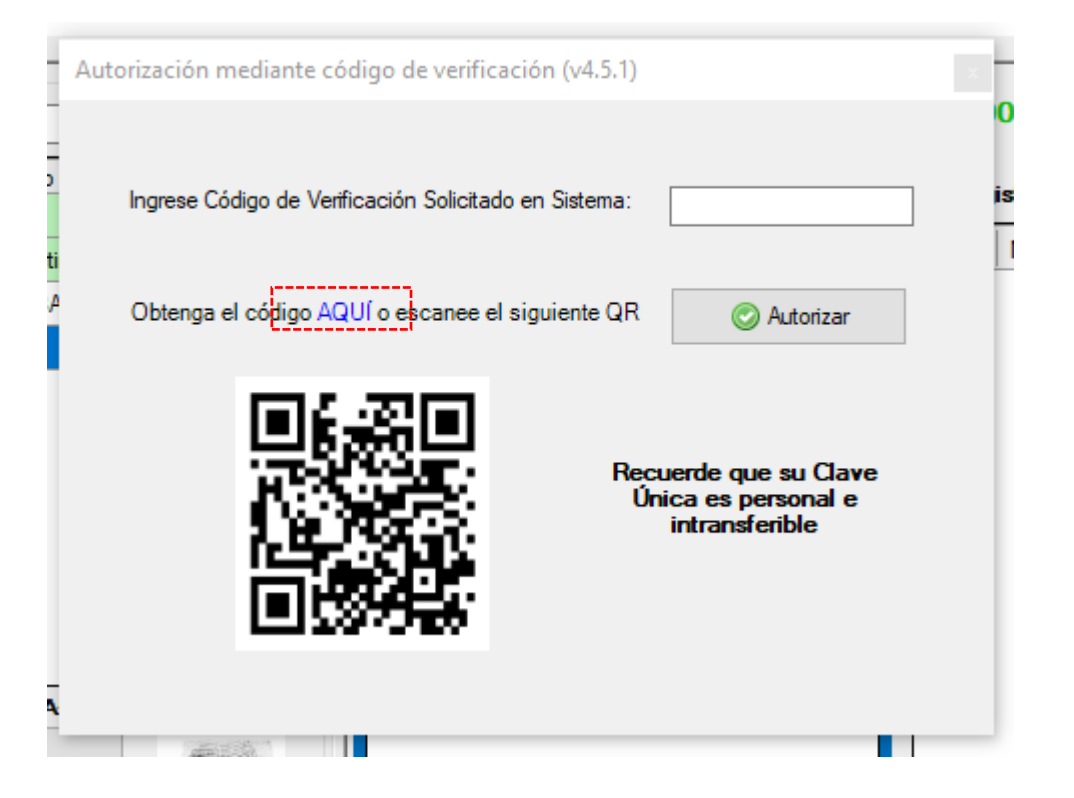

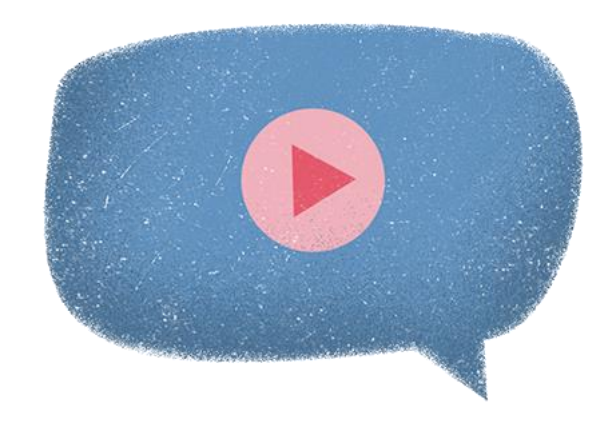

Al momento de sacar el código, se requiere que el participante tenga y recuerde su clave única, puede entrar usando el código QR (lectura por teléfono móvil) o desde el link "AQUÍ".

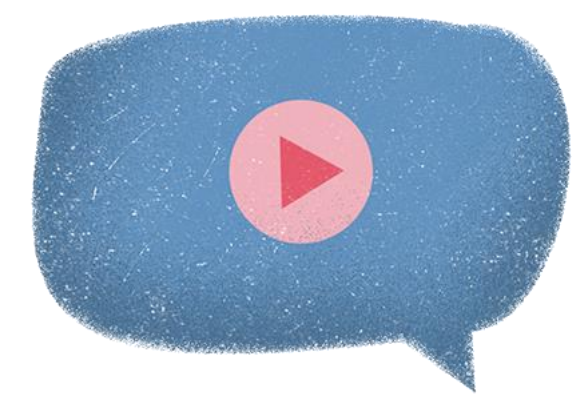

### Modo Online: verificación por código

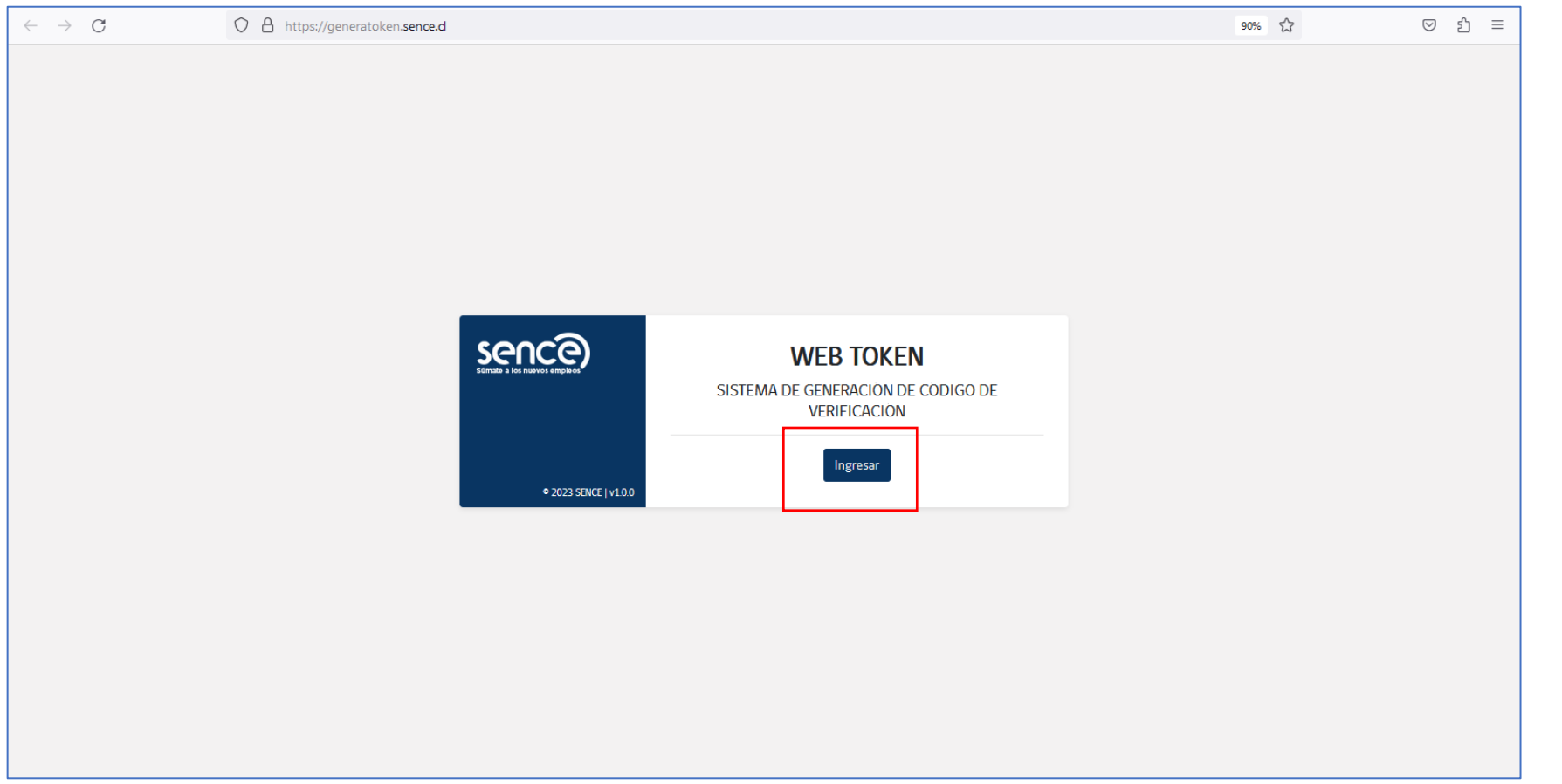
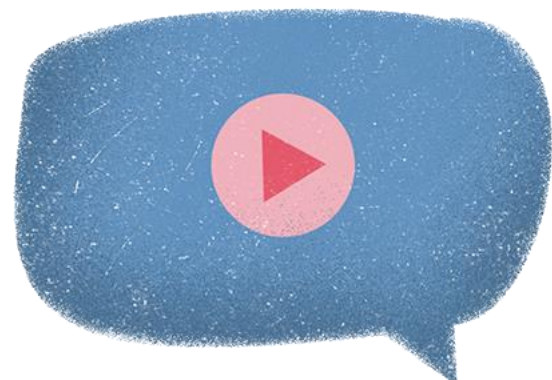

|                      | nica.gob.d/accounts/login/:next=/openid/autnonze%3+client_ld%3D209ce52616094/T0b398566cd4cbtd0d%26fedirect_un%3Dnttps%253A%252Fr 🔀 | ⊚ ย =                                                                                                    |
|----------------------|----------------------------------------------------------------------------------------------------|----------------------------------------------------------------------------------------------------|
| Gobierno de<br>Chile |                                                                                                    |                                                                                                    |
|                      | စ် ClaveÚnica                                                                                                    |                                                                                                    |
|                      | Portal de Aplicaciones Sence                                                                                                    |                                                                                                    |
|                      | Ingresa tu RUN                                                                                                    |                                                                                                    |
|                      | Ingresa tu ClaveÚnica                                                                                                    |                                                                                                    |
|                      | Recupera tu ClaveÚnica<br>Solicita tu ClaveÚnica                                                                                   |                                                                                                    |
|                      | INGRESA                                                                                                    |                                                                                                    |
|                      | <u>Ayuda al 600 360 33 03</u>                                                                                                    |                                                                                                    |
|                      | Gobierno de<br>Chile                                                                                                    | Gobierno de<br>Chile<br>CloveÚnico<br>Portal de Aplicaciones Sence<br>Ingresa tu RUN<br>Ingresa tu ClaveÚnica<br>Recupera tu ClaveÚnica<br>Solicita tu ClaveÚnica<br>Solicita tu ClaveÚnica<br>Solicita tu ClaveÚnica |

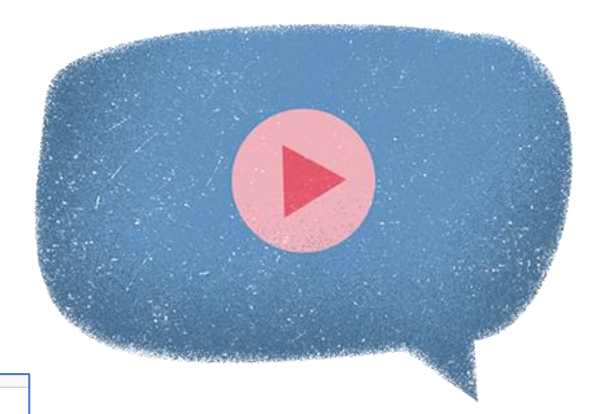

**CERRAR SESIÓN BIENVENIDA/O** Con el código a generar podrá registrar su asistencia, siendo único por cada registro. Generar Código de Verificación sence

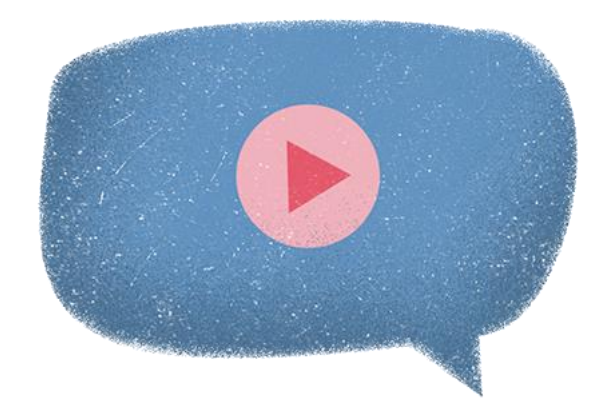

| $\leftarrow \   \rightarrow \   G$ | O A https://generatoken. <b>sence.d</b> /GeneracionToken                                                                                                    |                                                          | ▤ 90% ☆       | ල එ ≡ |
|------------------------------------|----------------------------------------------------------------------------------------------------|----------------------------------------------------------|---------------|-------|
|                                    | Sence<br>Súmate a los nuevos empleos                                                                                                    |                                                          | CERRAR SESIÓN |       |
|                                    | BIENVENI <del>D</del><br>Con el código a g                                                                                                    | Estimada(o) usuario: el código de Verificación<br>B804MA |               |       |
|                                    |                                                                                                    | 02:59                                                    |               |       |
|                                    |                                                                                                    | General Codigo de Vernicación                            |               |       |
|                                    | Gobierro<br>Bachile         Mainteito di<br>Ricitorio         Mainteito di<br>Processionali<br>Lativationali<br>Lativationali<br>Lativationali California         Mainteito di<br>Processionali<br>Lativationali<br>Lativationali California         Mainteito di<br>Processionali<br>Lativationali<br>Lativationali California           public         public         Lativationali California         Lativationali California         Science California |                                                          |               |       |

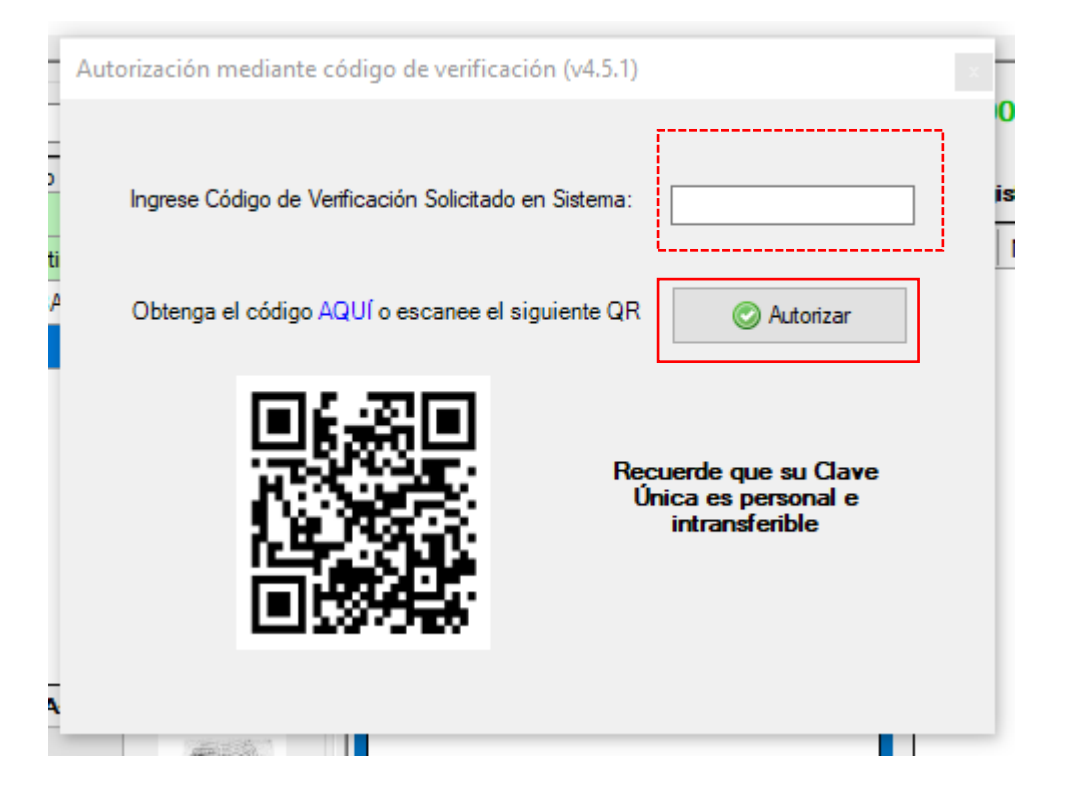

Se ingresa el código en el espacio asignado en la aplicación, y se presiona autorizar.

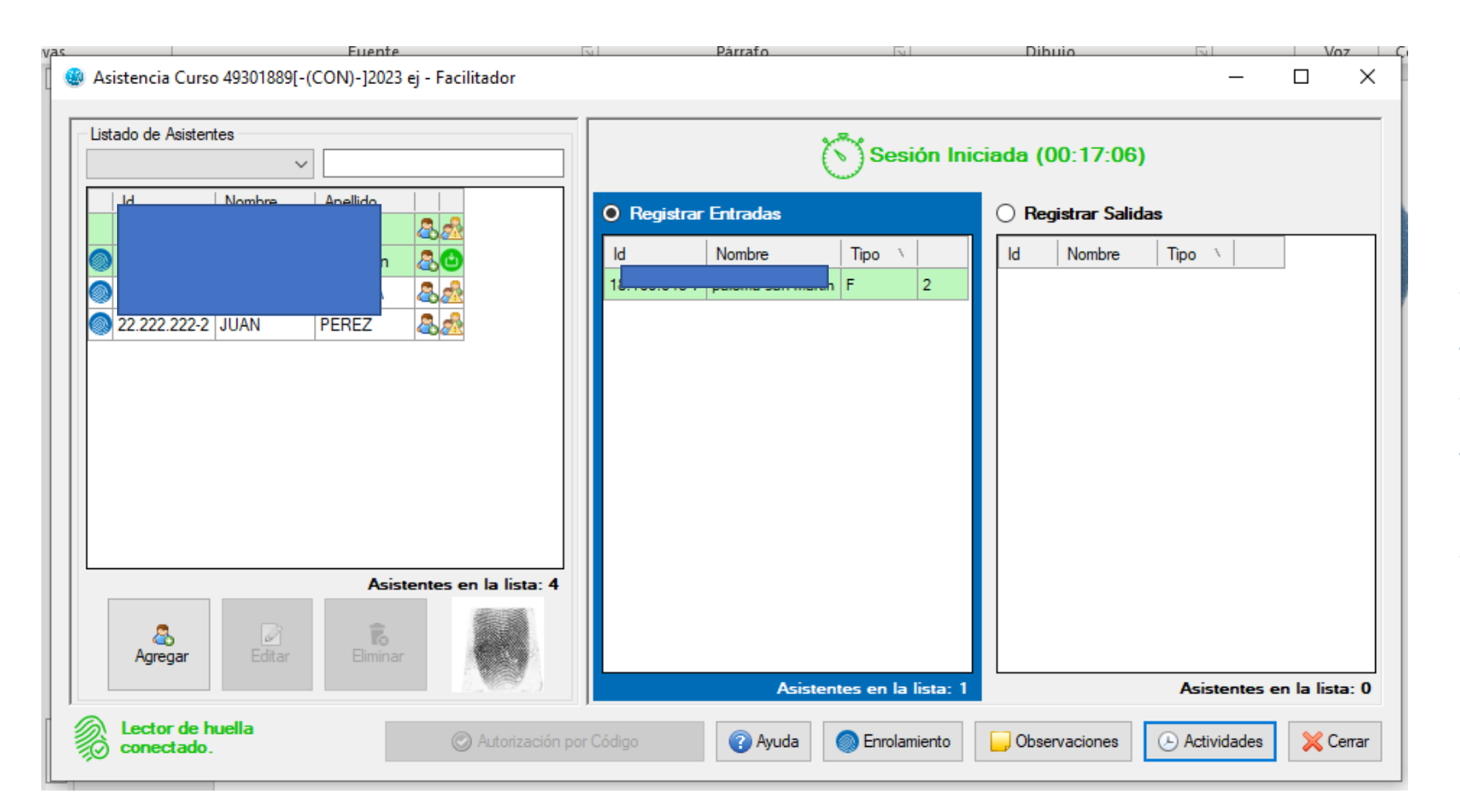

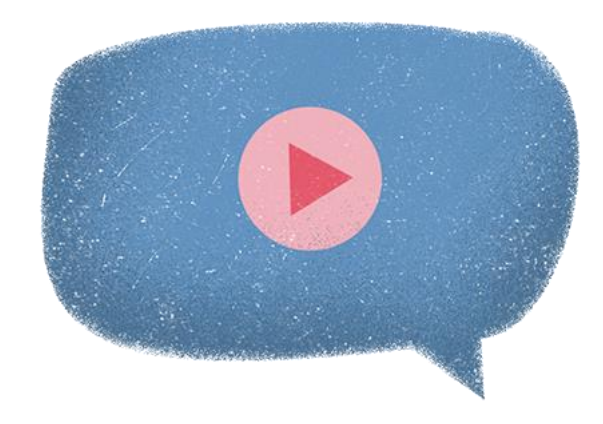

La persona ingresará automáticamente a la sesión, esto podrá realizarse al ingreso o salida de una sesión. Recuerde que es el mismo procedimiento para ambos casos.

# Modo Online: cierre de sesión

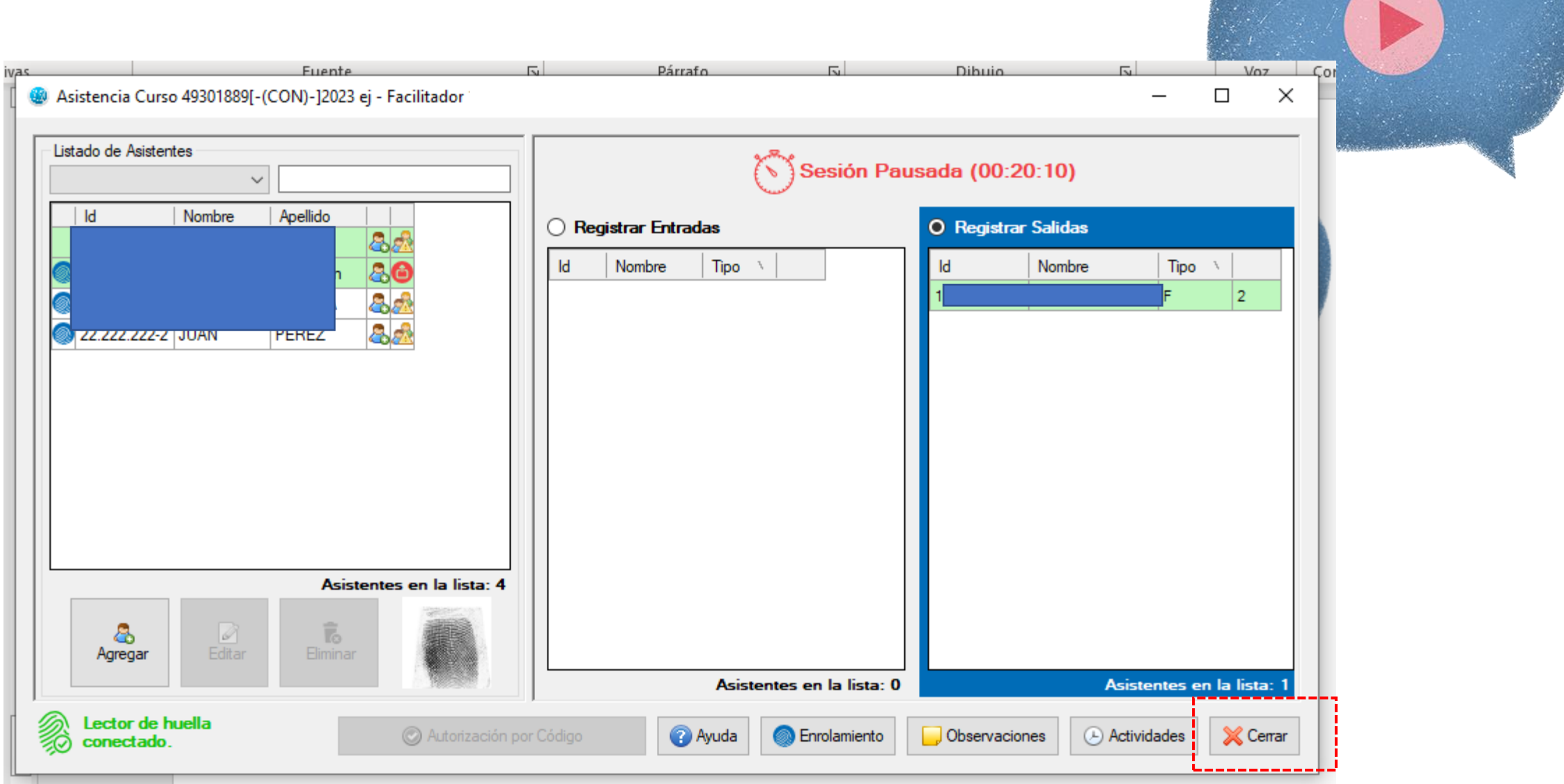

# Modo Online: cierre de sesión

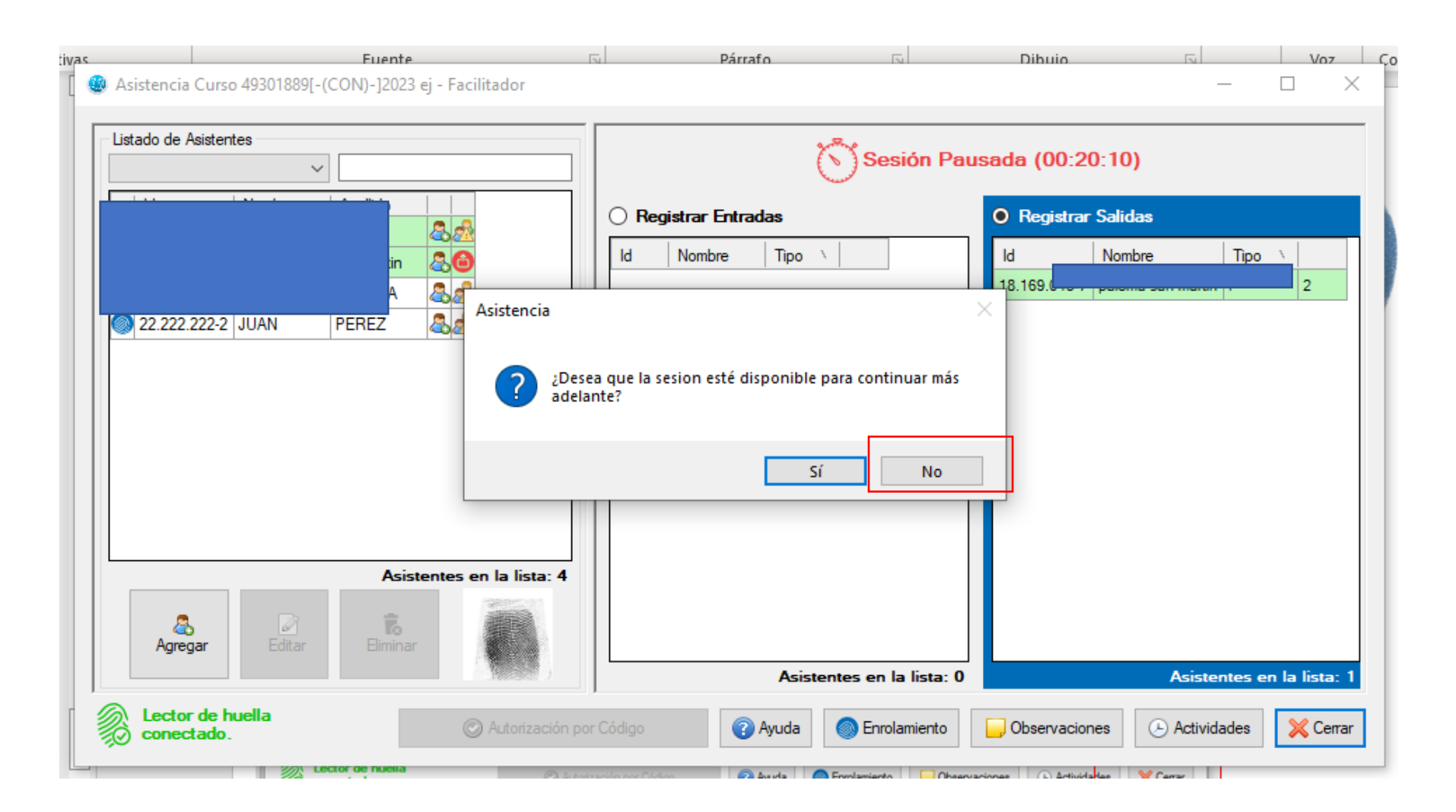

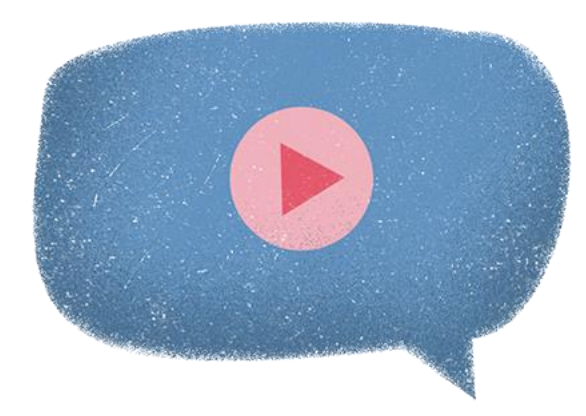

# Modo Online: cierre de sesión

1-10 100 040 74.45

| Asistencia Curso 49301889[-(CON)-]2023 ej - P      Listado de Asistentes | Se                                                                            | – 🗆 🗙                                                                      |
|--------------------------------------------------------------------------|-------------------------------------------------------------------------------|----------------------------------------------------------------------------|
| Id Nombre Apellido                                                       |                                                                               | Id     Nombre     Tipo       19 160 043 7     colored metric     F     2   |
|                                                                          | Asistencia<br>¿Desea informar inmediatamente la asistencia re<br>esta sesión? | egistrada en                                                               |
| Agregar Editar                                                           | s en la lista: 4                                                              | No                                                                         |
| Lector de huella<br>conectado.                                           | Asistentes en                                                                 | Ia lista: 0     Asistentes en la lista: 1       Damiento     Observaciones |

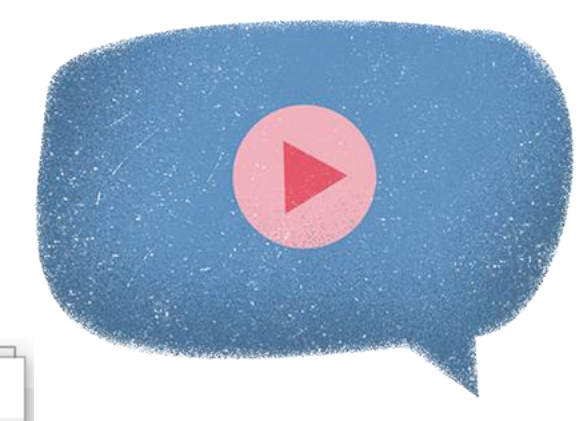

#### **Recomendaciones para un registro de asistencia online**

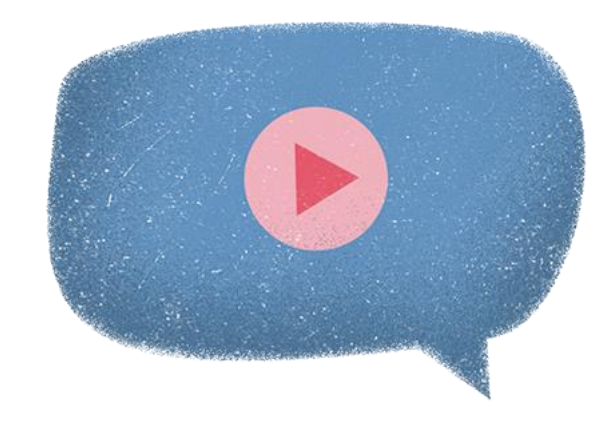

- Recordar quien marca el inicio y final de la clase es el facilitador, por lo que entra primero y sale último.
- Siempre fijarse si el color del cronómetro cambia.
- Recuerde que al marcar se hace conexión directa con Registro Civil, esto puede tomar un tiempo.
- Los participantes deberán tener Clave única.
- El código será personal e intransferible, solo será utilizable por los 3 min indicados en el cronómetro de la plataforma.
- En caso de tener huella incorrecta y no contar con Clave Única, se deberá salir de internet, enrolar al participante, marcar entrada o salida y volver a conectarse a internet.
- Se recomienda tener una conexión estable al momento del registro de asistencia asistencia.

Una sesión bloqueada es lo que sucede cuando la aplicación con una sesión abierta es cerrado intempestivamente, lo que genera que no se pueda ingresar a una sesión ya abierta, esto se puede generar por el cierre de la aplicación, o el reinicio del equipo.

Se considera sesión abierta una en la que ya ingreso el facilitador y el cronometro esta en verde y andando.

| 🖉 Cursos ej (Frangui  | cia Tributaria) - Facili | tadoi                |                   |                               |                                   |                         | – 🗆 ×                                               |
|-----------------------|--------------------------|----------------------|-------------------|-------------------------------|-----------------------------------|-------------------------|-----------------------------------------------------|
| Descarga de Curso     | onsolidados 💿 Sólo       | el Curso con Código: | Oescarg           | Gestión<br>ar 🚺 De            | n <b>de Asistentes</b><br>scargar | Agregar                 | gencia                                              |
| Código Curso          | Nombre Curso             | Entidad Supervisora  | Inicio Programado | Término Programado            | Estado                            | Asistentes Descargados  | Asistentes Enrolado                                 |
| 49301889[-(CON)-]202: | 3 ej                     | -                    | -                 |                               |                                   | 0                       | 5                                                   |
| 57507233[-(CON)-]202  | 3 ejemplo                |                      |                   | -                             |                                   | 0                       | 3                                                   |
| 40471355[-(CON)-]202  | B EJEMPLO                | -                    |                   | -                             |                                   | 0                       | 3                                                   |
| 93633257[-(CON)-]202  | 3 ejemplo 2              | -                    |                   | -                             |                                   | 0                       | 0                                                   |
|                       |                          |                      |                   | Acep                          | otar                              |                         |                                                     |
| ¢                     |                          |                      |                   |                               |                                   |                         |                                                     |
| Busqueda de Curso     | s<br>~                   |                      | Γ                 | <sup>⊠</sup> Tomar Asistencia | 🔊 Informar Asiste                 | encia 💿 Ver Información | Cursos en la lista           Q Ayuda         X Cerr |

Para poder desbloquearlo se debe volver atrás a la pantalla de inicio y presionar "opciones", recuerde que no deben ingresar.

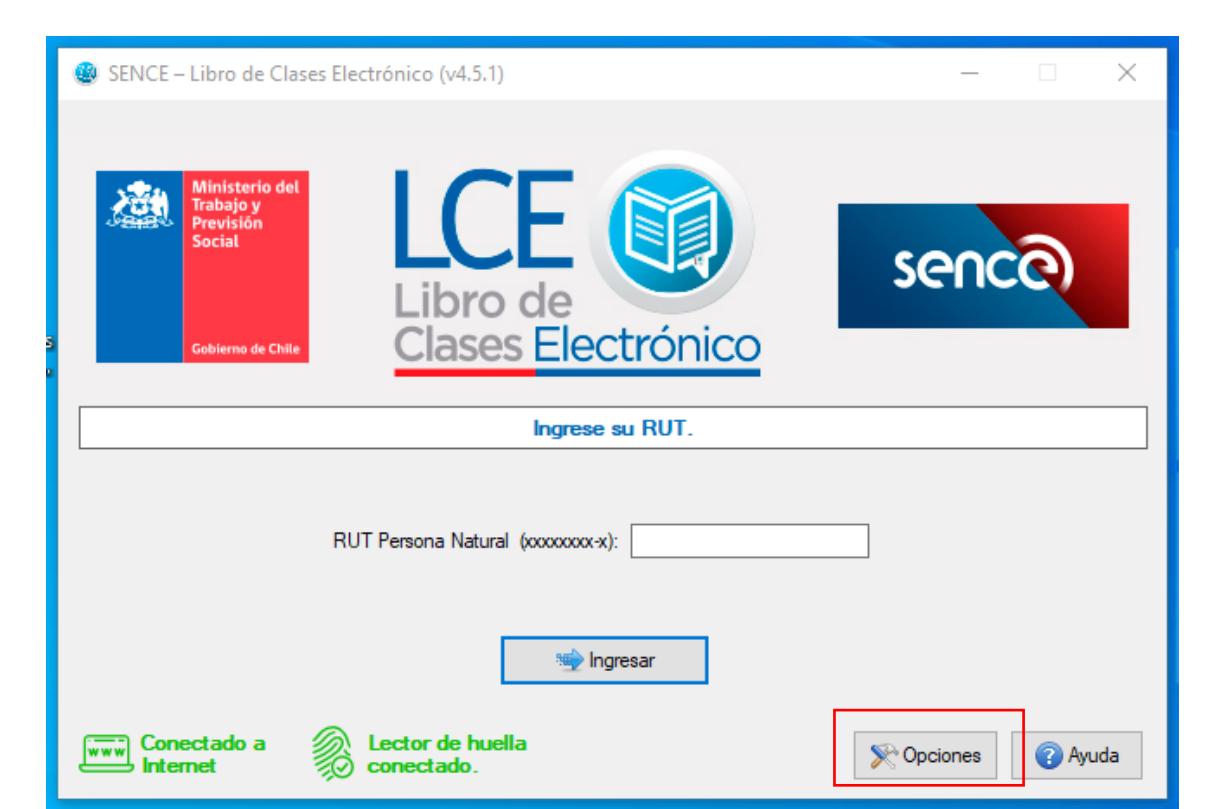

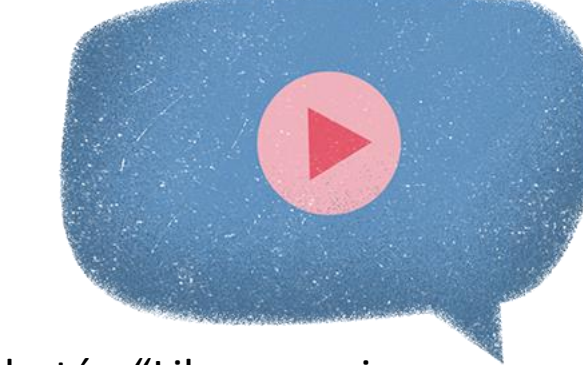

#### Luego presionar el botón "Liberar sesiones bloqueadas"

| SENCE – Libro de Clases Elect                      | trónico (v4.5.1)                                           | - 🗆 X                                                                                                    |
|----------------------------------------------------|------------------------------------------------------------|----------------------------------------------------------------------------------------------------|
| Ministerio del<br>Trabajo y<br>Previsión<br>Social | Opciones (v4.5.1) Seleccione la opción que desea ejecutar. | sence                                                                                                    |
| Gobierno de Chile                                  | 😰 Restaurar base de datos local                            |                                                                                                    |
|                                                    | 🛨 Generar informe de diagnóstico                           |                                                                                                    |
|                                                    | Cargar archivo de reparación                               | - 7                                                                                                    |
| RU                                                 | 🔂 Liberar Sesiones bloqueadas                              |                                                                                                    |
|                                                    | Actualizar Huellas Locales                                 |                                                                                                    |
| Conectado a                                        | Lector de huella<br>conectado.                             | Section Contraction Contractio |

| SENCE – Libro de Clases Ele                        | ctrónico (v4.5.1)                                                               | – 🗆 X              |
|----------------------------------------------------|---------------------------------------------------------------------------------|--------------------|
| Ministerio del<br>Trabajo y<br>Previsión<br>Social | Opciones (v4.5.1) × Seleccione la opción que desea ejecutar.                    | sence              |
| 5 Gobierno de Chile                                | Restaurar base de datos local         Liberación de Sesiones Bloqueadas       X |                    |
|                                                    | j Se ha liberado con éxito las sesiones.                                        |                    |
| RU                                                 | Aceptar                                                                         |                    |
|                                                    | Actualizar Huellas Locales                                                      |                    |
| Conectado a Internet                               | Lector de huella<br>conectado.                                                  | 🔆 Opciones 🕜 Ayuda |

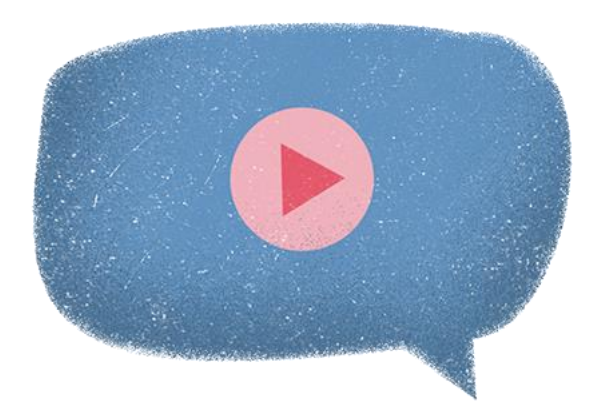

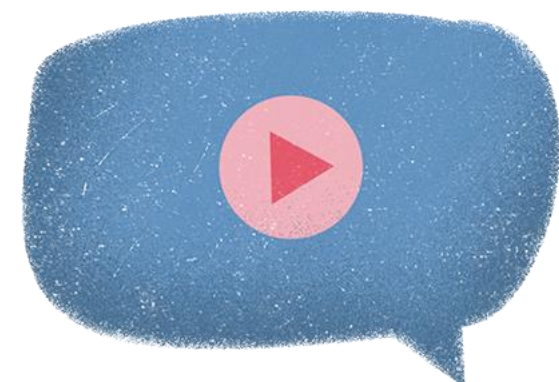

| (                                               | 🕘 Cursos ej (Franquicia | a Tributaria) - Facilita | lop                 |                                                              |                                            |                      |                         | - 🗆 X                        |
|-------------------------------------------------|-------------------------|--------------------------|---------------------|--------------------------------------------------------------|--------------------------------------------|----------------------|-------------------------|------------------------------|
|                                                 | Descarga de Cursos      |                          |                     |                                                              | Ge                                         | estión de Asistentes | s Cursos de Contin      | gencia                       |
|                                                 | 🔿 Todos 🔿 Sólo Cor      | nsolidados 💿 Sólo el     | Curso con Código:   | Oescarga                                                     | r                                          | 🚯 Descargar 🛛 🔱      | Agregar 🚽 Agregar 🏿     | editar <sub> </sub> Eliminar |
|                                                 | Código Curso            | Nombre Curso             | Entidad Supervisora | Inicio Programado                                            | Término Programa                           | ado Estado           | Asistentes Descargados  | Asistentes Enrolados         |
|                                                 | 49301889[-(CON)-]2023   | ej                       | -                   | -                                                            | -                                          |                      | 0                       | 5                            |
|                                                 | 57507233[-(CON)-]2023   | ejemplo                  | -                   | -                                                            | -                                          | -                    | 0                       | 3                            |
|                                                 | 40471355[-(CON)-]2023   | EJEMPLO                  | -                   | -                                                            | -                                          | -                    | 0                       | 3                            |
| Cursos ej (Franquicia Tributaria) - Facilitador |                         | 0                        |                     |                                                              |                                            |                      |                         |                              |
|                                                 | <                       |                          |                     | Desea continuar la<br>Código Curso: 4930<br>Nombre Curso: ej | sesion previa para es<br>1889[-(CON)-]2023 | te curso?            |                         | ><br>Cursos en la lista: 4   |
|                                                 | •                       | ~                        |                     | 8                                                            | a Tomar Asistencia                         | Informar Asiste      | encia 💿 Ver Información | 🕜 Ayuda 🛛 💥 Cerrar           |

#### **Revisión de curso: Revisión en SIGECA**

| Detalle de Curso                                                                                |                                                                             |                                              | ×            |
|-------------------------------------------------------------------------------------------------|-----------------------------------------------------------------------------|----------------------------------------------|--------------|
| Código del Curso 6293535<br>Nombre Interpretación de<br>Línea de Capacitación Franquicia Tribut | Técnicas Mantención de Áreas Verdes y Equip<br>aria                         | os de Jardinerías                            |              |
| Antecedentes Generales Facilitadores                                                            | Participantes Actividades                                                   |                                              |              |
| Estado<br>En Ejecución<br>Comuna<br>Viña Del Mar                                                | Fecha programada<br>17-03-2023 hasta 29-03-2023<br>Horas Acreditadas<br>100 | Región<br>Región De Valparaíso<br>Fecha Real |              |
| Rut Entidad Capacitadora                                                                        | Razón Social Entidad Capacitadora<br>Organismo Tecr                         |                                              | ersión 1.5.4 |
| Rut Entidad Supervisora<br>79                                                                   | Razón Social Entidad Supervisora<br>Constru                                 | -                                            |              |
| Participantes<br>10                                                                             | Consolidado<br>NO                                                           |                                              |              |
|                                                                                                 |                                                                             |                                              |              |
|                                                                                                 | Evaluaciones del curso Registrar Supe                                       | ervisión Ver Supervisiones Sesiones          | Cerrar       |

### Revisión de curso

|                | Tra desaFlos laborales son las nuestros<br>Cursos + Asistencia Retroactiva + Perfiles Descargas                                                                                                    |                |
|----------------|----------------------------------------------------------------------------------------------------|----------------|
|                | Búsqueda de Sesiones         Código del Curso       6293535         Nombre del Curso       Interpretación de Técnicas Mantención de Áreas Verdes y Equipos de Jardinerías         Línea de Capacitación       Franquicia Tributaria         Región       Región De Valparaíso         Comuna       Viña Del Mar |                |
|                | Búsqueda de Sesiones                                                                                                    |                |
| [              | Fecha de Inicio       Rut Usuario(a)       Nombre Usuario(a)         Muscar       Servicio Nacional de Capacitación y Empleo Dirección: Huerfanos 1273, Santiago - Chile - Teléfono 800 80 10 30       HTML 51 CSS 31 SIGECA versión 154                                                                        |                |
| RES EX 816.pdf | <b>^</b>                                                                                                    | Mostrar todo X |

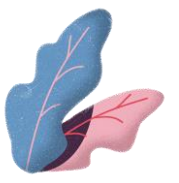

#### **Revisión de curso**

| Búsqueda de Sesiones |                |                   | • |
|----------------------|----------------|-------------------|---|
| Fecha de Inicio      | Rut Usuario(a) | Nombre Usuario(a) | ) |

| Sesion   | nes  |             |              |      |                     |       |                     |             |         |          |    |
|----------|------|-------------|--------------|------|---------------------|-------|---------------------|-------------|---------|----------|----|
| Mostrar  | r 10 | ✓ registros |              |      |                     | Excel | Columnas            |             | Buscar: |          |    |
|          |      |             | <u>↓</u> ≞ = | # 11 | Fecha de Inicio     | 11    | Fecha de Término    | ↓↑ Duración | 11      | Anomalía | 11 |
| Ê        | ľ    | D           |              | 1    | 06-03-2023 15:59:35 |       | 06-03-2023 18:02:19 | 02:03       |         | NO       |    |
| Ê        | ľ    | D           |              | 2    | 09-03-2023 15:58:57 |       | 09-03-2023 18:06:15 | 02:07       |         | NO       |    |
| <b>#</b> | ľ    | D           |              | 3    | 10-03-2023 13:53:21 |       | 10-03-2023 18:12:36 | 04:19       |         | NO       |    |
| Ê        | Ø    | D           |              | 4    | 13-03-2023 15:53:38 |       | 13-03-2023 18:05:41 | 02:12       |         | NO       |    |
| <b>#</b> | Ø    | D           |              | 5    | 16-03-2023 15:55:38 |       | 16-03-2023 18:06:22 | 02:09       |         | NO       |    |

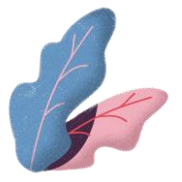

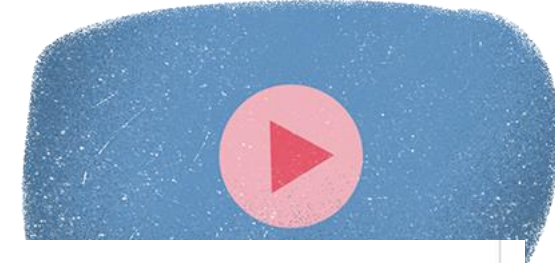

#### Revisión de asistencia

Sesiones ✓ registros Buscar: Mostrar 10 Excel Columnas Fecha de Término 11 Anomalía 11 # Fecha de Inicio Duración 11 11 NO 02-05-2022 8:32:54 02-05-2022 17:16:35 08:09 1 1 0 03-05-2022 8:05:30 2 03-05-2022 17:56:34 09:16 NO 0 m 3 Mostrando registros del 1 al 2 de un total de 2 registros Siguiente Anterior Sesión modificada mediante SAR

Servicio Nacional de Capacitación y Empleo Dirección: Huerfanos 1273, Santiago - Chile - Teléfono 800 80 10 30

HTML 5 | CSS 3 | SIGECA versión 1.5.5

### Revisión de asistencia

| Detalle de      | Asistencia |        |        |       |              |          |                  |        |            |       |
|-----------------|------------|--------|--------|-------|--------------|----------|------------------|--------|------------|-------|
| Nostrar 10      | ) 🗸 reg    | istros |        | Excel | Columnas     |          | Busca            | r:     |            |       |
| <u>↓</u> ⊾ # ↓† | Tipo ↓↑    | Rut ↓↑ | Nombre | 41    | Entrada      | .↓↑      | Salida           | .↓↑    | Duración 🕼 | Cron  |
| 1               | Ρ          | 91     | Le     |       | ♥ 06-03-2023 | 16:08:51 | ♥ 06-03-2023 18: | 00:58  | 01:52      | 02:01 |
| 2               | Ρ          | 91     | Ma     | ra    | ♥ 06-03-2023 | 16:15:29 | ♥ 06-03-2023 18  | 00:06  | 01:45      | 02:01 |
| 3               | Ρ          | 96     | Pa     | z     | ♥ 06-03-2023 | 16:16:20 | ♥ 06-03-2023 18  | 00:38  | 01:44      | 02:01 |
| 4               | Ρ          | 98     | He     |       | ♥ 06-03-2023 | 16:11:29 | ♥ 06-03-2023 18  | :00:01 | 01:49      | 02:00 |
| 5               | Ρ          | 10     | Ro     |       | ⊘06-03-2023  | 16:09:34 | ♥ 06-03-2023 18  | 01:21  | 01:52      | 02:02 |
| 6               | Ρ          | 11     | Cł     | þ     | ♥ 06-03-2023 | 16:10:39 | ♥ 06-03-2023 18  | 00:43  | 01:50      | 02:01 |
| 7               | Р          | 12     | Ale    |       | ♥ 06-03-2023 | 16:12:46 | ♥ 06-03-2023 17: | 02:29  | 00:50      | 01:03 |
| 8               | Ρ          | 12     | Cli    |       | ♥ 06-03-2023 | 16:13:36 | ♥ 06-03-2023 18  | :00:48 | 01:47      | 02:01 |
| 9               | Ρ          | 12     | Pa     |       | ♥ 06-03-2023 | 16:08:11 | ♥ 06-03-2023 18  | 01:37  | 01:53      | 02:02 |
| 10              | Р          | 15     | Ala    |       | 06-03-2023   | 16:07:40 | ♥ 06-03-2023 18: | 01:14  | 01:54      | 02:02 |

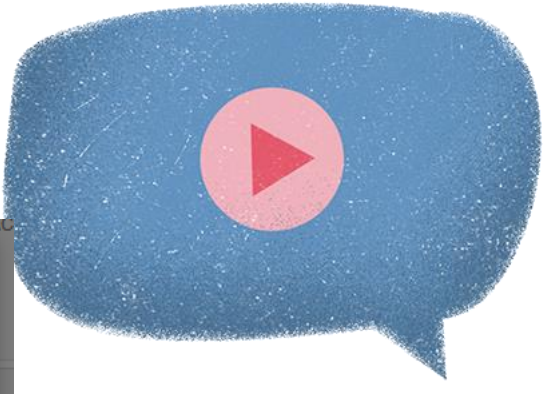

#### Revisión de asistencia

| Asistencia          |                                                        |                   |              |            |                       | ×                          |
|---------------------|--------------------------------------------------------|-------------------|--------------|------------|-----------------------|----------------------------|
| Detalle de Asiste   | ncia                                                   |                   |              |            |                       |                            |
| Mostrar 10 🗸        | registros                                              |                   | Excel (      | Columnas   | Bu                    | scar:                      |
| a .lî Sal           | lida ↓î                                                | Duración ↓↑       | Cronómetro 🕼 | Anomalía 🕼 | Estado Huella Entrada | ↓† Estado Huella Salida ↓† |
| 3-2023 16:08:51 🔮 ( | 06-03-2023 18:00:58                                    | 01:52             | 02:01        | NO         | Valida                | Valida                     |
| 3-2023 16:15:29 🔮 🤇 | 06-03-2023 18:00:06                                    | 01:45             | 02:01        | NO         | Valida                | Valida                     |
| 3-2023 16:16:20 🔮   | 06-03-2023 18:00:38                                    | 01:44             | 02:01        | NO         | Valida                | Valida                     |
| 3-2023 16:11:29 🔮 0 | 06-03-2023 18:00:01                                    | 01:49             | 02:00        | NO         | Valida                | Valida                     |
| 3-2023 16:09:34 🔮 🤇 | 06-03-2023 18:01:21                                    | 01:52             | 02:02        | NO         | Valida                | Valida                     |
| 3-2023 16:10:39 🔮 ( | 06-03-2023 18:00:43                                    | 01:50             | 02:01        | NO         | Valida                | Valida                     |
| 3-2023 16:12:46 🔮 ( | 06-03-2023 17:02:29                                    | 00:50             | 01:03        | NO         | Valida                | Valida                     |
| 3-2023 16:13:36 🔮 ( | 06-03-2023 18:00:48                                    | 01:47             | 02:01        | NO         | Valida                | Valida                     |
| 3-2023 16:08:11 🔮 ( | 06-03-2023 18:01:37                                    | 01:53             | 02:02        | NO         | Valida                | Valida                     |
| 3-2023 16:07:40 🔮 🤇 | 06-03-2023 18:01:14                                    | 01:54             | 02:02        | NO         | Valida                | Valida                     |
| 4                   |                                                        |                   |              |            |                       | )                          |
| Mostrando registros | s del 1 al 10 de un tota<br>sistencia fue tomada desde | l de 20 registros | 3            |            | A                     | nterior 1 2 Siguiente      |

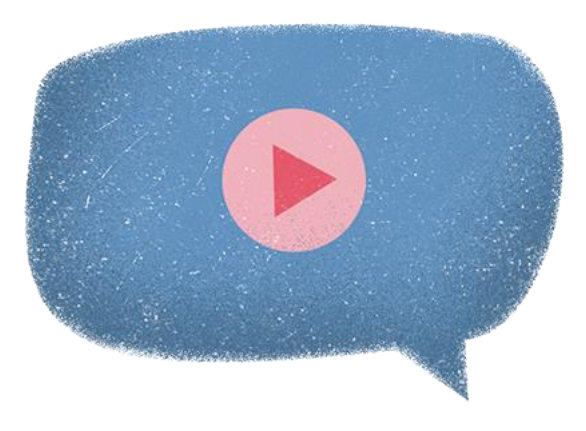

#### Estados posibles de las huellas VÁLIDA INCORRECTA PENDIENTE DE VALIDACIÓN PROBLEMA DE VALIDACIÓN HUELLA VALIDADA POR CÓDIGO

# Que pasa si la asistencia de una sesión presenta errores

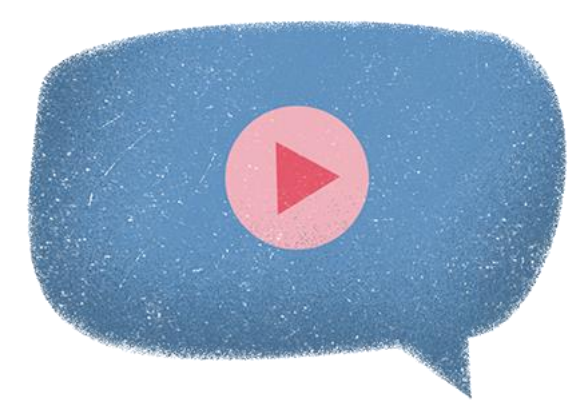

Para poder desbloquearlo se debe volver atrás a la pantalla de inicio y presionar "opciones", recuerde que no deben ingresar.

| 🗶 SENCE – Libro de Clases Electrónico (v4.5.1)                                                | – 🗆 X            |
|-----------------------------------------------------------------------------------------------|------------------|
| Ministerio del<br>Trabajo y<br>Previsión<br>Social Libro de<br>Libro de<br>Clases Electrónico | sence            |
| Ingrese su RUT.                                                                               |                  |
| RUT Persona Natural (xxxxxxxxxx):                                                             |                  |
| 🐋 Ingresar                                                                                    |                  |
| Conectado a Lector de huella<br>Internet conectado.                                           | Section Opciones |

Luego presionar el botón "Generar un informe de diagnóstico "

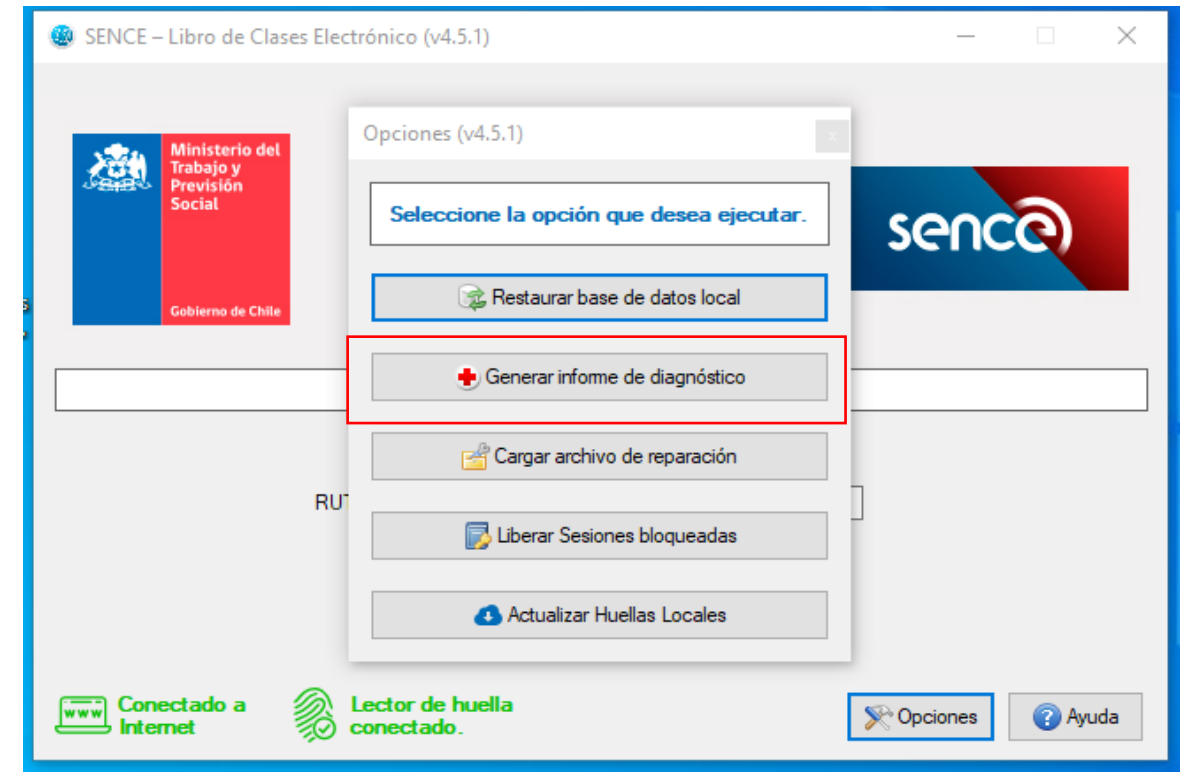

# Que pasa si la asistencia de una sesión presenta errores

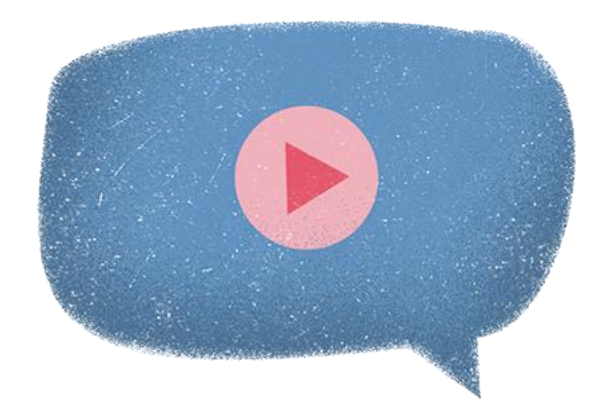

#### Se visualizará una pantalla que describe que esta generando

| SENCE – Libro de Clases Elect                                           | trónico (v4.5.1)               | – 🗆 X             |
|-------------------------------------------------------------------------|--------------------------------|-------------------|
| Ministerio del<br>Trabajo y<br>Previsión<br>Social<br>Gobierno de Chile | Opciones (v4.5.1)              | sence             |
| RUT                                                                     | Recopilando Datos              | ] ©               |
| Conectado a                                                             | Lector de huella<br>conectado. | Copciones 👔 Ayuda |

Cuando este listo para emitir, la aplicación solicitará una carpeta donde guardarlo.

| Minis          | sterio del    | Opciones (v4.5.1)                               |       |
|----------------|---------------|-------------------------------------------------|-------|
| Traba<br>Previ | ijo y<br>sión | Buscar carpeta X                                |       |
|                |               |                                                 | sence |
|                |               |                                                 |       |
| Gobier         | no de Chile   | Escritorio 🔨                                    |       |
|                |               | > 👝 OneDrive - Servicio Nacional de Capacitació |       |
|                |               | > 🤱 Paloma San Martin Pizarro                   |       |
| -              |               | > 💻 Este equipo                                 |       |
|                |               | > 🐂 Bibliotecas                                 |       |
|                | F             | > 💣 Red                                         |       |
|                |               | > 📴 Panel de control                            |       |
|                |               | 🔯 Papelera de reciclaje                         |       |
|                |               |                                                 |       |
|                |               |                                                 |       |
|                |               | Constant Constant                               |       |

#### Que pasa si la asistencia de una sesión presenta errores

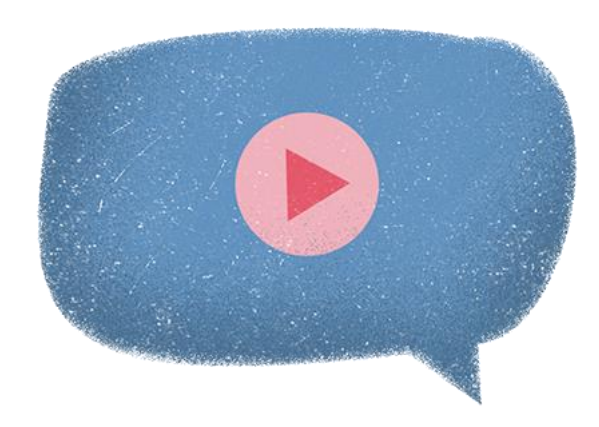

| SENCE – Libro de Clases Ele                        | trónico (v4.5.1)                                                                                                    | – 🗆 X         |
|----------------------------------------------------|----------------------------------------------------------------------------------------------------|---------------|
| Ministerio del<br>Trabajo y<br>Previsión<br>Social | Opciones (v4.5.1)                                                                                                    | senco         |
| Inform                                             | de diagnóstico LCE<br>Se ha generado exitosamente el informe de diagno<br>el cual deberá ser enviado al SENCE para revisión. | stico LCE,    |
|                                                    | Eliminando datos temporales                                                                                                  | Aceptar       |
| Conectado a                                        | Lector de huella<br>conectado.                                                                                               | Section Ayuda |

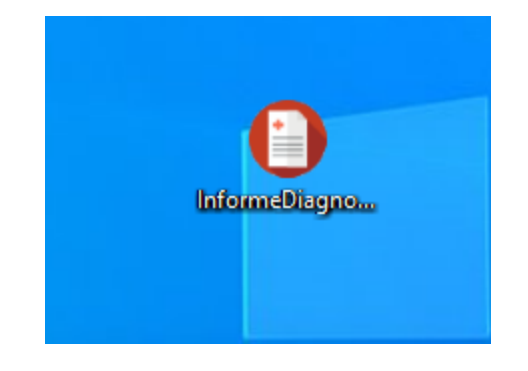

Este archivo es una recopilación de todo lo que se ha hecho en la aplicación, y sirve para rescatar la información. Se debe enviar a los canales pertinentes mediante el uso de una nube (wetransfer, Google drive, sharepoint)

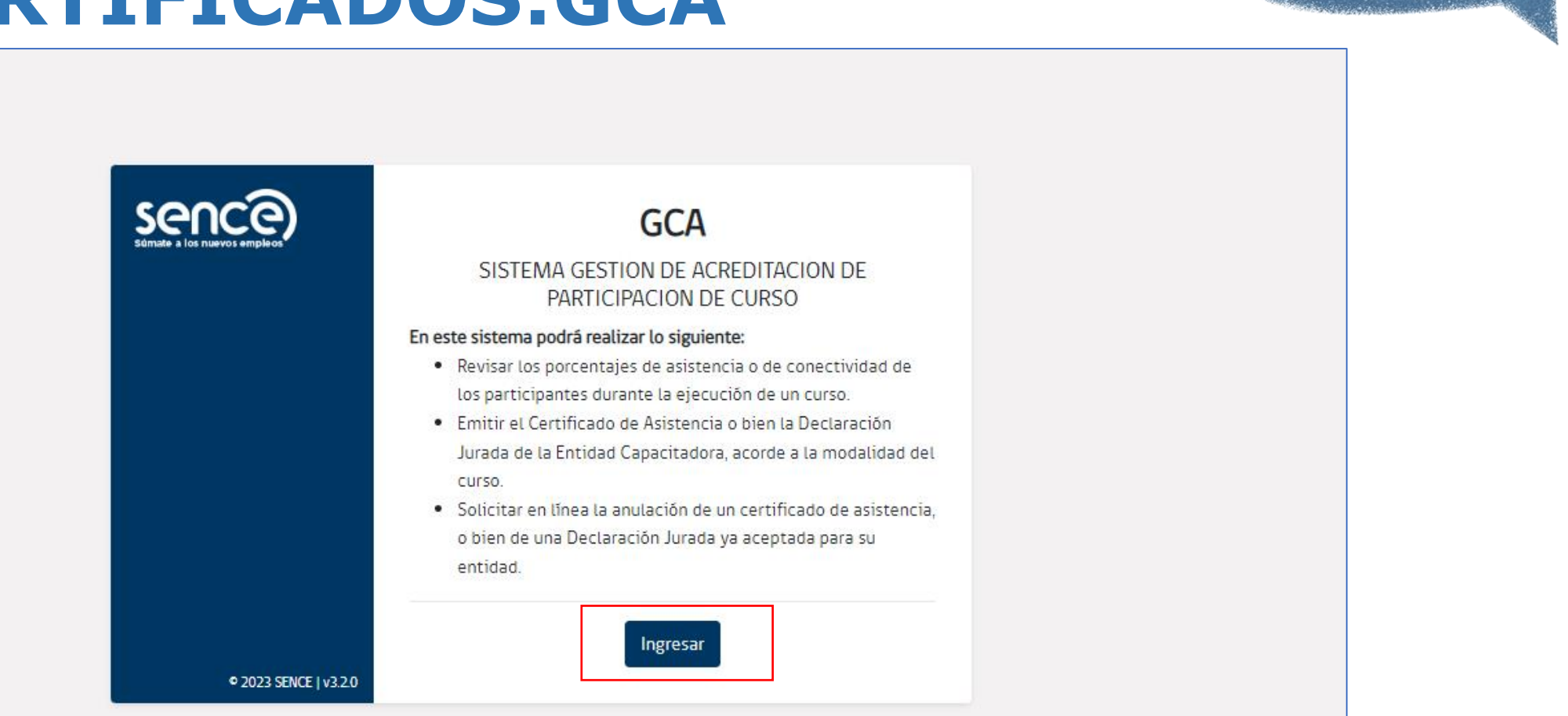

|                       | Para ingresar a los sistemas SENCE<br>tienes las siguientes opciones |
|-----------------------|----------------------------------------------------------------------|
|                       | 1. Si quieres ingresar como Ciudadano.                               |
|                       | 2. Si quieres ingresar como Empresa.                                 |
|                       | 3. Utilizar mi clave SENCE.                                          |
|                       | RUT Usuario                                                          |
|                       | Clave SENCE<br>¿Cómo Obtengo o Recupero mi Clave SENCE?              |
| © 2023 SENCE I v2 0.0 | Ingresar                                                             |

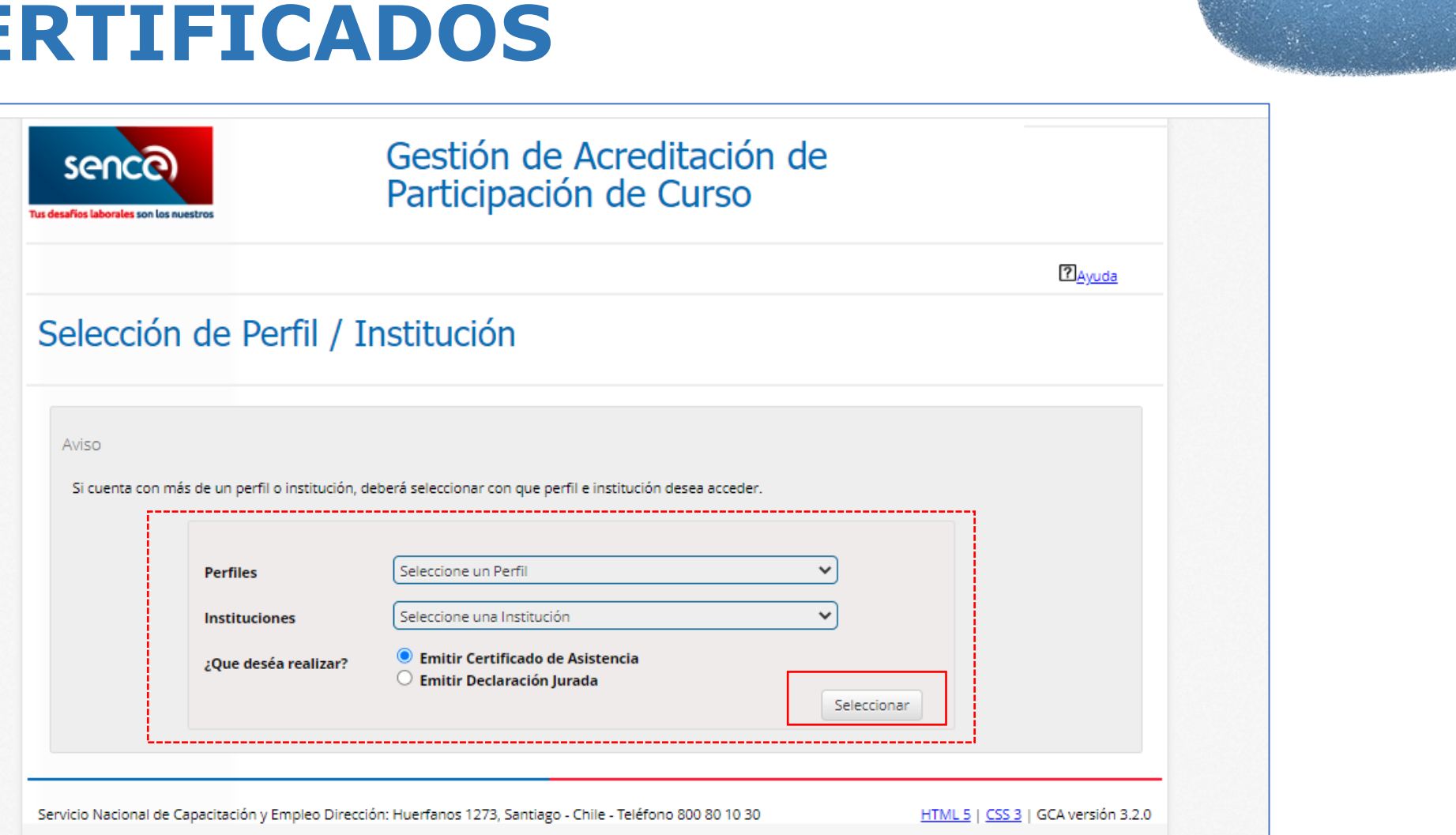

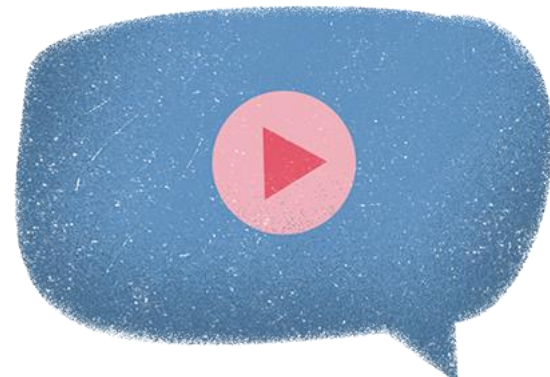

| ursos                                                                                                    | Hola,<br>CAPACITADOR - ADMINISTRADOR NACIONAL<br>Pontificia Universidad Catolica De Chile |
|----------------------------------------------------------------------------------------------------|-------------------------------------------------------------------------------------------|
| Certificados Liquidados<br>Ir a Monitor de Certificados Liquidados.                                                                                                    | Monitor de Certificados Liquidados                                                        |
| Seleccione Tipo de Búsqueda (Se debe seleccionar el tipo de búsqued<br>Línea de Capacitación (*)<br>Elija Línea de Capacitación *<br>Criterio (*)<br>Elija un criterio *<br>(*) Campos Obligatorios | de por los distintos criterios Pre-Definidos) Buscar Limpiar                              |
| vicio Nacional de Capacitación y Empleo Dirección: Huerfanos 1273, Santia                                                                                                    | go - Chile - Teléfono 800 80 10 30 HTML 5   CSS 3   GCA versión                           |

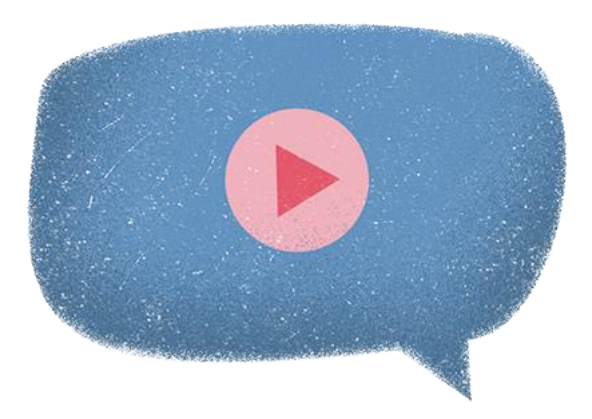

Búsqueda realizada por el criterio : Curso

| Leyenda                                       | Listad          | o d | le Cursos S     | SEI | NCE                                                                               |   |                  |                     |                 |     |                  |        |                      |
|-----------------------------------------------|-----------------|-----|-----------------|-----|-----------------------------------------------------------------------------------|---|------------------|---------------------|-----------------|-----|------------------|--------|----------------------|
|                                               | Código<br>Curso | ¢   | Código<br>SENCE | ¢   | Curso                                                                             | ¢ | Programa         | Hora<br>Acréditadas | Fecha<br>Inicio | ÷   | Fecha<br>Término | \$     | Ver Estado           |
| Certificado<br>Emitido                        | 5912076         |     | 1237984466      |     | Herramientas De Contabilidad Y<br>Finanzas En La Gestión Para No<br>Especialistas |   | impulsa personas | 57 Hrs              | 18-03-2020      |     | 30-04-2020       |        | PENDIENTE            |
| <b>e</b>                                      | << < 1          | >   | >> Ir a página  | 1   | •                                                                                 |   |                  |                     |                 |     | Mos              | trando | registros 1 a 1 de 1 |
| Pendiente de<br>Emitir                        |                 |     |                 |     |                                                                                   |   |                  |                     |                 |     |                  |        |                      |
| Cartilizada                                   |                 |     |                 |     |                                                                                   |   |                  |                     |                 |     |                  |        |                      |
| Pendiente de<br>Validación                    |                 |     |                 |     |                                                                                   |   |                  |                     |                 |     |                  |        |                      |
|                                               |                 |     |                 |     |                                                                                   |   |                  |                     |                 |     |                  |        |                      |
| Certificado<br>Aprobado para<br>su Re-Emisión |                 |     |                 |     |                                                                                   |   |                  |                     |                 |     |                  |        |                      |
| <b>e</b>                                      |                 |     |                 |     |                                                                                   |   |                  |                     |                 |     |                  |        |                      |
| Certificado<br>Rechazado<br>para Re-          |                 |     |                 |     |                                                                                   |   |                  |                     |                 |     |                  |        |                      |
| Emisión                                       |                 |     |                 |     |                                                                                   |   |                  |                     |                 |     |                  |        |                      |
|                                               |                 |     |                 |     |                                                                                   |   |                  |                     |                 | Cer | rar              | E      | xportar a Excel      |

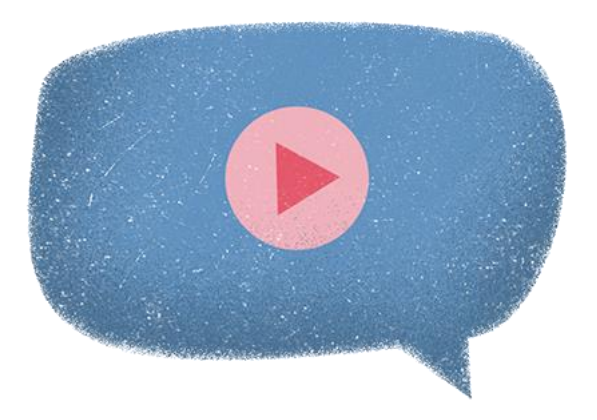

| ódigo Curso<br>912076<br>Inea de Capacitación<br>npulsa personas<br>echa Inicio<br>8/03/2020<br>oras Acreditadas<br>7 | Código SENCE<br>1237984466<br>Tipo de Actividad<br>Actividad dentro del año<br>calendario<br>Fecha Termino<br>30/04/2020<br>Cupos<br>30 | Curso<br>Región<br>Empresa<br>OTEC<br>OTIC<br>Acción Relac<br>Consolidado | Herramientas De Contabilidad Y Finanzas En La<br>Gestión Para No Especialistas<br>Región Metropolitana<br>CONSTRUCTORA ASFALCURA SPA (76.2 .6 -4)<br>Pontificia Universidad Catolica De Chile (81.6 .9 -<br>0)<br>Corporación De Capacitación De La Construcción<br>(70.2 .8 -K) |
|----------------------------------------------------------------------------------------------------|----------------------------------------------------------------------------------------------------|---------------------------------------------------------------------------|----------------------------------------------------------------------------------------------------|
| Estado Certificado                                                                                                    | PENDIENTE                                                                                                    |                                                                           |                                                                                                    |

| Rut Participante        | 🔶 Nombre Pa                | rticipante | Porcentaje Asistencia | -                                        |
|-------------------------|----------------------------|------------|-----------------------|------------------------------------------|
| 15.7 .1 .6              | PABLO                      | ORTIZ      | 14%                   | Q.<br>Ver                                |
| << < 1 > >> Ina página. | 💌 Registros por página: 10 | •          | Mostr                 | rando reg <mark>a</mark> tros 1 a 1 de 1 |

Recuerde comparar la información que aparece en la plataforma web LCE (SIGECA) con lo dispuesto en GCA, en caso de haber diferencias, contactar con los canales dispuestos en la diapositiva final indicando id o sencenet del curso y problema a resolver.

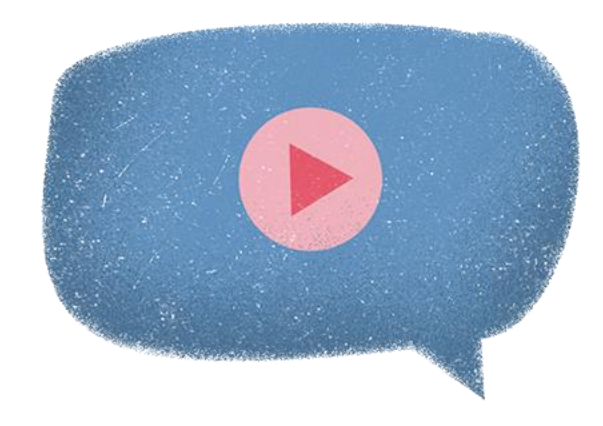

| Registro   | o de Asistencia      | Reg<br>I libro de Cl | ase Electróni  | co              | REEISTIO      | Darticibante |                          |
|------------|----------------------|----------------------|----------------|-----------------|---------------|--------------|--------------------------|
| Fecha 🔶    | Facilitador 🔶        | Inicio Sesión 🔶      | Fin Sesión 🛛 🔶 | Duración Sesión | Hora Inicio 🔶 | Hora Fin 🛛 🖨 | Duración<br>Participante |
| 2020-03-23 | DOMINGO<br>IBÁÑEZ    | 14.00.00             | 18:00:00       | 04:00:00        | 14:00:00      | 18:00:00     | 04:00:00                 |
| 2020-03-24 | MARCOS<br>AVILÉS     | 20:02:28             | 23 59 59       | 03:57:31        | 20:02:28      | 23 59 59     | 03:57:31                 |
| << < 1     | 🖂 🖂 Ir e págine. 🚺 🔻 | Registros por pági   | na 100 🔻       |                 |               | Mostra       | ndo registros 1 a 2 de   |

# Generar certificado de asistencia

| Datos del Curso SENCE                                                | punco                                                                       |                                   | T AWAS TIALS IN A ADMIN                                                                                | UNITED X DE COL L'INAL |
|----------------------------------------------------------------------|-----------------------------------------------------------------------------|-----------------------------------|----------------------------------------------------------------------------------------------------|------------------------|
| Datos del Curso SENCE                                                |                                                                             |                                   |                                                                                                    |                        |
| Código Curso<br>5893062<br>Línea de Capacitación<br>Impulsa personas | Código SENCE<br>1237952034<br>Tipo de Actividad<br>Actividad denoro del año | Curso<br>Región<br>Empresa        | Edición y tratamiento de imágenes i<br>Photoshop<br>Región Metropolitana<br>Electrocom S.A. (95.3 .06) | digitales con          |
| Fecha Inicio<br>09/03/2020<br>Horas Acceditadas                      | calendario<br>Fecha Termino<br>30/03/2020                                   | OTEC                              | 0)<br>Electrocom S.A. (96.3 .0 .6)                                                                     | · 9. 6.18)             |
| 30                                                                   | Cupes<br>30                                                                 | Acción Relacionada<br>Consolidado |                                                                                                    |                        |
| Estado Certificado                                                   | PENDIENTE                                                                   |                                   |                                                                                                    |                        |
| istado de Participante                                               | s                                                                           |                                   |                                                                                                    |                        |
| ut Participante                                                      | <ul> <li>Nombre Participante</li> </ul>                                     |                                   | <ul> <li>Porcenteje Austencia</li> </ul>                                                               |                        |
| 75-8                                                                 | MIRIAM FABIOLA CARDEM                                                       | L CERDA                           | 33 %<br>More                                                                                           |                        |
| a an e a págea 🥼                                                     | Reptition por pagena 10                                                     |                                   | Descargar Asistencia Total                                                                             | Senerar Certificado    |
|                                                                      |                                                                             |                                   |                                                                                                    |                        |

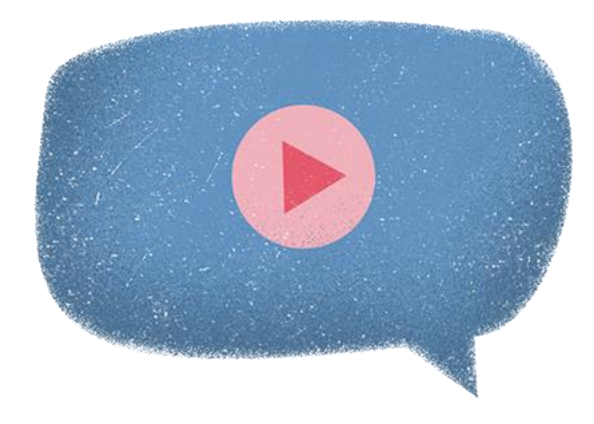

| Natos del Certificado de Asistencia Por Emilir<br>Sección Ingreso de Datos<br>Nº de Facture / Orden de Compre<br>Listado de Participantes<br>Rut Perticipantes<br>Porcentaje<br>Aciterica                                                                                                    | Tipo de Actividad<br>N° registro de acc<br>Nombre de la act | ián Sence      | Actividad dentro del año calendario                          |
|----------------------------------------------------------------------------------------------------|-------------------------------------------------------------|----------------|--------------------------------------------------------------|
| Sección Ingreso de Datos<br>Nº de Factura / Orden de Compra Ingrese el Nº de fectura<br>Listado de Participantes<br>Rut Perticipantes Acidencia                                                                                                    | Tipo de Actividad<br>Nº registro de acc<br>Nombre de la act | ión Sence      | Actividad dentro del año calendario                          |
| Sección ingreso de Datos N° de Factura / Orden de Compra Ingrese el Nº de factura Listado de Participantes Rut Pertoperte Aciterce                                                                                                    | N° registro de aco<br>Nombre de la act                      | ián Sence      |                                                              |
| N° de Factura / Orden de Compra<br>Listado de Participantes<br>Rut Perticipante Porcentaje<br>Aciterica                                                                                                    | Nombre de la act                                            |                | 5893062                                                      |
| Listado de Participantes           Rut Perticipante         Mombre Perticipante         Porcentaje           Rut Perticipante         Acidencia         Acidencia                                                                                                    |                                                             | ivided         | Edición y tratamiento de imágenes<br>digitales con Photoshop |
| Rut Participante Acidencia<br>Acidencia                                                                                                    | Código Sence<br>1237952034                                  |                | N° de Horas<br>30                                            |
|                                                                                                    | Fecha de inicio<br>09/03/2020                               |                | Fecha de término<br>30/03/2020                               |
| 11.7 5 -8 MIRIAM CARDENIL 33 %                                                                                                    | Dato OTEC, CFT                                              | o entidad nive | ladora.                                                      |
| Mostrando registros 1 a 1 de 1                                                                                                    | RUT                                                         |                |                                                              |
| Service of the service of the servic | Razón social                                                |                |                                                              |
| Emilir Certificado                                                                                                    | Dato EMPRESA                                                |                |                                                              |
|                                                                                                    | RUT                                                         | 96.3 .0 -6     |                                                              |
|                                                                                                    | Razón social                                                | Electro        |                                                              |
|                                                                                                    | Dato OTIC                                                   |                |                                                              |
|                                                                                                    | RUT                                                         | 96.3 .0 6      |                                                              |
|                                                                                                    | Razón social                                                | Electro        |                                                              |
|                                                                                                    |                                                             |                |                                                              |
|                                                                                                    |                                                             |                |                                                              |

# Generar certificado de asistencia

#### Acepta el certificado de asistencia que se emitirá CARACITADOR - ADMINISTRADOR NACIONAL Datos de la persona quien acepta el certificado a emitir Una vez que emita el certificado no podrá volver a emitirlo, por lo tanto se solicita verificar la información contenida en el certificado de asistencia antes de aceptarlo. Al presionar el botón "Acepto emitir el certificado", el curso se cerrará por lo cual no podrá realizar cambios posteriores. IATOS IMPORTANTE DE VALIDAR Nº de factura / Orden de Compra : 1 mbre del Emisor del Certificado E dei Empor dei Certificado 18.0 .5 -0 NOTA: Antes de emitir el certificado asegúrese de haber finalizado el curso e informado la asistencia, así como las actividades de este. Acepto emitir el certificado

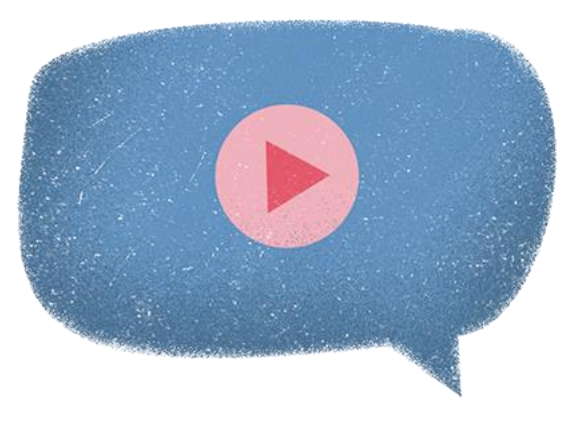

#### Anular certificado y generar uno nuevo

| Datos del Curso SENCE                                                   |                                        |                                   |                                                    |                      |
|-------------------------------------------------------------------------|----------------------------------------|-----------------------------------|----------------------------------------------------|----------------------|
| Datos del Curso SENCE                                                   |                                        |                                   |                                                    |                      |
| Código Curso<br>5893062                                                 | Código SENCE<br>1237952034             | Curso                             | Edición y tratamiento de imágenes dig<br>Photoshop | pitales con          |
| Linea de Capacitación<br>Impulsa personas<br>Fecha Inicio<br>09/03/2020 | Tipo de Actividad                      | Región<br>Empresa<br>OTEC<br>OTIC | Región Metropolitana                               |                      |
|                                                                         | Actividad dentro del año<br>calendario |                                   | Electrocom S.A. (96.3 .0 -6)                       |                      |
|                                                                         | Fecha Termino<br>30/03/2020            |                                   | 07<br>Electrocom S.A. (96.3 .0 -6)                 |                      |
| 30                                                                      | Cupos<br>30                            | Acción Relac<br>Consolidade       | ionada                                             |                      |
| Estado Certificado                                                      | EMITIDO                                |                                   |                                                    | Ver                  |
| istado de Participante:                                                 | 5                                      |                                   |                                                    |                      |
| t Participante                                                          | 🔶 Nombre Participante                  |                                   | <ul> <li>Porcentaje Asistericie</li> </ul>         |                      |
| 7 5 .8                                                                  | MYRIAM CARDEN                          | N.                                | 33 H                                               | 0                    |
| (SID) S(S) Repigne 1.                                                   | Registros por página 10 🔹              |                                   | Mostra                                             | ndo registros 1 a 1  |
|                                                                         |                                        |                                   | Descerger Asistencie Total Soliciter A             | inulación Certificad |

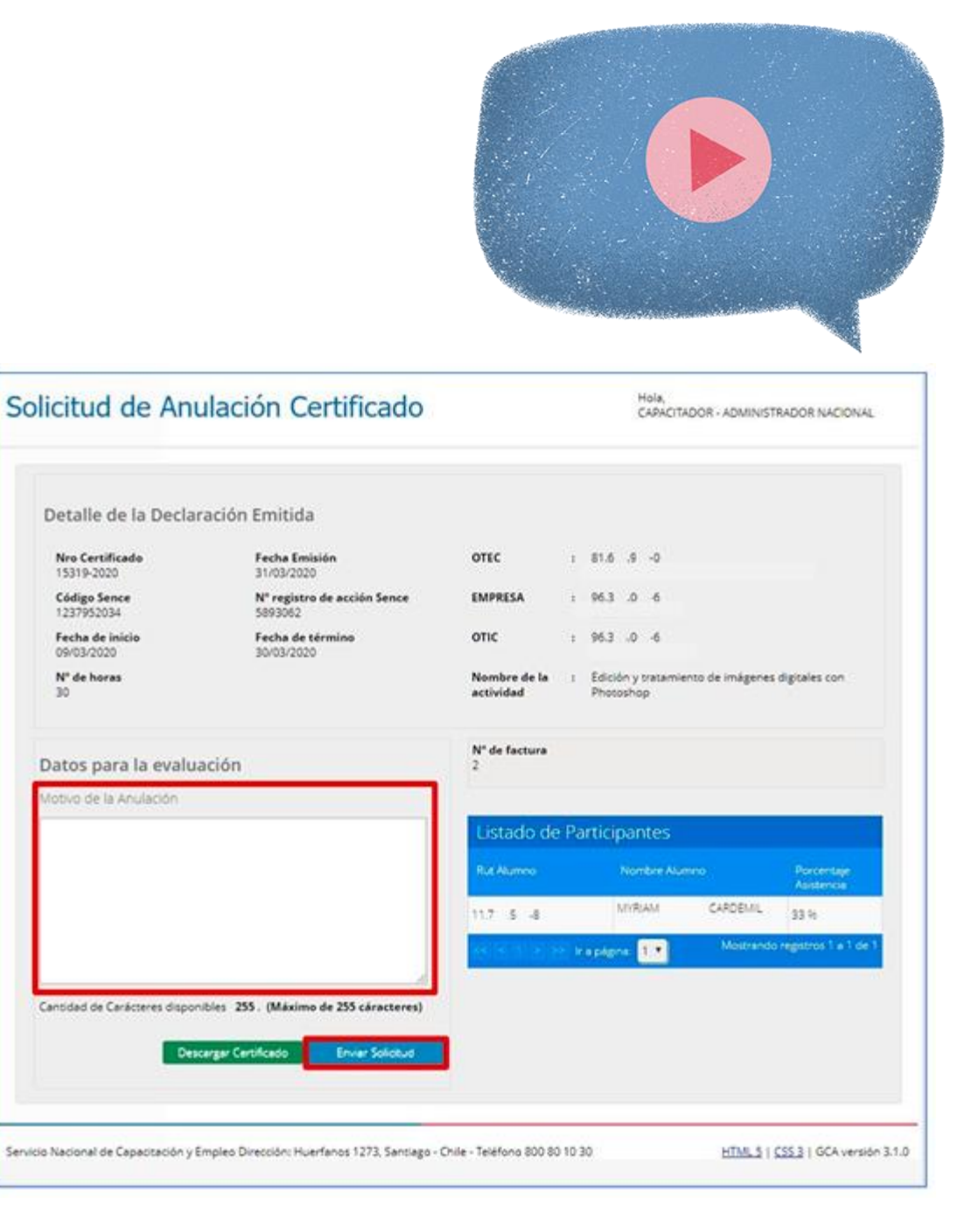

### ¿Dónde se consulta sobre las solicitudes?

| REGIÓN        |                    | CORREO ELECTRÓNICO |
|---------------|--------------------|--------------------|
| XV            | Arica y Parinacota | leap@sence.cl      |
| I             | Tarapacá           | leta@sence.cl      |
| II            | Antofagasta        | leant@sence.cl     |
| III           | Atacama            | leat@sence.cl      |
| IV            | Coquimbo           | lecq@sence.cl      |
| V             | Valparaíso         | levp@sence.cl      |
| XIII          | Metropolitana      | lerm@sence.cl      |
| VI            | O'Higgins          | leoh@sence.cl      |
| VII           | El Maule           | leml@sence.cl      |
| XVI           | Ñuble              | lenu@sence.cl      |
| VIII          | Biobío             | lebb@sence.cl      |
| IX            | La Araucanía       | lear@sence.cl      |
| XIV           | Los Ríos           | lelr@sence.cl      |
| Х             | Los Lagos          | lell@sence.cl      |
| XI            | Aysén              | leay@sence.cl      |
| XII           | Magallanes         | lemg@sence.cl      |
| Nivel Central | Nivel Central      | LCE1@sence.cl      |

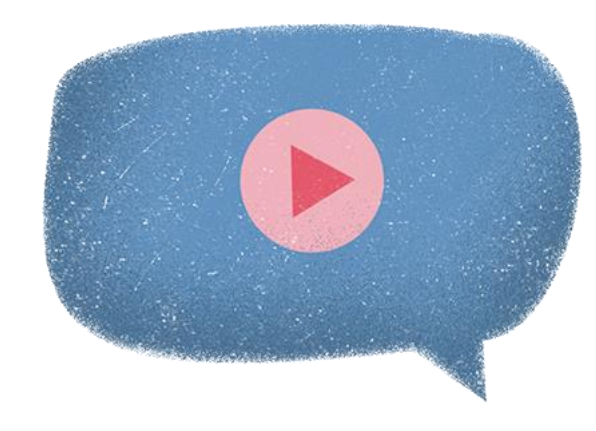

El primer canal de entrada siempre va a ser la Dirección Regional. Por lo que las consultas especificas se deben derivar a través de los correos publicados en la página web del SENCE, <u>sección LCE</u>

#### **Resolución Exenta 816**

Nueva resolución que reemplaza a la 1549, mantiene la estructura de libro • de clases electrónico pero modifica algunos artículos.

### **Condiciones técnicas de pc** lector

- Memoria Ram 4 gb
- Procesador Intel core i3 en adelante
- Sistema operativo Windows 10 o 10 pro
- Solo funciona con sistema operativo Windows, otros sistemas no serán ۲ soportando (MAC, LINUX)
- Lector biométrico para driver 4500U.Are.U ۲

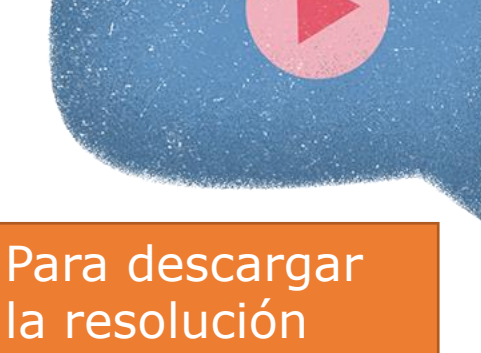

haga click aquí

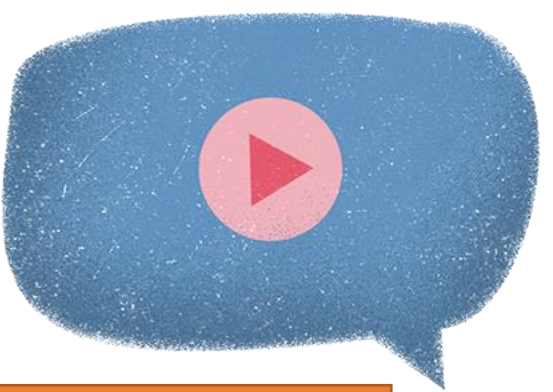

### **Consideraciones\_Errores operacionales**

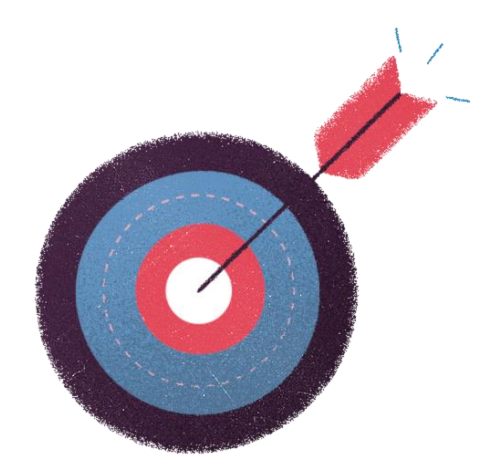

Los ejecutores tienen 30 días corridos desde la ocurrencia del hecho para empezar a gestionar la situación cuando se tratan de errores operacionales; En las situaciones de contingencias se especifica en la resolución exenta Nº816, del año 2023, el plazo por cada una de ellas.

En los errores operacionales que contemplen la declaración jurada del participante, el ejecutor cuenta con un plazo máximo de 30 días corridos desde la fecha de término del curso.

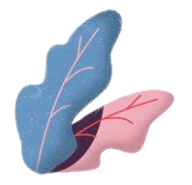

#### **Errores operacionales**

#### Marcaciones consecutivas

| Descripción               | Participante o facilitador durante sesión marca más allá de<br>la entrada y salida, generando que el sistema presente<br>errores en el porcentaje de asistencia.                                                                                                    |
|---------------------------|----------------------------------------------------------------------------------------------------|
| Como se ve en SIGECA      | Se refleja en SIGECA en la sesión informada que el asistente<br>aparece en lista más de una vez y con más de un horario de<br>entrada y salida.                                                                                                    |
| Condiciones de resolución | solicitud de asistencia retroactiva donde por cada vez que el<br>asistente este nombrado, la marca de entrada deberá ser<br>igual al ingreso del participante mas un segundo o minuto y<br>la de salida al horario de salida del participante menos de<br>un segundo o minuto.<br>Declaración jurada del participante si el estado de alguna<br>huella es incorrecto. |

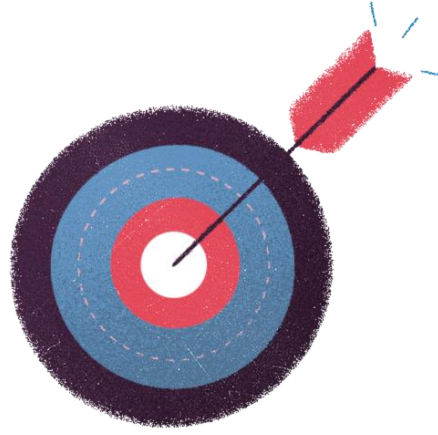

Modelo de declaración jurada <u>AQUI</u>

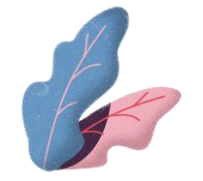
#### Registro en id rechazado

| Descripción               | Registro de asistencia de un código vigente xxxxx1, fue registrado en uno xxxxxR cuyo estado es rechazado                                                                                                    |
|---------------------------|----------------------------------------------------------------------------------------------------|
| Como se ve en SIGECA      | Se puede ver reflejada en la plataforma web LCE (SIGECA) en<br>la asistencia del id xxxxxR la sesión correspondiente al id<br>xxxxx1. Que a pesar de estar rechazado, la plataforma<br>guarda la asistencia de igual manera. |
| Condiciones de resolución | Solicitud donde traspase los horarios expuestos en el id<br>xxxxxR de todos los participantes presentes.<br>Declaración jurada del participante si el estado de alguna<br>huella es incorrecto.                              |

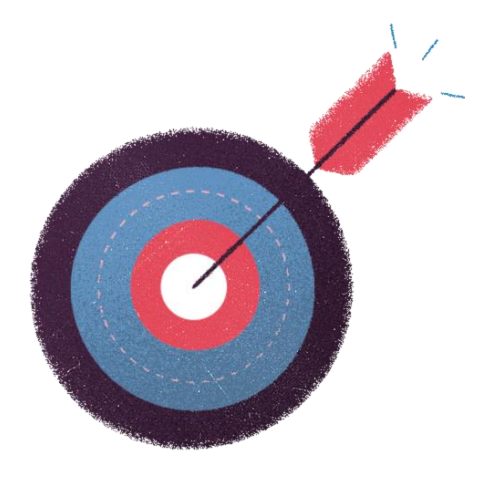

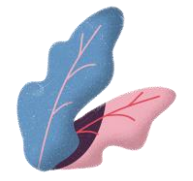

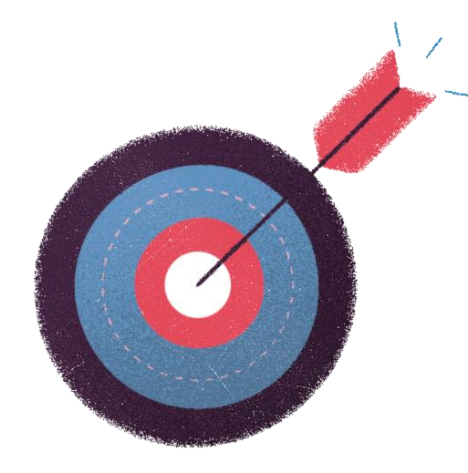

### Registro de en id de curso no consolidado

| Descripción               | Registro de asistencia se trabaja sobre un id xxxxxx cuando corresponde a la asistencia de varios ids que no fueron consolidados.                                                               |
|---------------------------|----------------------------------------------------------------------------------------------------|
| Como se ve en SIGECA      | Se puede ver reflejada en la plataforma web LCE (SIGECA) en<br>la asistencia del id xxxxxx la sesión correspondiente a los<br>otros ids.                                                        |
| Condiciones de resolución | Solicitud donde traspase los horarios expuestos en el id<br>xxxxxx de todos los participantes presentes.<br>Declaración jurada del participante si el estado de alguna<br>huella es incorrecto. |

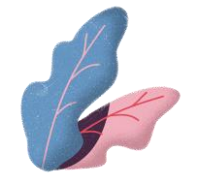

## **Errores operacionales repetidos**

#### Registro de asistencia en código de curso errado

| Descripción               | Registro de asistencia de un código xxxxxx1 en otro id xxxxxx2, estando este último rechazado.                                                                                                  |
|---------------------------|----------------------------------------------------------------------------------------------------|
| Como se ve en SIGECA      | Se puede ver reflejada en la plataforma web LCE (SIGECA) en<br>la asistencia del id xxxxx2 la sesión correspondiente al id<br>xxxxx1 a pesar de estar rechazado.                                |
| Condiciones de resolución | Solicitud donde traspase los horarios expuestos en el id<br>xxxxx2 de todos los participantes presentes.<br>Declaración jurada del participante si el estado de alguna<br>huella es incorrecto. |

0

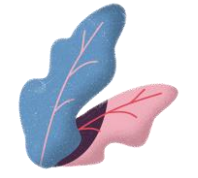

# **Errores operacionales repetidos**

#### Registro de consolidado en otro consolidado

| Descripción               | Registro de asistencia de un consolidado A12345 en consolidado A12346                                                                                                    |
|---------------------------|----------------------------------------------------------------------------------------------------|
| Como se ve en SIGECA      | Se puede ver reflejada en la plataforma web LCE (SIGECA) en<br>la asistencia del id A12346 la sesión correspondiente al<br>consolidado A12345                                                                        |
| Condiciones de resolución | Solicitud donde traspase los horarios expuestos en el id<br>A12346 de todos los participantes presentes.<br>Declaración jurada del participante si alguno de los estados<br>de huella de las marcas está incorrecta. |

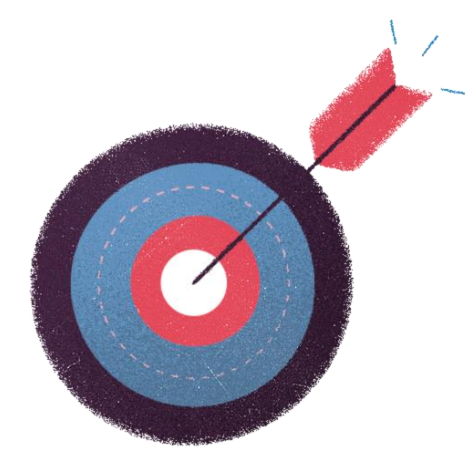

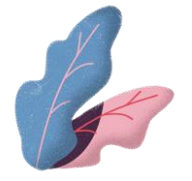

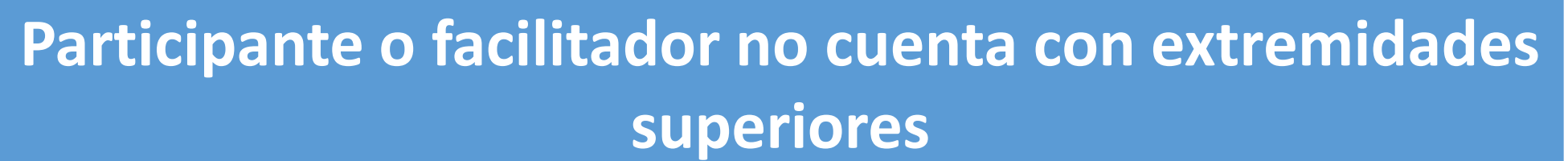

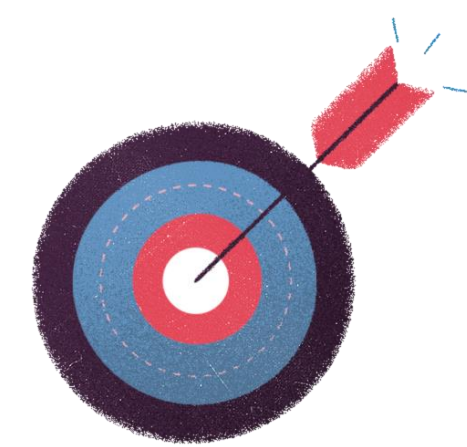

| Descripción               | Participante o facilitador no cuenta con extremidades superiores por lo que no puede realizar marcación en aplicación. |
|---------------------------|----------------------------------------------------------------------------------------------------|
| Como se ve en SIGECA      | El participante no estará presente en la asistencia debido a que no tiene huella que marcar                            |
| Condiciones de resolución | Carnet del servicio nacional de discapacidad o<br>Declaración jurada simple donde menciones su situación.              |

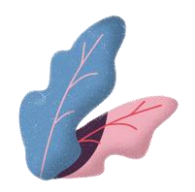

### Participante o facilitador con huella poco nítida

| Descripción               | Asistente con huella poco nítida provocando así que, luego<br>de la validación con registro civil no sea posible validar su<br>huella                                                     |
|---------------------------|----------------------------------------------------------------------------------------------------|
| Como se ve en SIGECA      | El participante estará presente en la asistencia en la plataforma web LCE (SIGECA), pero el estado de huella estará incorrecto generando que el porcentaje sobre la sesión no se agregue. |
| Condiciones de resolución | Declaración jurada según formato SENCE.                                                                                                    |

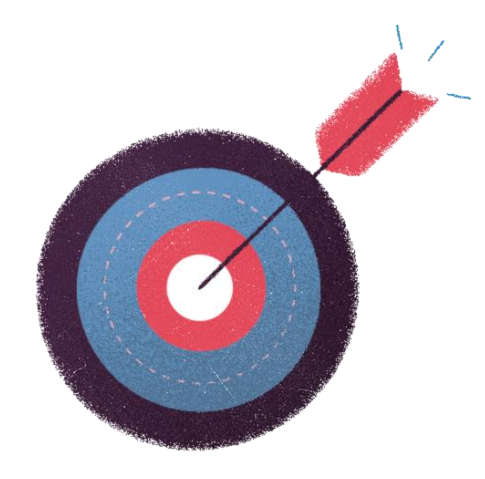

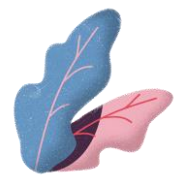

## Huella queda en estado pendiente por validar por más de 5 días

| Descripción               | El proceso de validación de huella no es realizado debido a errores internos con Registro Civil                                                                                                    |
|---------------------------|----------------------------------------------------------------------------------------------------|
| Como se ve en SIGECA      | <ul> <li>Existen dos instancias que entran en esta categoría</li> <li>En plataforma web LCE (SIGECA) aparecerá al menos una<br/>de las marcas del participante en estado "Pendiente de<br/>Validación" por mas de 5 días</li> <li>En plataforma web LCE (SIGECA) aparecerá al menos una<br/>de las marcas del participante en estado "Problema de<br/>validación" por más de 5 días</li> </ul> |
| Condiciones de resolución | Documento pdf con imagen del estado de la huella<br>"pendiente por validar" o "problema de validación"                                                                                                    |

0

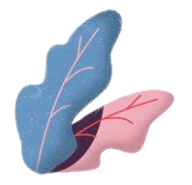

# Participante marca su entrada una hora antes que el facilitador

| Descripción               | Participante marca su entrada una hora o más antes que el facilitador dentro de la sesión, lo que genera que el porcentaje de la sesión no sea agregado. |
|---------------------------|----------------------------------------------------------------------------------------------------|
| Como se ve en SIGECA      | El participante presentara una hora x-1 cuando el facilitador ingreso a una hora x.                                                                      |
| Condiciones de resolución | Declaración jurada según formato SENCE solo si el participante tiene huella incorrecta                                                                   |

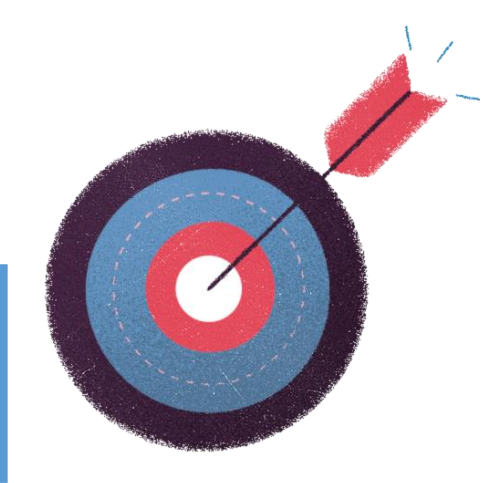

Modelo de declaración jurada AQUI

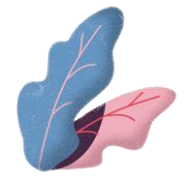

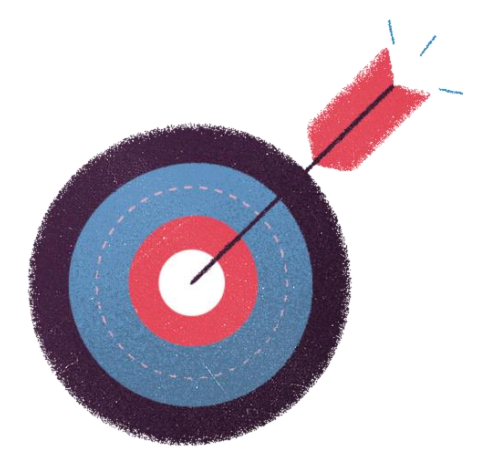

### Facilitador extranjero

| Descripción               | Facilitador no cuenta con un RUT valido aún                                                                                                    |
|---------------------------|----------------------------------------------------------------------------------------------------|
| Como se ve en SIGECA      | Facilitador no estará presente en la asistencia de esa sesión.                                                                                                    |
| Condiciones de resolución | Documento que acredite su condición de extranjero como:<br>Contrato de trabajo o comprobante de registro civil de<br>cedula en tramite<br>Estar presente en la REUF |
| Cambio                    | Antes era valido para cualquier participante ahora solo es válido para facilitadores.                                                                               |

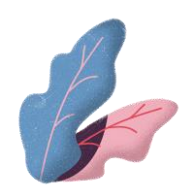

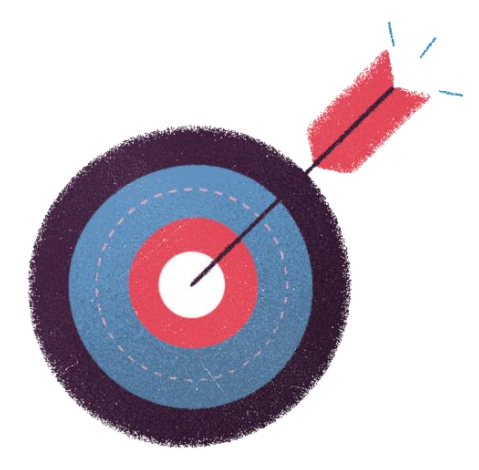

#### Facilitador no marca su entrada

| Descripción               | Facilitador no marca su entrada a la sesión por lo que implica<br>que no iniciará la sesión y por ende dicha clase no será<br>contemplada en el porcentaje de los participantes |
|---------------------------|----------------------------------------------------------------------------------------------------|
| Como se ve en SIGECA      | En la plataforma web LCE(SIGECA) la sesión se mostrará pero no se encontrará el facilitador y el cronometro estará en 0                                                         |
| Condiciones de resolución | Respaldo de detalle de asistencia todos los asistentes de ese<br>día ingresando y saliendo en los horarios comunicados                                                          |

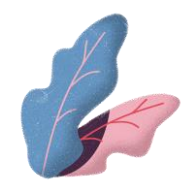

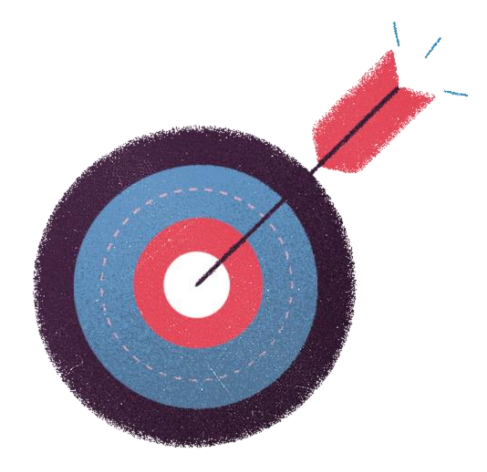

# Facilitador no registra su salida pero si la de los participantes.

| Descripción               | Facilitador no marca su salida pero si la de los participantes.                                                                              |
|---------------------------|----------------------------------------------------------------------------------------------------|
| Como se ve en SIGECA      | En la plataforma web LCE(SIGECA) la sesión se mostrará pero<br>el facilitador no tendrá huella de salida y el cronometro<br>puede estar en 0 |
| Condiciones de resolución | Respaldo de detalle de asistencia todos los asistentes de ese<br>día ingresando y saliendo en los horarios comunicados                       |

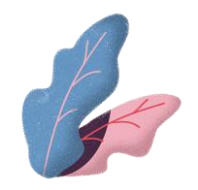

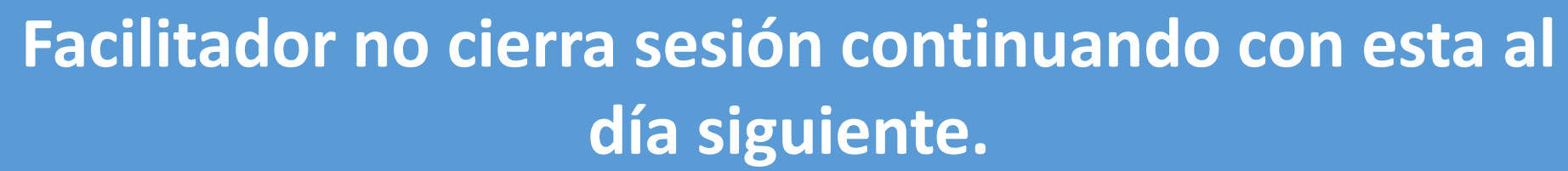

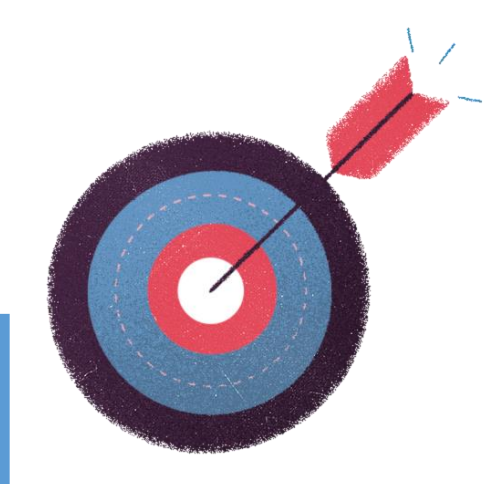

| Descripción               | Facilitador no cierra sesión por lo que esta quedara abierta<br>para otros días pero los participantes marcaron<br>correctamente entrada y salida en cada uno de los días |
|---------------------------|----------------------------------------------------------------------------------------------------|
| Como se ve en SIGECA      | En la plataforma web LCE(SIGECA) la sesión se mostrará con mas de un día dentro de la misma.                                                                              |
| Condiciones de resolución | Respaldo de detalle de asistencia todos los asistentes de ese<br>día ingresando y saliendo en los horarios comunicados                                                    |

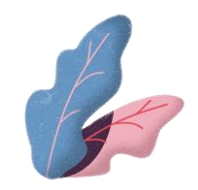

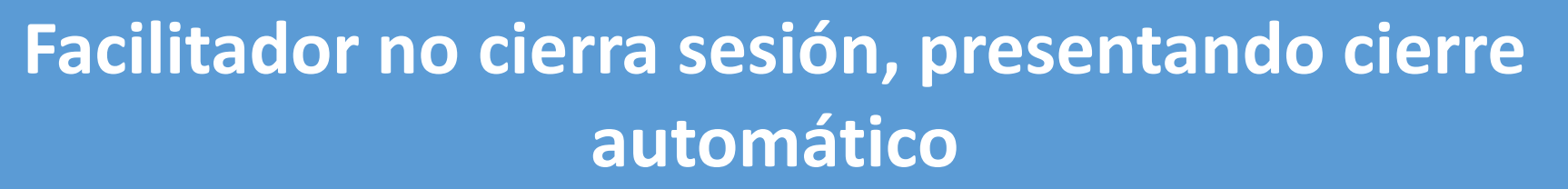

| Descripción               | Facilitador no cierra sesión por lo que esta quedara abierta<br>hasta las 23.59.59 afectando el porcentaje de los<br>participantes |
|---------------------------|----------------------------------------------------------------------------------------------------|
| Como se ve en SIGECA      | El facilitador o la sesión se verán cerradas a las 23.59.59 aún cuando los participantes marcaron su asistencia correctamente.     |
| Condiciones de resolución | Respaldo de detalle de asistencia todos los asistentes de ese<br>día ingresando y saliendo en los horarios comunicados             |

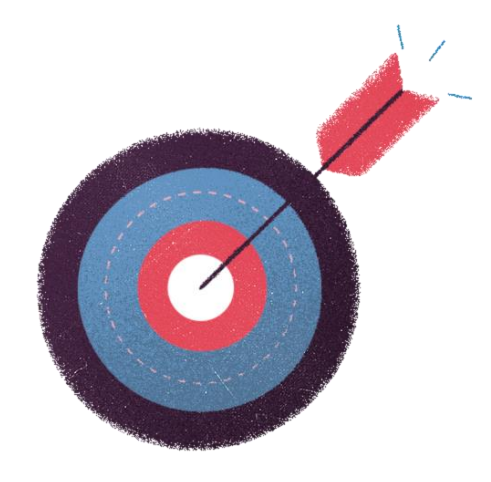

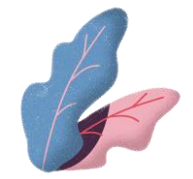

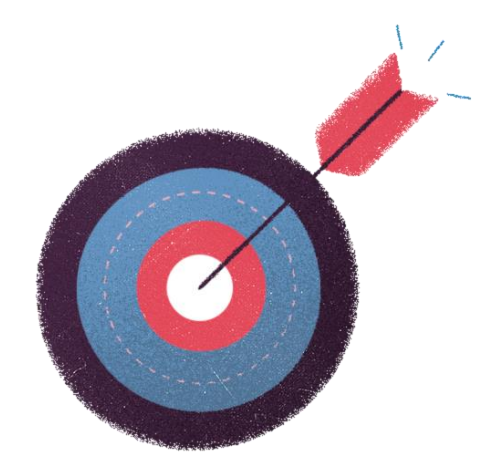

#### Facilitador marca su entrada tardíamente

| Descripción               | Facilitador no cierra sesión por lo que esta quedara abierta<br>hasta las 23.59.59 afectando el porcentaje de los<br>participantes       |
|---------------------------|----------------------------------------------------------------------------------------------------|
| Como se ve en SIGECA      | El facilitador marca su entrada muy posteriormente a la hora<br>comunicada, pero participantes marcan en los horarios que<br>corresponde |
| Condiciones de resolución | Respaldo de detalle de asistencia todos los asistentes de ese<br>día ingresando y saliendo en los horarios comunicados                   |

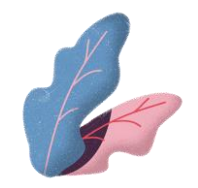

#### Facilitador marca su entrada y salida a la vez

| Descripción               | Facilitador marca su entrada a la vez que su salida<br>provocando que la sesión tenga segundos o minutos de<br>validez                         |
|---------------------------|----------------------------------------------------------------------------------------------------|
| Como se ve en SIGECA      | El facilitador marca su entrada y salida con segundos o<br>minutos de diferencia, pero participantes marcan en los<br>horarios que corresponde |
| Condiciones de resolución | Respaldo de detalle de asistencia todos los asistentes de ese<br>día ingresando y saliendo en los horarios comunicados                         |

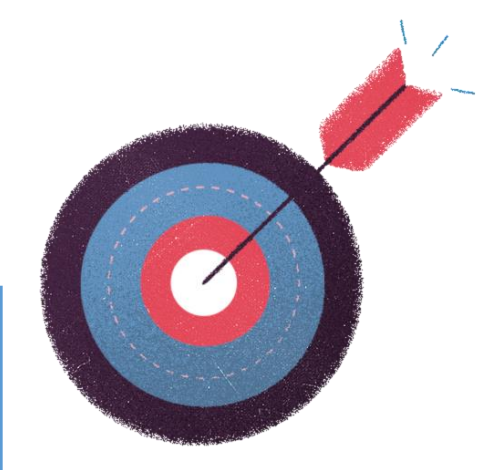

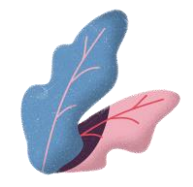

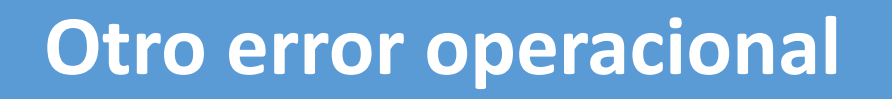

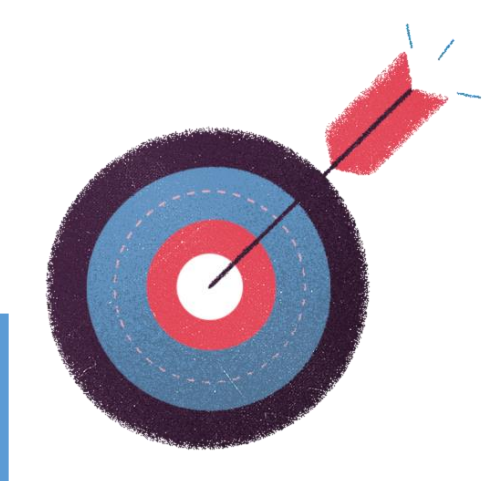

| Descripción               | Su presentación será dependiente de cada caso                                                                          |
|---------------------------|----------------------------------------------------------------------------------------------------|
| Como se ve en SIGECA      | Su observación será dependiente de cada caso.                                                                          |
| Condiciones de resolución | Respaldo de detalle de asistencia todos los asistentes de ese<br>día ingresando y saliendo en los horarios comunicados |

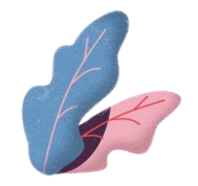

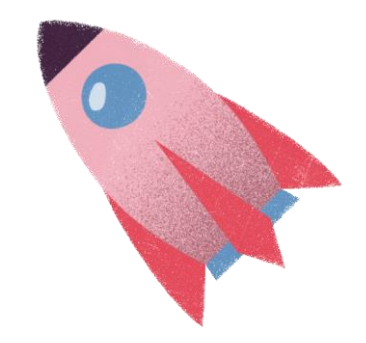

Situaciones donde por fuerza mayor el uso o funcionamiento de la aplicación de libro de clases electrónico o SIRA, no fue posible, ya sea por motivos ocurridos durante o después de la sesión.

Recordar que algunos de estos casos requieren, previo a la solicitud, la aprobación por parte de la dirección regional correspondiente a la ubicación de ejecución del curso.

Recordar también que estos tendrán tiempos diferidos para la realización de las gestiones, siendo no aplicables posterior a dicho periodo de tiempo. Cabe señalar que existe discrecionalidad y criterio. Por ejemplo si un ejecutor presenta una falla técnica en el equipo repetidamente, se podrá rechazar la solicitud en vista y considerando que el estado del equipo es de responsabilidad del ejecutor.

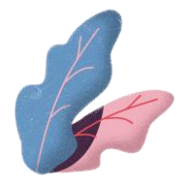

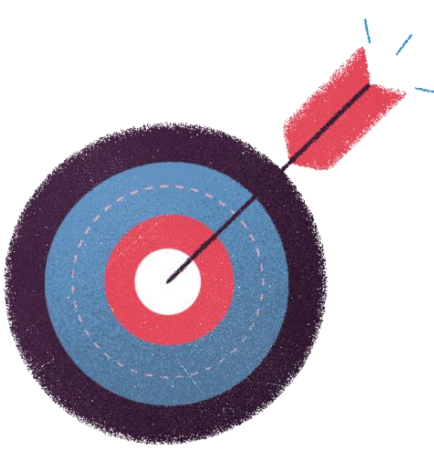

#### Evento catastrófico de carácter local

| Descripción               | Situación de fuerza mayor que afecte el lugar donde se está realizando la sesión                                                                                                    |
|---------------------------|----------------------------------------------------------------------------------------------------|
| Tiempo de gestión         | 7 días hábiles después de ocurrido el problema                                                                                                    |
| Condiciones de resolución | Carta o correo electrónico del representante legal del<br>ejecutor, dando conocimiento del hecho a la Dirección<br>Regional<br>Carta o correo electrónico de respuesta de la Dirección<br>Regional.<br>Libro físico de clases |

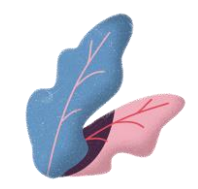

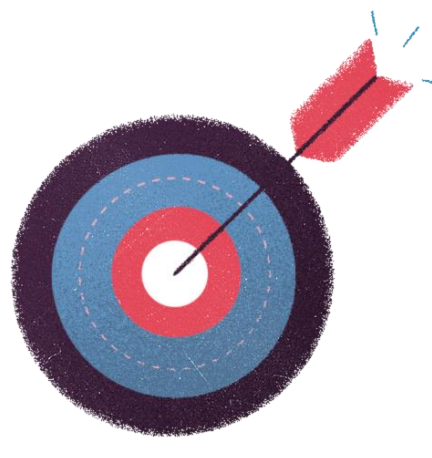

#### Evento catastrófico de carácter mayor al local

| Descripción               | Situación de fuerza mayor que afecte el lugar donde se está realizando la sesión, derivado de una situación que afecte más de una comuna                                                            |
|---------------------------|----------------------------------------------------------------------------------------------------|
| Tiempo de gestión         | 10 días hábiles después de ocurrido el problema                                                                                                    |
| Condiciones de resolución | Carta o correo electrónico del representante legal del<br>ejecutor, dando conocimiento del hecho a la Direccion<br>Regional<br>Carta o correo electrónico de respuesta de la Dirección<br>Regional. |

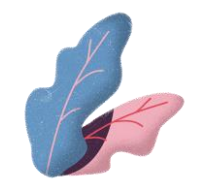

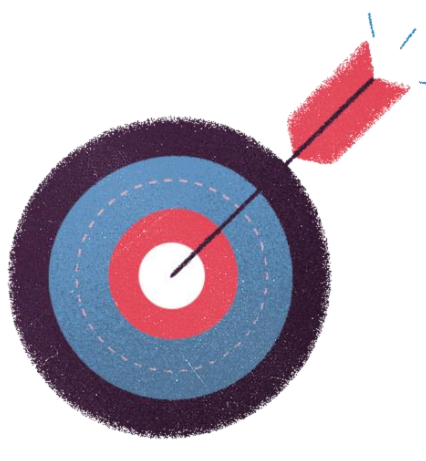

#### Perdida del equipo

| Descripción               | Perdida del equipo durante o después de la sesión lo que no permita tomar asistencia o subirla posteriormente. |
|---------------------------|----------------------------------------------------------------------------------------------------|
| Tiempo de gestión         | 5 días hábiles después de ocurrido el problema                                                                 |
| Condiciones de resolución | Denuncia a carabineros dentro de los 5 días                                                                    |

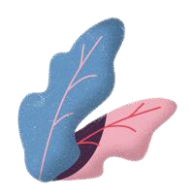

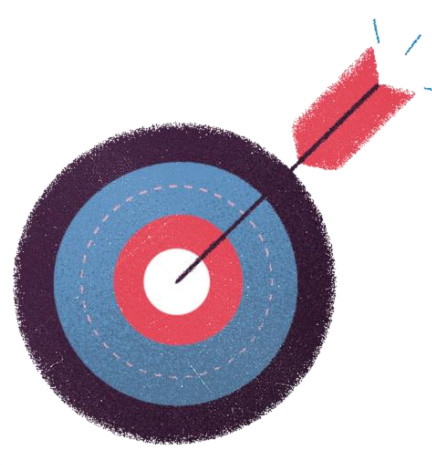

#### Inconveniente con el lector biométrico

| Descripción               | Durante la sesión el lector biométrico se estropea generando<br>así que la asistencia no pueda ser tomada parcial o<br>totalmente |
|---------------------------|----------------------------------------------------------------------------------------------------|
| Tiempo de gestión         | 10 días hábiles después de ocurrido el problema                                                                                   |
| Condiciones de resolución | Informe técnico emitido por una entidad distinta del ejecutor donde se evidencie la falla del equipo o lector biométrico.         |

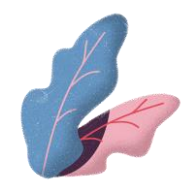

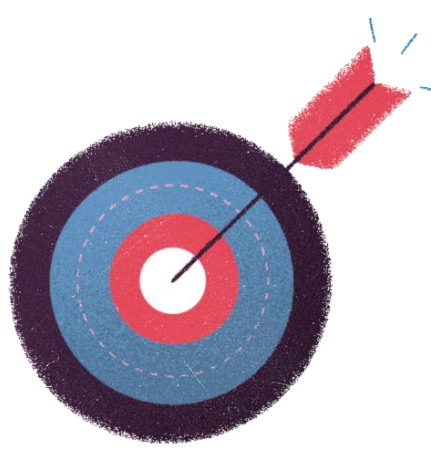

#### Inconveniente con el equipo

| Descripción               | Durante la sesión el equipo se estropea generando así que la asistencia no pueda ser tomada parcial o totalmente             |
|---------------------------|----------------------------------------------------------------------------------------------------|
| Tiempo de gestión         | 10 días hábiles después de ocurrido el problema                                                                              |
| Condiciones de resolución | Informe técnico emitido por una entidad distinta del ejecutor<br>donde se evidencie la falla del equipo o lector biométrico. |

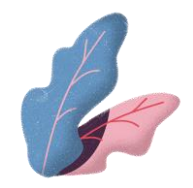

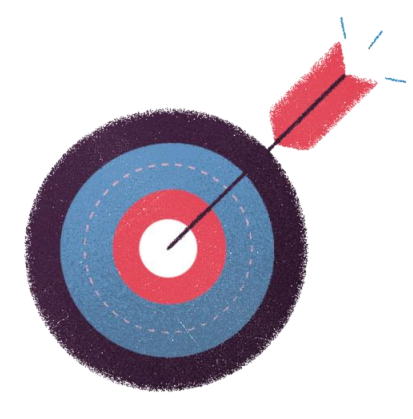

#### Imposibilidad de usar el equipo

| Descripción               | Por el contexto de la capacitación o la sesión resulta muy<br>complejo usar el equipo (Ej. Sesiones de buceo en altamar, IV<br>Región)                                                                       |
|---------------------------|----------------------------------------------------------------------------------------------------|
| Tiempo de gestión         | Previo a la realización del curso                                                                                                    |
| Condiciones de resolución | Carta o correo electrónico del representante legal del<br>ejecutor, dando conocimiento del hecho a la Direccion<br>Regional<br>Carta o correo de aprobación de la dirección regional<br>respectiva al curso. |

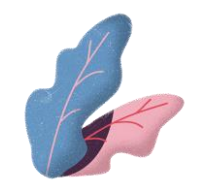

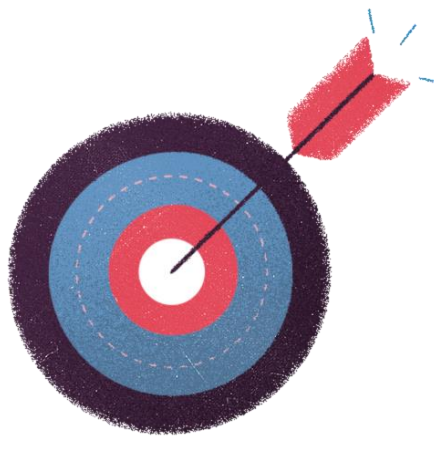

#### Error de software

| Descripción               | Por el contexto de la capacitación o la sesión resulta muy<br>complejo usar el equipo (Ej. Sesiones de buceo en altamar, IV<br>Región)                |
|---------------------------|----------------------------------------------------------------------------------------------------|
| Tiempo de gestión         | 5 días hábiles después de la ocurrencia del caso.                                                                                                    |
| Condiciones de resolución | Imagen legible con el error desplegado, mostrando fecha y<br>hora en el equipo utilizado. (fotos corridas o de mala calidad<br>podrán ser rechazadas) |

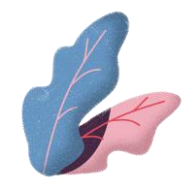

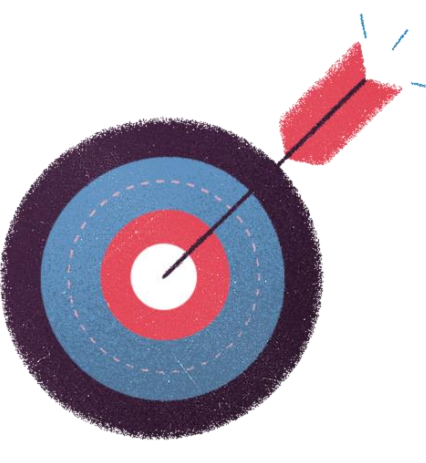

#### Asistencia no se visualiza en sigeca

| Descripción               | Asistencia correctamente tomada y subida en SIRA no es<br>visualizada en la plataforma web LCE (SIGECA), ya sea parcial<br>o totalmente.                                                                                                    |
|---------------------------|----------------------------------------------------------------------------------------------------|
| Tiempo de gestión         | 30 días corridos desde la fecha de termino del curso.<br>Si se llegara a producir alguna huella incorrecta el deberá<br>subir la solicitud respectiva inmediatamente.                                                                                                    |
| Condiciones de resolución | Informe de diagnostico emitidos por la aplicación enviado a<br>la dirección regional. Esta entidad deberá enviarla al mail<br><u>lce1@sence.cl</u> . Recuerde que debe ser enviado por nube o<br>wetransfer, debido a que el archivo es pesado y que el<br>ejecutor debe revisar que el link enviado sea válido. |

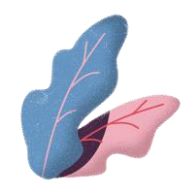

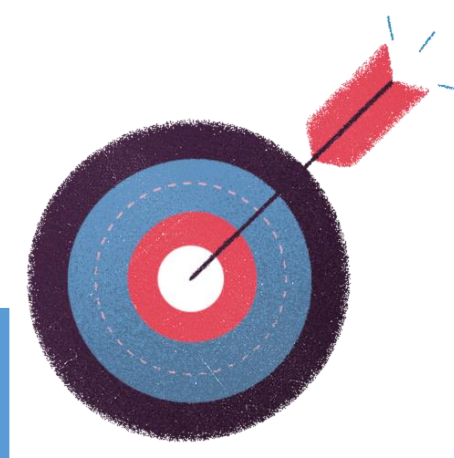

### Caso fortuito o de fuerza mayor

| Descripción               | Ex punto 7 de la resolución anterior, casos excepcionales que hayan mermado la toma de asistencia mediante la aplicación de libro de clases electrónico SIRA.                                                                                                    |
|---------------------------|----------------------------------------------------------------------------------------------------|
| Tiempo de gestión         | 30 días corridos desde la fecha de termino del curso.                                                                                                    |
| Condiciones de resolución | <ul> <li>Libro físico de asistencia</li> <li>Evaluaciones de los participantes</li> <li>Encuesta de satisfacción</li> <li>Carta o correo electrónico de la empresa contratante<br/>indicando la realización del curso</li> <li>Carta o correo electrónico del representante legal del<br/>ejecutor explicando los motivos por los cuales no se utilizo<br/>la aplicación.</li> </ul> |

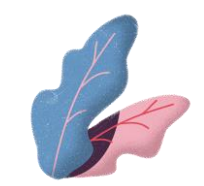

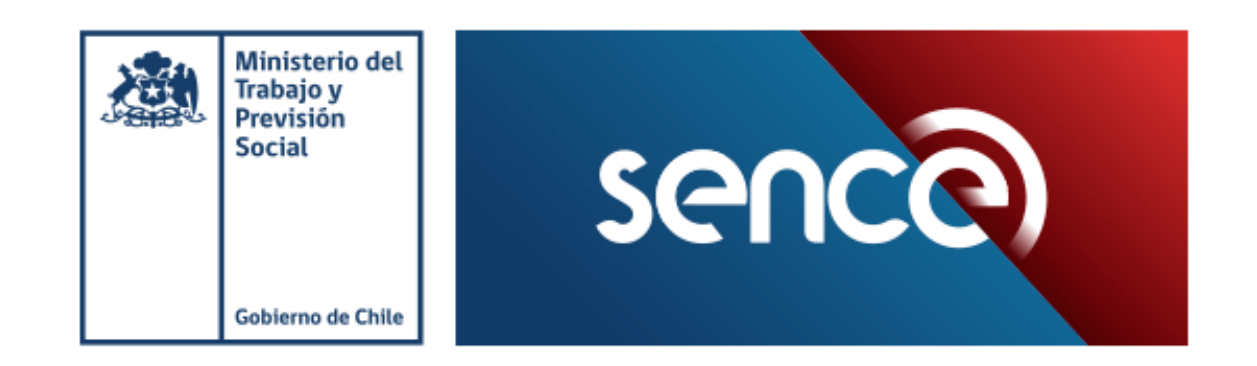

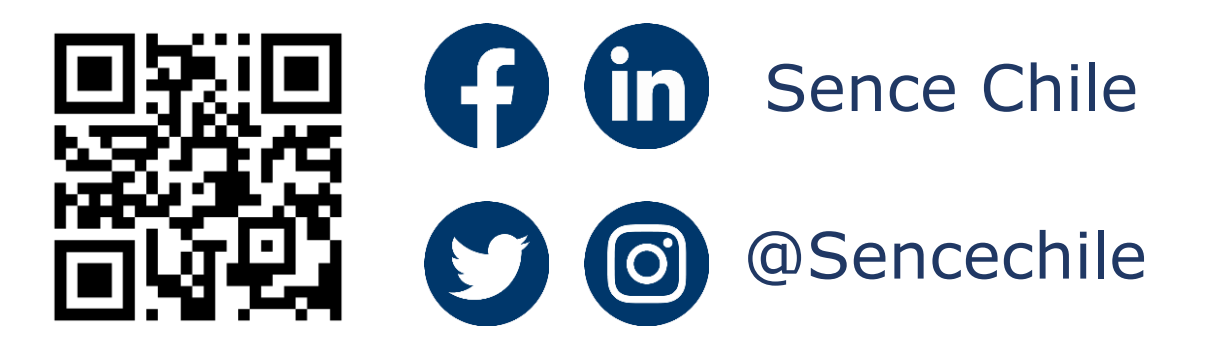